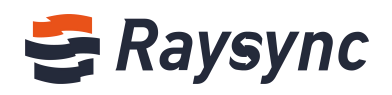

# RAYSYNC サーバー 管理マニュアル

Shenzhen Yunyu Technology Company Limited

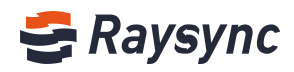

#### ドキュメント情報

| プロジェクト  | Raysync 転送  |       |            |  |  |  |
|---------|-------------|-------|------------|--|--|--|
| 作者      | Guocheng He | バージョン | V1.5       |  |  |  |
| タイトル    | サーバー管理マニュアル | 発売日   | 2020/10/15 |  |  |  |
| Pass by | 組織          | 承認    | 製品部        |  |  |  |

#### バージョン履歴

| バージョ<br>ン | 変更説明                                                                                                    | 作者          | 変更日        |
|-----------|----------------------------------------------------------------------------------------------------|-------------|------------|
| 1.0       | ソフトウェアに従って、ユーザーマニュアルの初<br>版を完成させてください                                                                           | Xinlei Wang | 2019/4/28  |
| 1.1       | ユーザーグループの設定を増やします                                                                                               | Xinlei Wang | 2019/5/26  |
| 1.2       | Alibaba クラウド OSS オブジェクトストレージ設<br>定を追加します                                                                        | Xinlei Wang | 2019/7/26  |
| 1.3       | インストール作業が最適化された後、インストー<br>ル操作、容量統計、Amazon S3 ストレージの設定<br>を更新します。                                                | Ruyun Lou   | 2020/4/29  |
| 1.4       | 転送プロトコル設定の更新、メール通知、メール<br>認証、外部 Http(s)認証の追加、LDAP ドメインの<br>ユーザーアカウントへのアカウント情報のイン<br>ポート、そしてユーザーのパス設定の禁止しま<br>す。 | Guocheng He | 2020/8/3   |
| 1.5       | ポイントツーポイント転送の追加、ポイントツー<br>ポイントログ、IP ホワイトリスト、通知の送信、<br>Auth A/C の設定                                              | Guocheng He | 2020/10/15 |

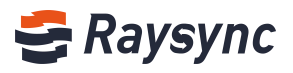

# 内容

| 1 | は  | t l   | じめに     | ۲5                                                                                |
|---|----|-------|---------|-----------------------------------------------------------------------------------|
| 2 | サ  | L _   | ーバー     | - 管理マニュアル5                                                                        |
|   | 2. | 1     | Win     | idows サーバーの導入5                                                                    |
|   |    | 2     | 2.1.1   | インストール用の zip ファイルの取得5                                                             |
|   |    | 2     | 2.1.2   | 9 解凍5                                                                             |
|   |    | 2     | 2.1.3   | を起動する                                                                             |
|   |    | 2     | 2.1.4   | - サービス停止7                                                                         |
|   |    | 2     | 2. 1. 5 | - Raysync サービスの稼働状況を見る7                                                           |
|   |    | 2     | 2.1.6   | ・ポートマッピング                                                                         |
|   | 2. | 2     | 2 Lin   | ux サーバーの導入                                                                        |
|   |    | 2     | 2.2.1   | ソフトウェアパッケージを入手8                                                                   |
|   |    | 2     | 2.2.2   | 8 解凍                                                                              |
|   |    | 2     | 2. 2. 3 | インストールの初期化10                                                                      |
|   |    | 2     | ) 2 4   | - お動する 10                                                                         |
|   |    | 2     | 2.2.1   | 10<br>・<br>サービス停止<br>10                                                           |
|   |    | 2     | 2. 2. 0 | 10                                                                                |
|   |    | <br>2 | <br>    | Powerpo サービスの窃働状況を目ろ 10                                                           |
|   |    | 2     | 2.2.0   | $ \text{Raysync} $ $ = C \wedge v / 称 剛 朳 孔 を 元 る$                                |
|   | 0  | 2     |         |                                                                                   |
|   | 2. | . 3   | 3 官型    |                                                                                   |
|   |    | 2     | 2.3.1   | · 管理者コンソールにロクイン                                                                   |
|   |    | 2     | 2.3.2   | 、サーバーの状態表示13                                                                      |
|   |    |       |         | 2.3.2.1 ディスク容量       13         2.3.2.1 転行       13         132.3.2.1 転信       13 |
|   |    |       |         | 2.3.2.3 ライセンス情報                                                                   |
|   |    |       |         | 2.3.2.4 モニタリング情報14                                                                |
|   |    |       |         | 2.3.2.5 オンラインユーザー数15                                                              |
|   |    | 2     | 2.3.3   | ・サーバーの再起動15                                                                       |
|   |    | 2     | 2.3.4   | サーバーの停止16                                                                         |
|   |    | 2     | 2.3.5   | ・サーバーの起動16                                                                        |
|   |    | 2     | 2.3.6   | )管理者コンソールのログアウト17                                                                 |
|   | 2. | 4     | トサー     | - バー有効化17                                                                         |
|   |    | 2     | 2.4.1   | オンライン有効化17                                                                        |
|   |    | V     | Vebsit  | te: www.raysync.io 🐁 Tel: +86 18681593969 🖾 Email:support@raysync.io              |

# 🗲 Raysync

| 2.4.2 オフライン有効化(windows)19                                               |
|-------------------------------------------------------------------------|
| 2.5 サーバー情報の編集22                                                         |
| 2.5.1 サーバーアドレス23                                                        |
| 2.5.2 UDP 加速ポート                                                         |
| 2.5.3 UDP メッセージサイズ24                                                    |
| 2.5.4 圧縮を有効化                                                            |
| 2.6 転送情報 25                                                             |
| 2.0 料区時報 20                                                             |
|                                                                         |
|                                                                         |
| 2.6.3 ホイントツーホイント転送                                                      |
| 2.6.4 ポイントツーポイントログ28                                                    |
| 2.7 リンク管理                                                               |
| 2.7.1 アップロード招待                                                          |
| 2.7.1.1 リンクの詳細を見る                                                       |
| 2.7.1.2 リンクをコピー                                                         |
| 2.7.1.3 リンクをキャンセル                                                       |
| 2.7.1.4 リンクを削除                                                          |
| 2.7.1.5 検索                                                              |
| 2.7.2 ダウンロードの共有32                                                       |
| 2.7.2.1 リンクの詳細を見る                                                       |
| 2.7.2.2 リンクをコピー                                                         |
| 2.7.2.3 リンクを無効にする                                                       |
| 2.7.2.4 リンクを削除                                                          |
| 2.7.2.5 検索                                                              |
| 2.7.3 メールアドレスの設定                                                        |
| 2.8 ユーザー管理                                                              |
| 2.8.1 ユーザー一覧                                                            |
| 2.8.1.1 ユーザーの追加34                                                       |
| 2.8.1.2 ユーザーの編集                                                         |
| 2.8.1.3 ユーザーのロック                                                        |
| 2.8.1.4 ユーザーのロックを解除する                                                   |
| 2.8.1.5 検索                                                              |
| 2.8.1.6 LDAL/AD ドメインアカウントのインポート                                         |
| 2.8.1.7 ユーザーアカウントの削除                                                    |
| 2.8.1.8 ユーザーのオンライン状態の確認40                                               |
| 2.8.1.9 コンフィグ通知メール                                                      |
| 2.8.2 ユーザーの容量占有率統計42                                                    |
| Website: www.raysync.io % Tel: +86 18681593969 Email:support@raysync.io |

# 🗲 Raysync

|   | 2.8.3 ユーザー操作記録                                                           | 43         |
|---|--------------------------------------------------------------------------|------------|
|   | 2.8.4 ユーザーグループ                                                           | 43         |
|   | 2.8.4.1 ユーザーグループの作成                                                      | . 43       |
|   | 2.8.4.2 ユーザーグループの編集                                                      | .44        |
|   | 2.8.4.3 ユーザーグループのユーザーを表示する                                               | 45         |
|   | 2.8.4.4 ユーザーグループにユーザーを追加する                                               | 46         |
|   | 2.8.4.5 ユーザーグループのユーザーを削除する                                               | 47         |
|   | 2.8.4.6 ユーザーグループの削除                                                      | . 47       |
|   | 2.8.4.7 検索                                                               | . 48       |
|   | 2.8.4.8 ユーサークルーノ谷重の百有半統計                                                 | 48         |
|   | 2.8.0                                                                    | 40         |
|   | 2.8.5.1 LDAP/AD 設定                                                       | . 48       |
|   | 2.8.5.2 メール認証                                                            | . 50       |
|   | 2.8.5.3 Unix システム認証<br>2.8.5.4 対対 h++n 認証                                | .51        |
|   | 2.0.0.4 7 http 認証                                                        | · 53       |
|   | 2.8.7 Auth A/C 設定                                                        | 55         |
|   | 2.8.8 通知を送信                                                              |            |
|   |                                                                          |            |
|   | 2.8.8.1 通知の追加                                                            | . 56       |
|   | 2.0.0.2 (映光) 四和<br>2.8.8 3 通知の削除                                         | . 50<br>59 |
|   | 2.8.8.4 通知の受信するアカウントを表示                                                  | . 59       |
| 2 | - 9 ストレージ設定                                                              | 60         |
|   | 2.9.1 ローカルストレージ                                                          | 60         |
|   | 2.9.2 Alibaba クラウド OSS                                                   | 61         |
|   | 2.9.3 Amazon S3                                                          | 61         |
|   | 2.9.4 S3 インターフェース対応ストレージ                                                 | 62         |
|   | 2.9.5 Azure Blob                                                         | 62         |
| 2 | .10 詳細設定                                                                 | 63         |
|   | 2.10.1.1 TLS 証明書                                                         | 63         |
|   | 2.10.1.2 TLS 証明書                                                         | 63         |
|   | 2.10.1.3 TLS 証明書情報の表示                                                    | 64         |
|   | 2.10.1.4 TLS 証明書の再アップロード                                                 | 64         |
|   | 2.10.2 クライアント TLS                                                        | 65         |
|   | 2.10.3 MySQL 設定                                                          | 67         |
|   | 2.10.4 転送プロトコル                                                           | 67         |
| ۲ | Website: www.raysync.io 💊 Tel: +86 18681593969 🖂 Email:support@raysync.i | io         |

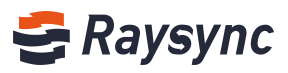

| 2.10.5 イベント通知69                |
|--------------------------------|
| 2.10.6 その他の設定71                |
| 2.10.6.1 速度制限                  |
| 2.10.6.2 ログファイルの保存場所71         |
| 2.10.6.3 ログファイル保存期間71          |
| 2.10.6.4 ファイルを閉じる72            |
| 2.10.6.5 ファイルの同期72             |
| 2.10.6.6 アカウントのロック74           |
| 2.10.6.7 弱いパスワード設定74           |
| 2.10.6.8 システム転送ホワイトリスト74       |
| 2.10.6.9 複数の IP アドレスに対応75      |
| 2.10.6.10 許可されたプロセス数75         |
| 2.10.6.11 ユーザーによるパスワードの変更を許可する |
| 2.11 管理者情報を変更する76              |
| 2.12 個性的設定                     |
| 2.12.1 アイコン、ロゴ、背景画像など77        |
| 2.12.2 ウェブページのキーワードをカスタマイズ     |
| 3. よくある質問                      |

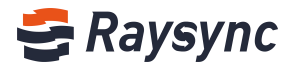

# 1 はじめに

深セン市雲語科技有限公司(以下、雲語科技)は、2010年に中国深センに本社と北京、上海、 成都に支社をそれぞれ設立しており、現在ビジネスは全世界をカバーしています。雲語科技は、 ビッグデータ転送の高速化とネットワーク最適化サービスに焦点を当てており、ビッグデータ時 代のデータ同期や情報のインタラクティブをより効率的にするために、様々な組織をサポートし ています。

#### 技術的なアドバンテージ

Raysync 転送エンジンは、データ転送業界をリードするの技術で顧客の越境転送、長距離転送、 大容量ファイル転送などの問題点を完璧に解決します。また、帯域幅効率を最大限にし、作業効 率を向上させることで、顧客から満足度の高いコメントを得ています。

#### サービスチーム:

Raysync 転送エンジンと従来のネットワークリソースを組み合わせる他、業界において経験豊富 な技術とサービスチームを擁しており、お客様に高速、安定、安全なネットワークサービスを提 供しています。企業のネットワークへの投資を大幅に節約し、効率性を向上させ、ネットワーク の利用をより手軽にしています。

# 2 サーバー管理マニュアル

### 2.1 Windows サーバーの導入

RaySync windows サーバーは、windows server 2008、windows server 2012、windows server 2016、 windows 7、windows 8、windows 10 プラットフォームの導入をサポートしています。

# 2.1.1 インストール用の zip ファイルの取得

<u>https://www.raysync.io/pricing/</u>にアクセスして、最新の zip ファイルをダウンロードしてく ださい。

プロ版または企業版をご購入された場合は、販売員から関連するインストールパッケージを入手 してください。

### 2.1.2 解凍

インストールディレクトリ(D:¥Program Files¥Raysync)に解凍すると、次のファイルが表示されます:

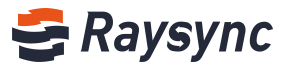

| $\leftrightarrow \rightarrow \uparrow \uparrow \downarrow $ | RaySync-5.0.0.8-7063-free-win32 > Raysync  |                  |                    |          |
|-------------------------------------------------------------|--------------------------------------------|------------------|--------------------|----------|
| > 🖈 Quick access                                            | Name                                       | Date modified    | Туре               | Size     |
| 🗸 🗖 This PC                                                 | 🔒 config                                   | 3/2/2020 3:50 PM | File folder        |          |
| E Dealaters                                                 | dist                                       | 3/2/2020 3:50 PM | File folder        |          |
| > Desktop                                                   | httpscert                                  | 3/2/2020 3:50 PM | File folder        |          |
| > 📋 Documents                                               | proxy                                      | 3/2/2020 3:51 PM | File folder        |          |
| > 🕹 Downloads                                               | tools                                      | 3/2/2020 3:50 PM | File folder        |          |
| > 👌 Music                                                   | AdminUnlockTool                            | 3/2/2020 3:50 PM | Application        | 9,628 KE |
| > E Pictures                                                | api-ms-win-core-console-I1-1-0.dll         | 3/2/2020 3:50 PM | Application extens | 12 KB    |
| Videos                                                      | 📓 api-ms-win-core-datetime-l1-1-0.dll      | 3/2/2020 3:50 PM | Application extens | 12 KE    |
|                                                             | 📓 api-ms-win-core-debug-I1-1-0.dll         | 3/2/2020 3:50 PM | Application extens | 12. KB   |
| > 🌇 Local Disk (C:)                                         | api-ms-win-core-errorhandling-I1-1-0.dll   | 3/2/2020 3:50 PM | Application extens | 12 KB    |
| > 👝 work (E:)                                               | api-ms-win-core-file-I1-1-0.dll            | 3/2/2020 3:50 PM | Application extens | 15 KB    |
| 🕨 🔿 Network                                                 | api-ms-win-core-file-I1-2-0.dll            | 3/2/2020 3:50 PM | Application extens | 12 KB    |
|                                                             | 🚳 api-ms-win-core-file-I2-1-0.dll          | 3/2/2020 3:50 PM | Application extens | 12 KB    |
| 🕨 🔩 Homegroup                                               | 📓 api-ms-win-core-handle-l1-1-0.dll        | 3/2/2020 3:50 PM | Application extens | 12 KB    |
|                                                             | api-ms-win-core-heap-l1-1-0.dll            | 3/2/2020 3:50 PM | Application extens | 12 KB    |
|                                                             | api-ms-win-core-interlocked-I1-1-0.dll     | 3/2/2020 3:50 PM | Application extens | 12 KB    |
|                                                             | 🗟 api-ms-win-core-libraryloader-I1-1-0.dll | 3/2/2020 3:50 PM | Application extens | 12. KB   |
|                                                             | api-ms-win-core-localization-I1-2-0.dll    | 3/2/2020 3:50 PM | Application extens | 14 KB    |
|                                                             | 🗟 api-ms-win-core-memory-I1-1-0.dll        | 3/2/2020 3:50 PM | Application extens | 12 KB    |
|                                                             | api-ms-win-core-namedpipe-I1-1-0.dll       | 3/2/2020 3:50 PM | Application extens | 12 KB    |
|                                                             | api-ms-win-core-processenvironment-l1      | 3/2/2020 3:50 PM | Application extens | 13 KB    |

#### ファイルリストの説明:

| ファイル名               | 説明                                                       |
|---------------------|----------------------------------------------------------|
| 設定                  | Raysync 転送サービス設定のファイル                                    |
| 分配                  | RaySync ウェブサービス                                          |
| httpscert           | Https 証明書                                                |
| ログ                  | Raysync 転送サービスのログファイル (起動後に作成)                           |
| プロキシ                | Raysync 転送加速サービス                                         |
| ツール                 | オフライン有効化コードのツール                                          |
| ライセンス               | 有効化コード                                                   |
| ユーザー                | Raysync ユーザーストレージ                                        |
| raysync-webmon.exe  | デーモン処理                                                   |
| AdminUnlockTool.exe | Raysync バックグラウンド管理者パスワードロック解除サービス                        |
| raysync-web.exe     | ファイル転送サービス                                               |
| rayfile-s.exe       | レイファイル転送サービス                                             |
| start.bat           | RaySync 転送サービスの開始                                        |
| stop.bat            | RaySync 転送サービスの停止                                        |
| status.bat          | Raysync サービスの稼働状況を見る                                     |
| AdminInitPwd        | 管理者デフォルトの初期パスワードファイル(サーバー起動後に生成)                         |
| serviceStart.exe    | 自動開始サービス                                                 |
| serviceDel.exe      | 自動開始サービスをオフにする                                           |
| Website: www.rays   | ync.io 🗞 Tel: +86 18681593969 🖂 Email:support@raysync.io |

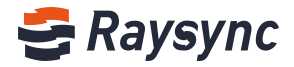

| ファイル名              | 説明                 |
|--------------------|--------------------|
| raysync-update.exe | Raysync アップデートサービス |
| version.txt        | バージョン確認            |

# 2.1.3 起動する

start.bat をダブルクリックして Raysync 転送サービスを開始します。起動が成功してから、 任意のキーを押してウィンドウを閉じます。

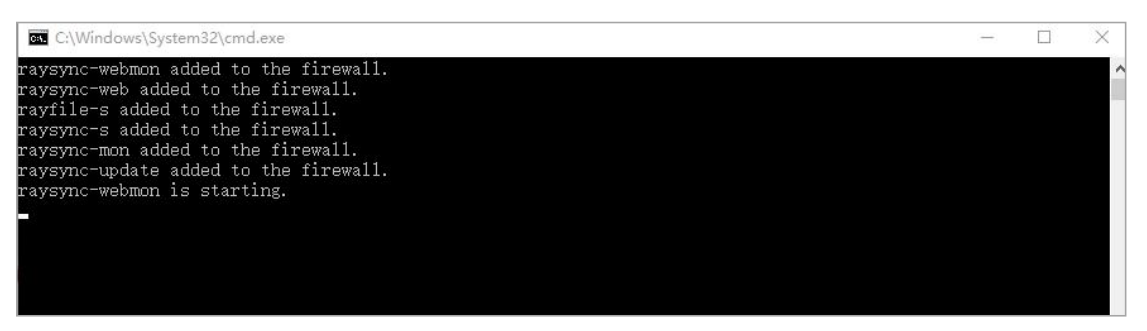

# 2.1.4 サービス停止

stop.bat をダブルクリックして Raysync 転送サービスを停止します。停止が成功してから、任意のキーを押してウィンドウを閉じます。

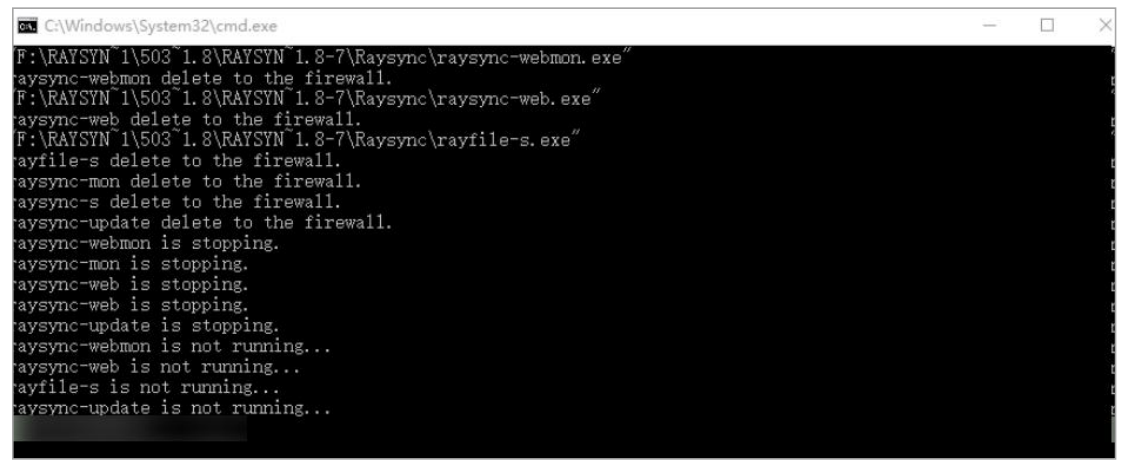

# 2.1.5 Raysync サービスの稼働状況を見る

Status.bat をダブルクリックすると、Raysync 転送サービスの稼働状況が表示されます。確認 したら、任意のキーを押してウィンドウを閉じます。

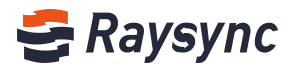

| C:\Windows\system32\cmd.exe                                                                                                    | <u> </u> | > |
|----------------------------------------------------------------------------------------------------|----------|---|
| raysync-webmon is already running<br>raysync-web is already running<br>rayfile-s is already running<br>raysync-update is already running |          |   |
|                                                                                                    |          |   |
|                                                                                                    |          |   |
|                                                                                                    |          |   |

# 2.1.6 ポートマッピング

サーバー上では、NAT ゲートウェイに展開され、かつイントラネット IP しかない場合は、ルー ターの NAT に以下の 5 つのポートをマッピングする必要があります:

TCP:8090

TCP:9090

TCP:2442

TCP:2443

UDP:32001

# 2.2 Linux サーバーの導入

Raysync linux サーバーの導入は、ubuntu14.0.x、centos6.5以上のバージョンに対応しています。

# 2.2.1 ソフトウェアパッケージを入手

https://www.raysync.io/pricing/にアクセスして、最新の zip ファイルをダウンロードしてください。

プロ版または企業版をご購入された場合は、販売員から関連するインストールパッケージを入手 してください。

#### 2.2.2 解凍

インストールディレクトリーに解凍します。例えば/opt/Raysync のようなインストールディレクトリに解凍し、その下のディレクトリで-zxvf xxxx.tar.gz を実行してインストールパッケージを開きます:

[root@iZwz9ivic58czwgtdc75bsZ Raysync]# tar -zxvf RaySync\_FTP-3.0.7.3-4987\_Free-linux\_64.tar.gz

以下のファイルが表示されます:

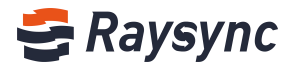

| [root@local] | hos | st Rav | /Svnc | l# 11    |     |   |       |                     |
|--------------|-----|--------|-------|----------|-----|---|-------|---------------------|
| total 90016  |     |        |       |          |     |   |       |                     |
| -rwxr-xr     | 1   | root   | root  | 20364357 | Mar | 2 | 15:50 | AdminUnlockTool.bin |
| drwxr-xr     | 2   | root   | root  | 40       | Mar | 2 | 15:50 | config              |
| drwxr-xr     | 4   | root   | root  | 30       | Mar | 2 | 15:50 | dist                |
| -rwxr-xr     | 1   | root   | root  | 17       | Mar | 2 | 15:50 | encryption.json     |
| drwxr-xr     | 2   | root   | root  | 69       | Mar | 2 | 15:50 | httpscert           |
| -rwxr-xr     | 1   | root   | root  | 9235     | Mar | 2 | 15:50 | install.sh          |
| -rwxr-xr     | 1   | root   | root  | 3649897  | Mar | 2 | 15:50 | ip.ipdb             |
| -rwxr-xr     | 1   | root   | root  | 22       | Apr | 8 | 17:36 | license.txt         |
| drwxr-xr     | 3   | root   | root  | 59       | Mar | 2 | 15:50 | proxy               |
| -rwxr-xr     | 1   | root   | root  | 29284072 | Mar | 2 | 15:50 | rayfile-s           |
| -rwxr-xr     | 1   | root   | root  | 56       | Mar | 2 | 15:50 | raysyncA            |
| -rwxr-xr     | 1   | root   | root  | 207      | Mar | 2 | 15:50 | RaySyncServer.sh    |
| -rwxr-xr     | 1   | root   | root  | 5112560  | Mar | 2 | 15:50 | raysync-update      |
| -rwxr-xr     | 1   | root   | root  | 26165695 | Mar | 2 | 15:50 | raysync-web.bin     |
| -rwxr-xr     | 1   | root   | root  | 7528216  | Mar | 2 | 15:50 | raysync-webmon      |
| -rwxr-xr     | 1   | root   | root  | 677      | Mar | 2 | 15:50 | start.sh            |
| -rwxr-xr     | 1   | root   | root  | 1625     | Mar | 2 | 15:50 | status.sh           |
| -rwxr-xr     | 1   | root   | root  | 3370     | Mar | 2 | 15:50 | stop.sh             |
| drwxr-xr     | 4   | root   | root  | 51       | Mar | 2 | 15:50 | tools               |
| -rwxr-xr     | 1   | root   | root  | 3306     | Mar | 2 | 15:50 | uninstall.sh        |
| -rwxr-xr     | 1   | root   | root  | 519      | Mar | 2 | 15:50 | update.ini          |
| -rwxr-xr     | 1   | root   | root  | 2809     | Mar | 2 | 15:50 | upgrade.sh          |
| -rwxr-xr     | 1   | root   | root  | 7        | Mar | 2 | 15:50 | version.txt         |

#### ファイルリストの説明:

| ファイル名               | 説明                                                       |
|---------------------|----------------------------------------------------------|
| 設定                  | Raysync 転送サービス設定のファイル                                    |
| 分配                  | RaySync ウェブサービス                                          |
| httpscert           | Https 証明書                                                |
| ログ                  | Raysync 転送サービスのログファイル (起動後に作成)                           |
| プロキシ                | Raysync 転送加速サービス                                         |
| ライセンス               | 有効化コード                                                   |
| ユーザー                | Raysync ユーザーストレージ                                        |
| raysync-webmon.exe  | デーモン処理                                                   |
| AdminUnlockTool.exe | Raysync バックグラウンド管理者パスワードロック解除サービス                        |
| raysync-web.exe     | ファイル転送サービス                                               |
| rayfile-s.exe       | レイファイル転送サービス                                             |
| start.sh            | RaySync 転送サービスの開始                                        |
| stop.sh             | RaySync 転送サービスの停止                                        |
| status.sh           | Raysync サービスの稼働状況を見る                                     |
| インストール              | スクリプトをインストールし、起動後に自動的に立ち上がるように設定しま<br>す                  |
| アンインストール            | 起動後に自動的に起動をキャンセルします                                      |
| Website: www.rays   | ync.io 🐁 Tel: +86 18681593969 🖂 Email:support@raysync.io |

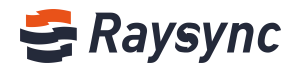

| ファイル名              | 説明                               |
|--------------------|----------------------------------|
| encryption.json    | パスワード暗号化を使用して設定を保存します            |
| version.txt        | バージョン確認                          |
| ツール                | オフライン有効化コードのツール                  |
| AdminInitPwd       | 管理者デフォルトの初期パスワードファイル(サーバー起動後に生成) |
| raysync-update.exe | Raysync アップデートサービス               |

# 2.2.3 インストールの初期化

#### #./install

インストールが通常通りに完了したことは、インストールの初期化が完了し、起動後に自動的に 立ち上がるよう、設定が成功したことを意味します。

```
root@iZwz9bx129zrquxz2ief8dZ:/home/3.4.2.8/RaySync_3.4.2.8# ./install.sh
Successfully installed.
root@iZwz9bx129zrquxz2ief8dZ:/home/3.4.2.8/RaySync_3.4.2.8#
```

# 2.2.4 起動する

./start.shを実行して、RaySync 転送サービスを開始します

```
[root@localhost RaySync]# ./start.sh
raysync-webmon.sh is running...
raysync-web is running...
raysync-mon is running...
rayfile-s is running...
raysync-update is running...
[root@localhost RaySync]#
```

# 2.2.5 サービス停止

./stop. sh を実行して、RaySync 転送サービスを停止します

```
[root@localhost RaySync]# ./stop.sh
Stop raysync-webmon successed
Stop RaySync successed
```

# 2.2.6 Raysync サービスの稼働状況を見る

Status. bat をダブルクリックして、Raysync サービスの稼働状況を表示します:

```
[root@localhost RaySync]# ./status.sh
raysync-webmon.sh is running...
raysync-web is running...
raysync-mon is running...
rayfile-s is running...
raysync-update is running...
```

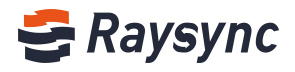

# 2.2.7 ポートマッピング

サーバー上では、NAT ゲートウェイに展開され、かつイントラネット IP しかない場合は、ルー ターの NAT に以下の 5 つのポートをマッピングする必要があります:

| サービス説明                                  | プロトカルタイプ | ポート       |
|-----------------------------------------|----------|-----------|
| ユーザー http サービスポート<br>ユーザー https サービスポート | TCP      | 8090 8091 |
| 管理者 http サービスポート<br>管理者 https サービス・ポート  | TCP      | 9090 9091 |
| 暗号化されていないサービスポート TLS 暗号<br>化された転送ポート    | TCP      | 2442 2443 |
| UDP 加速転送サービスポート                         | UDP      | 32001     |

## 2.3 管理者操作マニュアル

サーバーが実行されたら、Google Chrome で xx. xx. xx を開きます: IP:9090/admin 例: 172.16.5.77:9090/admin/

# 2.3.1 管理者コンソールにログイン

初期管理者アカウント: admin

管理者の初期パスワード:

Windows の場合は、AdminInitPwd ファイルを開き、tar.gz ファイル内のパスワードをコピーしてください。

| Name                               | × | Date modified      | Туре               | Size     |
|------------------------------------|---|--------------------|--------------------|----------|
| config                             |   | 4/27/2020 11:44 AM | File folder        |          |
| dist                               |   | 4/21/2020 3:14 PM  | File folder        |          |
| httpscert                          |   | 4/21/2020 3:14 PM  | File folder        |          |
| log                                |   | 4/27/2020 11:36 AM | File folder        |          |
| proxy                              |   | 4/27/2020 11:36 AM | File folder        |          |
| tools                              |   | 4/21/2020 3:14 PM  | File folder        |          |
| AdminInitPwd                       |   | 4/27/2020 11:36 AM | File               | 1 KB     |
| AdminUnlockTool                    |   | 4/21/2020 3:13 PM  | Application        | 9,628 KB |
| api-ms-win-core-console-I1-1-0.dll |   | 4/21/2020 3:13 PM  | Application extens | 12 KB    |

Linux の場合、AdminInitPwd を cat してパスワードを表示します。

% Tel: +86 18681593969

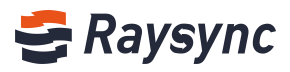

| root@iZwz9bx129zrquxz2ief8dZ:/home/3.4.2.8/RaySync_3.4.2.8# cat Adm | ninInitPwd |
|---------------------------------------------------------------------|------------|
| 3u(_w%⊧c                                                            |            |
| root@iZwz9bx129zrquxz2ief8dZ:/home/3.4.2.8/RaySync_3.4.2.8# 🚦       |            |

デフォルトのサーバーアカウント/パスワードを入力してログインします。

| 😴 Raysynd              |  |
|------------------------|--|
| Admin Management Login |  |
| Account                |  |
| Password               |  |
| Log In                 |  |
|                        |  |

初回ログイン時に、パスワードを変更してください。

新しいパスワードは、スペースを使用できません。大文字、小文字、数字、3つの組み合わせを 8~20文字以内に設定する必要があります。パスワードとアカウントは同じにできません。

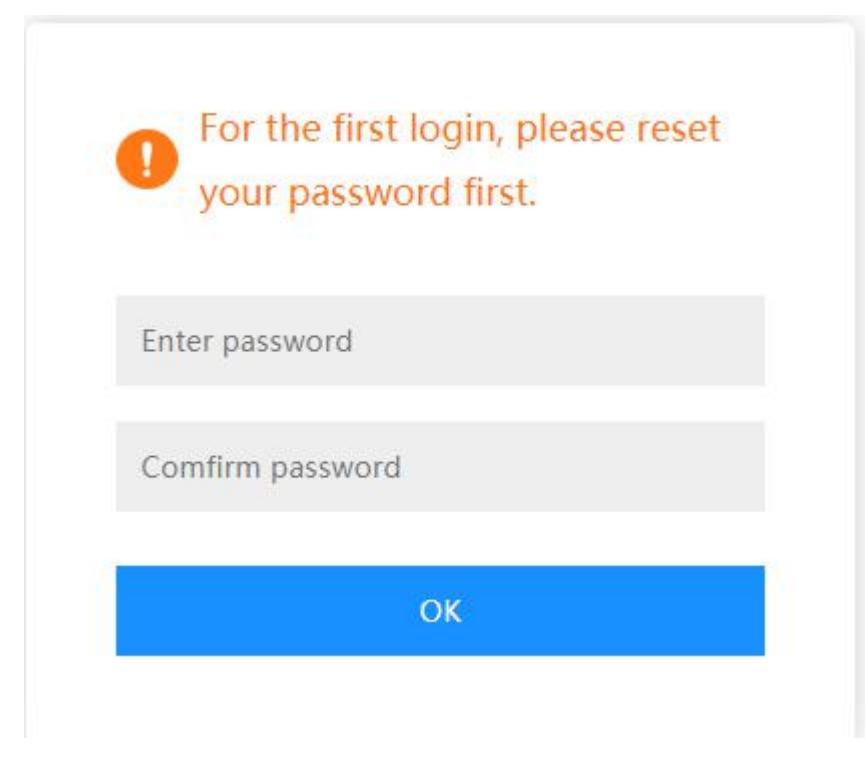

[OK]をクリックしてパスワードをリセットし、新しいパスワードでログインします。

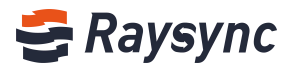

# 2.3.2 サーバーの状態表示

このインターフェースではサーバー設定情報、Raysync ソフトウェアの状態、オンラインユーザー数、ライセンスの有効化状態、CPUと関連するネットワークカードの監視情報が表示されます。

# 2.3.2.1 ディスク容量

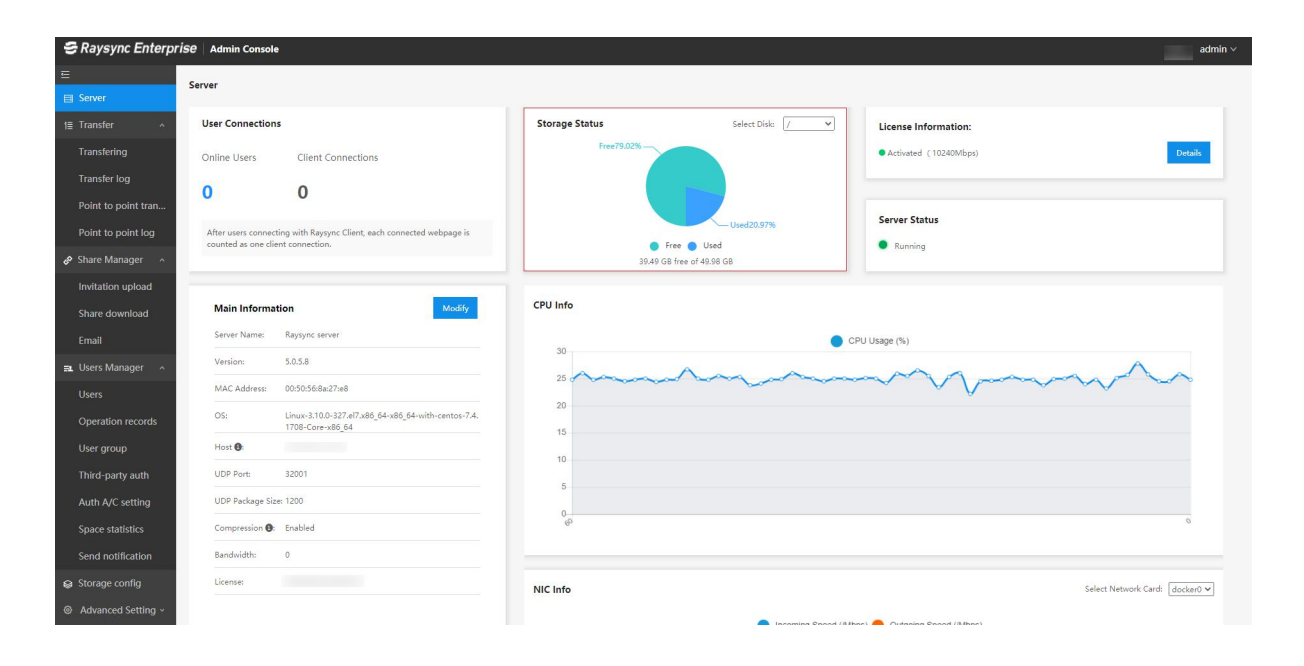

### 2.3.2.2 動作状態

| 😂 Raysync Enterpr     | <i>iSe</i> Admin Console                   |                                                                         |                |                    | =                        | admin 🗸 |
|-----------------------|--------------------------------------------|-------------------------------------------------------------------------|----------------|--------------------|--------------------------|---------|
| ⊑<br>⊟ Server         | Server                                     |                                                                         |                |                    |                          |         |
| t≣ Transfer ^         | User Connection                            | s                                                                       | Storage Status | Select Disk: 📝 👻   | License Information:     |         |
| Transfering           | Online Users                               | Client Connections                                                      | Free79.02%     |                    | Activated (10240Mbps)    | tails   |
| Transfer log          | 0                                          | 0                                                                       |                |                    |                          |         |
| Point to point tran   | 0                                          | 0                                                                       |                |                    | Commentation .           |         |
| Point to point log    | After users connect<br>counted as one clie | ting with Raysync Client, each connected webpage is<br>ent connection.  |                | Used20.97%         | Server Status            |         |
| 🔗 Share Manager 🛛 🥎   |                                            |                                                                         | 39.49 G        | B free of 49.98 GB | Kunning                  |         |
| Invitation upload     |                                            |                                                                         |                |                    |                          |         |
| Share download        | Main Informa                               | tion Modify                                                             | CPU Info       |                    |                          |         |
| Email                 | Server Name:                               | Raysync server                                                          | 30             | 🔵 Ci               | PU Usage (%)             |         |
| 🛋 Users Manager \land | Version:                                   | 5.0.5.8                                                                 | 25             |                    |                          |         |
| Users                 | MAC Address:                               | 00:50:56:8a:27:e8                                                       | 20             |                    |                          | 6       |
| Operation records     | OS:                                        | Linux-3.10.0-327.el7.x86_64-x86_64-with-centos-7.4.<br>1708-Core-x86_64 | 15             |                    |                          |         |
| User group            | Host 🕄                                     |                                                                         | 10             |                    |                          |         |
| Third-party auth      | UDP Port:                                  | 32001                                                                   | 5              |                    |                          |         |
| Auth A/C setting      | UDP Package Siz                            | e: 1200                                                                 | 0              |                    |                          |         |
| Space statistics      | Compression <b>O</b> :                     | Enabled                                                                 | ¢.             |                    |                          | 0       |
| Send notification     | Bandwidth:                                 | 0                                                                       |                |                    |                          |         |
| Storage config        | License:                                   |                                                                         | NIC Info       |                    | Select Network Card: doc | ker0 🗸  |
| Advanced Setting ~    |                                            |                                                                         |                | 197                |                          |         |

Website: www.raysync.io

& Tel: +86 18681593969

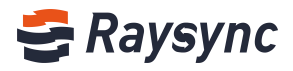

# 2.3.2.3 ライセンス情報

| 😂 Raysync Enterp      | <i>rise</i>   Admin Console                | 8                                                                       |                       |                    | admin ~                           |
|-----------------------|--------------------------------------------|-------------------------------------------------------------------------|-----------------------|--------------------|-----------------------------------|
| Ξ                     | Server                                     |                                                                         |                       |                    |                                   |
| Server                |                                            |                                                                         |                       |                    |                                   |
| t≣ Transfer ^         | User Connection                            | S                                                                       | Storage Status        | Select Disk: 📝 💌   | License Information:              |
| Transfering           | Online Users                               | Client Connections                                                      | Free79.02%            |                    | Activated (10240Mbps)     Details |
| Transfer log          | 0                                          | 0                                                                       |                       |                    |                                   |
| Point to point tran   |                                            | 0                                                                       |                       |                    | Cerver Status                     |
| Point to point log    | After users connect<br>counted as one clie | ting with Raysync Client, each connected webpage is<br>ent connection.  | <ul> <li>F</li> </ul> | vee Used           | Running                           |
| 🔗 Share Manager \land |                                            |                                                                         | 39.49 GB              | I free of 49.98 GB |                                   |
| Invitation upload     | -                                          |                                                                         |                       |                    |                                   |
| Share download        | Main Informa                               | tion Modify                                                             | CPU Info              |                    |                                   |
| Email                 | Server Name:                               | Raysync server                                                          | 30                    | CF                 | PU Usage (%)                      |
| 🞫 Users Manager 🛛 🗠   | Version:                                   | 5.0.5.8                                                                 | 25 0                  | - Ann              |                                   |
| Users                 | MAC Address:                               | 00:50:56:8a:27:e8                                                       | 20                    |                    |                                   |
| Operation records     | OS:                                        | Linux-3.10.0-327.el7.x86_64-x86_64-with-centos-7.4.<br>1708-Core-x86_64 | 15                    |                    |                                   |
| User group            | Host 🕒:                                    |                                                                         | 10                    |                    |                                   |
| Third-party auth      | UDP Port:                                  | 32001                                                                   | 5                     |                    |                                   |
| Auth A/C setting      | UDP Package Siz                            | ter 1200                                                                | 0                     |                    |                                   |
| Space statistics      | Compression 🖲:                             | Enabled                                                                 | <sup>o</sup>          |                    | 0                                 |
| Send notification     | Bandwidth:                                 | 0                                                                       |                       |                    |                                   |
| Storage config        | License:                                   |                                                                         | NIC Info              |                    | Select Network Card: docker0 🗸    |
| Advanced Setting ~    |                                            |                                                                         |                       |                    |                                   |

# 2.3.2.4 モニタリング情報

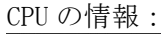

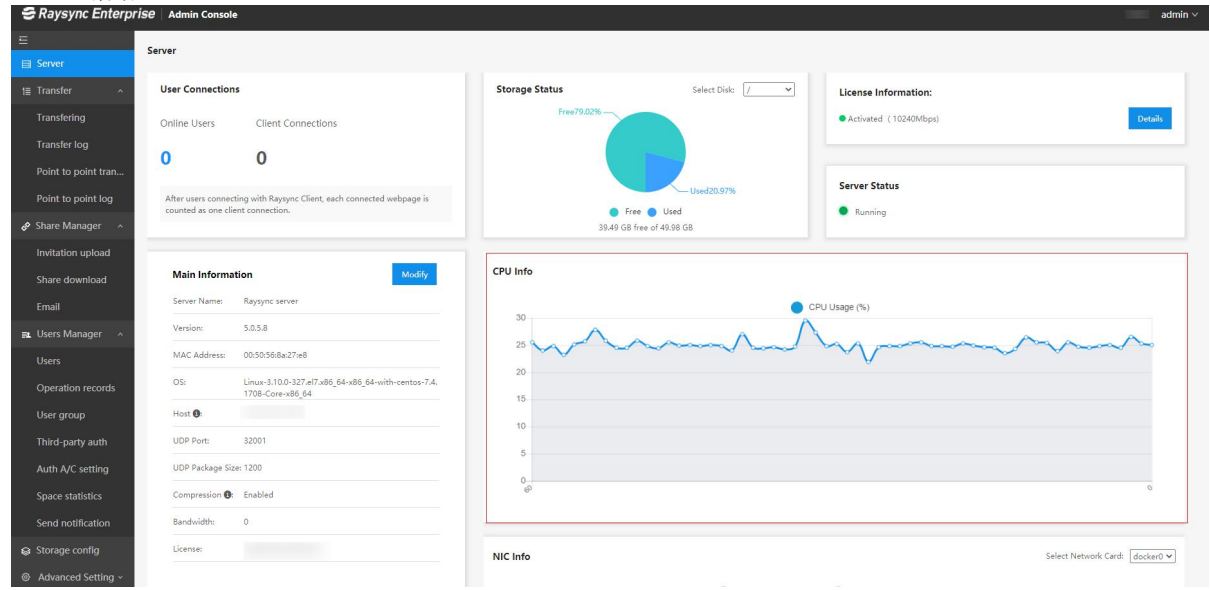

ネットワークカード情報:

& Tel: +86 18681593969

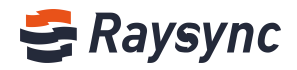

| Server Name:                | Raysync server                                                          |                                                          | CPU Usage (%)                                                                               |
|-----------------------------|-------------------------------------------------------------------------|----------------------------------------------------------|---------------------------------------------------------------------------------------------|
| Version:                    | 5.0.5.8                                                                 | 30                                                       |                                                                                             |
| MAC Address:                | 00:50:56:8a:27:e8                                                       | 25 ~~~                                                   | and a Manual and a series of the                                                            |
| OS:                         | Linux-3.10.0-327.el7.x86_64-x86_64-with-centos-7.4.<br>1708-Core-x86_64 | 20                                                       |                                                                                             |
| Host Ot                     |                                                                         | 40                                                       |                                                                                             |
| UDP Port:                   | 32001                                                                   | 10                                                       |                                                                                             |
| UDP Package S               | ize: 1200                                                               | 5                                                        |                                                                                             |
| Compression @               | Enabled                                                                 | 0<br>@                                                   |                                                                                             |
|                             |                                                                         |                                                          |                                                                                             |
| Bandwidth:                  | 0                                                                       |                                                          |                                                                                             |
| Bandwidth:                  | 0                                                                       | NIC Info                                                 | Salari Natarah Par                                                                          |
| n Bandwidth:<br>License:    | 0                                                                       | NIC Info                                                 | Select Network Can                                                                          |
| Bandwidth:<br>License:      | 0                                                                       | NIC Info                                                 | Select Network Can <ul> <li>Incoming Speed (Mbps)</li> <li>Outgoing Speed (Mbps)</li> </ul> |
| Bandwidth:<br>License:      | 0<br>Shutdown server C, Reboot server                                   | NIC Info                                                 | Select Network Carc<br>incoming Speed (Mtps) 🕘 Outgoing Speed (Mtps)                        |
| Bandwidth:<br>License:      | 0<br>Shutdown server                                                    | NIC Info                                                 | Select Network Carc  Incoming Speed (Mtps) 🔴 Outgoing Speed (Mtps)                          |
| Bandwidth:<br>License:      | 0<br>Shuddown server C, Roboot server                                   | NIC Info                                                 | Select Network Carc<br>incoming Speed (Mitps) 🔮 Outgoing Speed (Mitps)                      |
| Bandwidth:<br>License:      | 0<br>Shutdown server                                                    | NIC Info 1.0 0.9 0.8 0.7 0.6                             | Select Network Card 🌒 Incoming Speed (Mtps) 🔴 Outgoing Speed (Mtps)                         |
| Bandwidth:<br>License:<br>O | 0<br>Shutdown server                                                    | NIC Info 1.0 0.9 0.8 0.7 0.6 0.5                         | Select Network Carc                                                                         |
| Bandwidth:<br>License:<br>O | 0<br>Shutdown server C, Rebuck server                                   | NIC Info 1.0 0.9 0.8 0.7 0.6 0.5 0.4                     | Select Network Card                                                                         |
| Bandwidth:<br>License:      | 0<br>Shuddown server                                                    | NIC Info<br>10<br>09<br>08<br>07<br>06<br>05<br>04<br>03 | Select Network Card 🌒 Incoming Speed (Mtps) 🥚 Outgoing Speed (Mtps)                         |
| Bandwidth:<br>Lienne:       | 0<br>Shutdown server C, Robuct server                                   | NIC Info 10 09 08 07 06 05 04 03 02                      | Select Network Card                                                                         |
| Bandwidth:<br>License       | 0<br>Shuhdown server                                                    | NIC Info 10 0.9 0.8 0.7 0.6 0.5 0.4 0.3 0.2 0.1          | Select Network Can                                                                          |

2.3.2.5 オンラインユーザー数

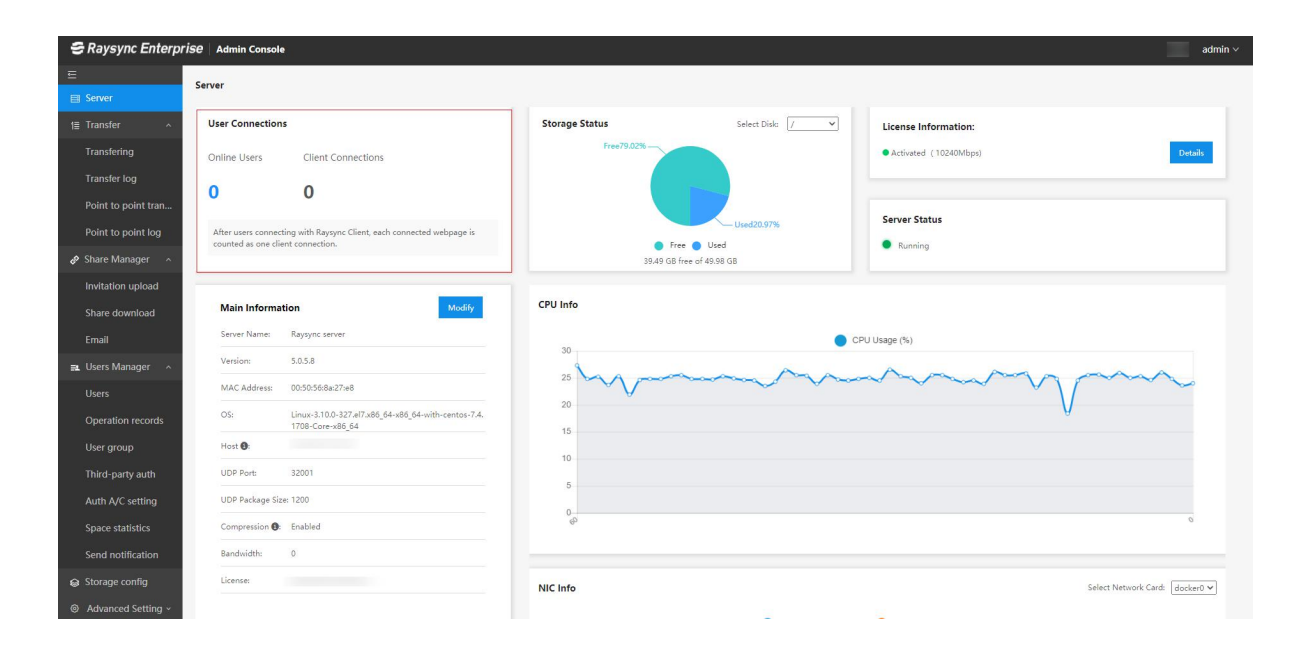

# 2.3.3 サーバーの再起動

[サーバーを再起動]をクリックすると、サーバーを再起動することができます。

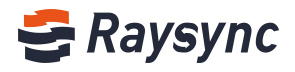

| E                                   | Server                                                                                                    |                                                                                      |
|-------------------------------------|----------------------------------------------------------------------------------------------------|--------------------------------------------------------------------------------------|
| 🗐 Server                            |                                                                                                    |                                                                                      |
| t≣ Transfer ^                       | User Connections                                                                                           | Storage Status         Select Disk         //         V         License Information: |
| Transfering                         | Online Users Client Connections                                                                            | Free79.02%  Activated (10240Mbps) Details                                            |
| Transfer log<br>Point to point tran | 1 0                                                                                                    |                                                                                      |
| Point to point log                  | After users connecting with Raysync Client, each connected webpage is<br>counted as one client connection. | Used20.07%     Server Status     Free © Used     Bunning                             |
| Share Manager ^                     |                                                                                                    | 39.49 GB free of 49.98 GB                                                            |
| Invitation upload                   |                                                                                                    |                                                                                      |
| Share download                      | Main Information Modify                                                                                    | CPU Into                                                                             |
| Email                               | Server Name: Raysync server                                                                                | © CPU Usage (%)                                                                      |
| ■ Users Manager ^                   | Version: 5.0.5.8                                                                                           | 45                                                                                   |
| Users                               | MAC Address: 00:50:56:8a:27:e8                                                                             | 40                                                                                   |
| Operation records                   | OS: Linux-3.10.0-327.el7.x86_64-x86_64-with-centos-7.4.<br>1708-Care-x86_64                                | 30                                                                                   |
| User group                          | Host :                                                                                                    | 20                                                                                   |
| Third-party auth                    | UDP Port: 32001                                                                                            | 15                                                                                   |
| Auth A/C setting                    | UDP Package Size: 1200                                                                                     | 5                                                                                    |
| Space statistics                    | Compression 10: Enabled                                                                                    | ¢ O                                                                                  |
| Send notification                   | Bandwidth: 0                                                                                               |                                                                                      |
| Storage config                      | License:                                                                                                   | NIC Info Select Network Card: docker0 V                                              |
| Advanced Setting ~                  |                                                                                                    |                                                                                      |
| Personalization                     | 🖒 Shutdown server 🖉 🧭 Reboot server                                                                        | 1.0 Outgoing Speed (Mttps) Outgoing Speed (Mttps)                                    |

# 2.3.4 サーバーの停止

[サーバーを停止]をクリックすると、サーバー転送サービスが停止し、Web サービスは通常通り に動作します。

| Server                | Server                                   |                                                                          |                |                           |                                   |
|-----------------------|------------------------------------------|--------------------------------------------------------------------------|----------------|---------------------------|-----------------------------------|
| ≣ Transfer ^          | User Connection                          | ns                                                                       | Storage Status | Select Disk: 📝 👻          | License Information:              |
| Transfering           | Online Users                             | Client Connections                                                       | Free75         | 0.02%                     | Activated (10240Mbps)     Details |
| Transfer log          | 1                                        | 0                                                                        |                |                           |                                   |
| Point to point tran   |                                          | 0                                                                        |                |                           | Server Status                     |
| Point to point log    | After users conner<br>counted as one cli | cting with Raysync Client, each connected webpage is<br>ient connection. |                | Free Used                 | Running                           |
| 👂 Share Manager 🛛 🔨   |                                          |                                                                          |                | 39,49 GB free of 49,98 GB |                                   |
| Invitation upload     |                                          |                                                                          |                |                           |                                   |
| Share download        | Main Informa                             | Modify Modify                                                            | CPU Info       |                           |                                   |
| Email                 | Server Name:                             | Raysync server                                                           | 50             | CPI                       | U Usage (%)                       |
| 🗈 Users Manager \land | Version:                                 | 5.0.5.8                                                                  | 45             |                           | Â                                 |
| Users                 | MAC Address:                             | 00:50:56:8a:27:e8                                                        | 40 35          |                           |                                   |
| Operation records     | OS:                                      | Linux-3.10.0-327.el7.x86_64-x86_64-with-centos-7.4.<br>1708-Core-x86_64  | 30             |                           |                                   |
| User group            | Host 💽:                                  | 121.201.121.155                                                          | 20             |                           |                                   |
| Third-party auth      | UDP Port:                                | 32001                                                                    | 15             |                           |                                   |
| Auth A/C setting      | UDP Package Si                           | ze: 1200                                                                 | 5              |                           |                                   |
| Space statistics      | Compression ()                           | t Enabled                                                                | <sup>6</sup>   |                           | 0                                 |
| Send notification     | Bandwidth:                               | 0                                                                        |                |                           |                                   |
| Storage config        | License:                                 | DBHK4FKZFAZFBYZV                                                         | NIC Info       |                           | Select Network Card: docker0 🗸    |
| Advanced Setting ~    |                                          |                                                                          |                |                           |                                   |
| Personalization       | 0 :                                      | Shutdown server 🖒 Reboot server                                          | 1.0            | Incoming Speed (Mbp:      | s) 🛑 Outgoing Speea (Mops)        |

# 2.3.5 サーバーの起動

サーバーが停止状態の場合は、「サーバーを起動」をクリックしてサーバーを起動します。

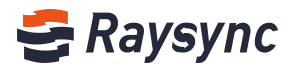

|                                                                           | Server                                                                                                    |                                        |                                                                                                    |
|---------------------------------------------------------------------------|----------------------------------------------------------------------------------------------------|----------------------------------------|----------------------------------------------------------------------------------------------------|
| E Transfer                                                                | User Connections                                                                                                    | Storage Status Salert Dide             | . The second second s |
| 1 Transfering<br>Transfering<br>Point to point tran<br>Point to point log | Online Users Client Connections           1         0           After users connection with Rarvarc Client such connected websage is | Free79.02%                             | License Information:  Activated (10240Mbps)  Details  Server Status                                                                                                    |
| 🔗 Share Manager \land                                                     | counted as one client connection.                                                                                                    | Free Used<br>39.49 GB free of 49.98 GB | Not Running                                                                                                    |
| Invitation upload<br>Share download                                       | Main Information Medify                                                                                                    | CPU Info                               |                                                                                                    |
| Email                                                                     | Server Name: Raysync server                                                                                                    | 35                                     | 9U Usage (%)                                                                                                    |
| 🚉 Users Manager 🛛 🔺                                                       | Version: 5.0.5.8                                                                                                    | 30 1 1                                 |                                                                                                    |
| Users                                                                     | MAC Address: 00:50:56:8a:27:e8                                                                                                    | 25 and I have have a                   |                                                                                                    |
| Operation records                                                         | OS: Linux-3.10.0-327.el7.x86_64-x86_64-with-centos-7.4.<br>1708-Core-x86_64                                                          | 20                                     |                                                                                                    |
| User group                                                                | Host 0:                                                                                                    | 15                                     |                                                                                                    |
| Third-party auth                                                          | UDP Port: 32001                                                                                                    | 10                                     |                                                                                                    |
| Auth A/C setting                                                          | UDP Package Size: 1200                                                                                                    | 5                                      |                                                                                                    |
| Space statistics                                                          | Compression 1: Enabled                                                                                                    | ê                                      | 0                                                                                                    |
| Send notification                                                         | Bandwidth: 0                                                                                                    |                                        |                                                                                                    |
| Storage config                                                            | License:                                                                                                    | NIC Info                               | Select Network Card: docker0 🗸                                                                                                    |
|                                                                           | O Start server                                                                                                    | 1.0 Incoming Speed (Mb)                | ss) 🔴 Outgoing Speed (IMops)                                                                                                    |

# 2.3.6 管理者コンソールのログアウト

ユーザー名をクリックしてオプションを展開し、[終了]をクリックします。

| ≡<br>⊟ Server                       | Server                                   |                                                                          |                |                  |                                        | C Account Settings |
|-------------------------------------|------------------------------------------|--------------------------------------------------------------------------|----------------|------------------|----------------------------------------|--------------------|
| t≣ Transfer ^                       | User Connection                          | 15                                                                       | Storage Status | Select Disk: / 🗸 | License Information:                   | O Log Out          |
| Transfering                         | Online Users                             | Client Connections                                                       | Free79.02%     |                  | • Activated (10240Mbps)                | Details            |
| Transfer log<br>Point to point tran | 1                                        | 0                                                                        |                |                  |                                        |                    |
| Point to point log                  | After users conner<br>counted as one cli | cting with Raysync Client, each connected webpage is<br>ient connection. | Fi             | Used20.97%       | Running                                |                    |
| 🔗 Share Manager 🛛 🗠                 |                                          |                                                                          | 39.49 GB       | free of 49.98 GB |                                        |                    |
| Invitation upload<br>Share download | Main Informa                             | ation Modify                                                             | CPU Info       |                  |                                        |                    |
| Email                               | Server Name:                             | Raysync server                                                           |                | •                | CPU Usage (%)                          |                    |
| 🖬 Users Manager \land               | Version:                                 | 5.0.5.8                                                                  | 45             | Â                |                                        |                    |
| Users                               | MAC Address:                             | 00:50:56:8a:27:e8                                                        | 40<br>35       |                  |                                        | 0                  |
| Operation records                   | OS:                                      | Linux-3.10.0-327.el7.x86_64-x86_64-with-centos-7.4.<br>1708-Care-x86_64  | 30             | harrison         | ~~~~~~~~~~~~~~~~~~~~~~~~~~~~~~~~~~~~~~ | m                  |
| User group                          | Host 🖲:                                  |                                                                          | 20             |                  |                                        |                    |
| Third-party auth                    | UDP Port:                                | 32001                                                                    | 15             |                  |                                        |                    |
| Auth A/C setting                    | UDP Package Si                           | ze: 1200                                                                 | 5              |                  |                                        |                    |

# 2.4 サーバー有効化

Raysync サーバーのライセンスが有効化された後、最高の速度を手に入れることができます。ラ イセンスが有効化されていない場合、デフォルトは 5Mbps の帯域幅です。

# 2.4.1 オンライン有効化

ログイン後、オンラインでの有効化をお勧めします。[有効化]ボタンをクリックします。

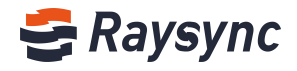

| SRaysync Admin                                                                            | Console                                                                                                    |                               | admin ~                                                                                |
|-------------------------------------------------------------------------------------------|----------------------------------------------------------------------------------------------------|-------------------------------|----------------------------------------------------------------------------------------|
| 드 Berver                                                                                  | Server                                                                                                    |                               |                                                                                        |
| t Transfer ^<br>Transfering<br>Transfer log<br>Point to point tran                        | User Connections Online Users Client Connections O O                                                                                             | Storage Status<br>Used/86.41% | License Information:<br>• Inactivated (Default bandwidth SMbps) Activate Server Status |
| Point to point log Point to point log Point to point log Invitation upload Share download | After users connecting with Raypye Client, each connected webpage is counted as one client connection.           Main Information         Modify | Free JSN                      | Rutning                                                                                |
| Email                                                                                     | Server Name: Raysync Server<br>Version: 5.0.5.8                                                                                                  | 100                           | CPU Usage (%)                                                                          |
| Users<br>Operation records                                                                | MAC Address: 94:dei80:62:6c:da<br>OS:                                                                                                    | 80<br>70<br>60                |                                                                                        |
| User group<br>Third-party auth                                                            | Host <b>B</b><br>UDP Port: 32001                                                                                                    | 40<br>30<br>20                |                                                                                        |
| Auth A/C setting                                                                          | UDP Package Size: 1200                                                                                                    | 10                            |                                                                                        |

ライセンス情報に有効化コードを記入します。

| Raysync Admin       |                                                                                                    |                           |                                    |
|---------------------|----------------------------------------------------------------------------------------------------|---------------------------|------------------------------------|
| E                   | Server                                                                                                    |                           |                                    |
| E Server            |                                                                                                    |                           |                                    |
| t≣ Transfer ^       | User Connections                                                                                           | Activate × License Inform | nation:                            |
| Transfering         | Online Users Client Connections                                                                            | License:   Inactivated () | Default bandwidth SMbps ) Activate |
| Transfer log        | 0 0                                                                                                    | Cancel Activate           |                                    |
| Point to point tran | 0                                                                                                    | Server Status             |                                    |
| Point to point log  | After users connecting with Raysync Client, each connected webpage is<br>counted as one client connection. | Free3.58%                 |                                    |
| 🔗 Share Manager 🛛 🗠 |                                                                                                    | 8.35 GB free of 232.83 GB |                                    |
| Invitation upload   |                                                                                                    |                           |                                    |
| Share download      | Main Information Modify                                                                                    | CPU Info                  |                                    |
| Email               | Server Name: Raysync Server                                                                                | CPU Usage (%)             |                                    |
| 🚉 Users Manager 🛛 🗠 | Version: 5.0.5.8                                                                                           | 90                        | $\sim$                             |
| Users               | MAC Address: 94/de/80/62/6c/da                                                                             | 80 70                     |                                    |
| Operation records   |                                                                                                    | 60                        |                                    |
| User group          | Host :                                                                                                    | 40                        |                                    |
| Third-party auth    |                                                                                                    | 30 20                     |                                    |

### サーバーを再起動して有効にします

|                       | n Console                                                                                                  | ) Restarting                         | admin ~                                        |
|-----------------------|----------------------------------------------------------------------------------------------------|--------------------------------------|------------------------------------------------|
| E                     | Server                                                                                                    |                                      |                                                |
| Server                |                                                                                                    |                                      |                                                |
| 1≣ Transfer ^         | User Connections                                                                                           | Storage Status Select Disks F v Lice | ense Information:                              |
| Transfering           | Online Users Client Connections                                                                            | • In                                 | activated ( Default bandwidth 5Mbps ) Activate |
| Transfer log          | 0 0                                                                                                    |                                      |                                                |
| Point to point tran   | 0                                                                                                    | Sar                                  | ver Status                                     |
| Point to point log    | After users connecting with Raysync Client, each connected webpage is<br>counted as one client connection. | Free3.58%                            | Running                                        |
| 🔗 Share Manager \land |                                                                                                    | 8.35 GB free of 232.88 GB            |                                                |
| Invitation upload     |                                                                                                    |                                      |                                                |
| Share download        | Main Information Modify                                                                                    | CPU Info                             |                                                |
| Email                 | Server Name: Raysync Server                                                                                | 90 . OPU Usage                       | (%)                                            |
| 🛋 Users Manager \land | Version: 5.0.5.8                                                                                           | 80                                   | Î                                              |
| Users                 | MAC Address: 94:de:80:62:6::da                                                                             | 70<br>60 <b>3 (</b> )                |                                                |
| Operation records     | OS:                                                                                                    | 50                                   | $\sim$                                         |
| User group            | Host 🕒:                                                                                                    | 40                                   |                                                |
| Third-party auth      | UDP Port: 32001                                                                                            | 20                                   |                                                |
| Auth A/C setting      | UDP Package Size: 1200                                                                                     | 10                                   |                                                |

有効化成功

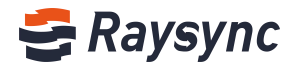

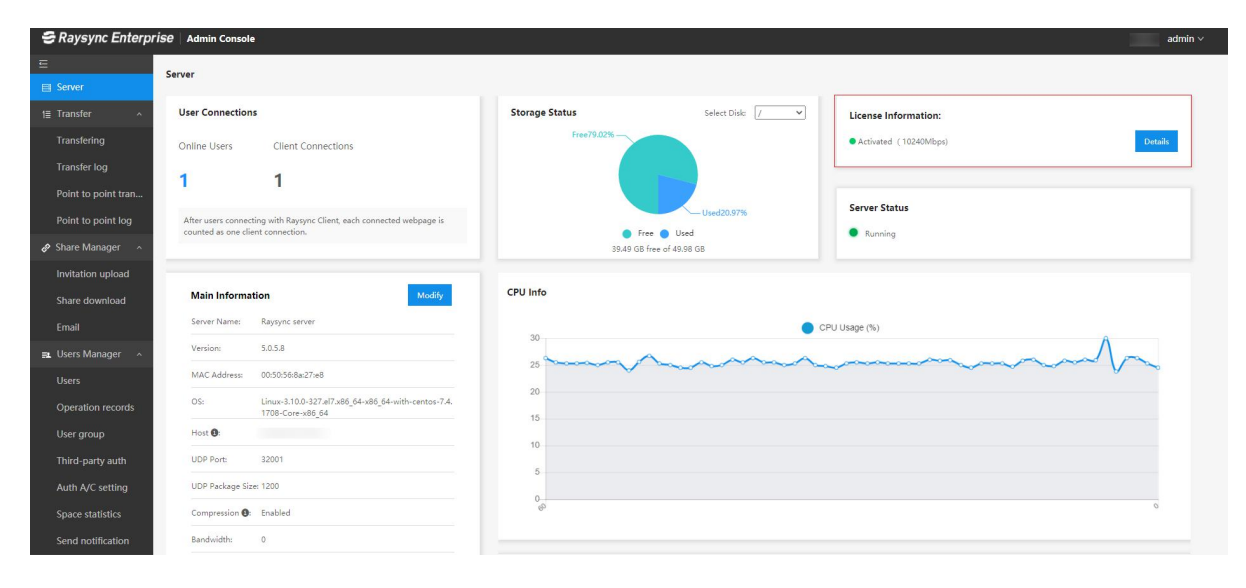

#### ライセンス情報を確認

| 😴 Raysync Enterpl   |                                                                                                    |                                                                                                    | dmin ~ |
|---------------------|----------------------------------------------------------------------------------------------------|----------------------------------------------------------------------------------------------------|--------|
| 5                   | Server                                                                                                    |                                                                                                    |        |
| 🗐 Server            |                                                                                                    |                                                                                                    |        |
| t≣ Transfer ×       | User Connections                                                                                           | License Information:                                                                                                    |        |
| Transfering         | Online Users Client Connections                                                                            | License:  Authorized Volume:                                                                                                    |        |
| Transfer log        | 1 1                                                                                                    | Left Volume:<br>User Limit:1000                                                                                                    |        |
| Point to point tran | · ·                                                                                                    | Activation Date: Thu Jul 30 20:01:01 2020<br>Expiry Date: Tue Jan 26 20:01:01 2021                                                                                                    |        |
| Point to point log  | After users connecting with Raysync Client, each connected webpage is<br>counted as one client connection. | Max Bandwidth: 10240Mbps Server status                                                                                                    |        |
| P Share Manager -   |                                                                                                    | OK                                                                                                    |        |
| Invitation upload   |                                                                                                    |                                                                                                    |        |
| Share download      | Main Information Modify                                                                                    | CPU Info                                                                                                    |        |
| Email               | Server Name: Raysync server                                                                                | CPU Usage (%)                                                                                                    |        |
| 🙉 Users Manager 🗠   | Version: 5.0.5.8                                                                                           | 25 Λ                                                                                                    |        |
| Users               | MAC Address: 00:50:56:8a/27/e8                                                                             | 30                                                                                                    |        |
| Operation records   | OS: Linux-3.10.0-327.e17.885_64-w85_64-with-centor-7.4.1<br>706-Core-x86_64                                | Barrow May and Marrow and Marrow and Ma |        |
| User group          | Host O                                                                                                    |                                                                                                    |        |
| Third-party auth    |                                                                                                    |                                                                                                    |        |
| Auth A/C setting    | UDP Package Size: 1200                                                                                     |                                                                                                    |        |

# 2.4.2 オフライン有効化(windows)

1、[Raysync ライセンス]を起動、 ①[ライセンス操作]をクリック、②[リクエストファイルの 生成]をクリック、③ライセンスを記入します。

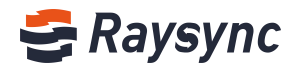

| License oper | ration Refresh                        | ~      | Remove License |
|--------------|---------------------------------------|--------|----------------|
| License Code | Operation                             | 0      | Bandwidth(Mbps |
|              | Generate license reques               | t file |                |
|              | Please input license code             | >      | <              |
|              |                                       | 3      |                |
|              |                                       |        |                |
|              | Get license code from raysync support |        |                |
|              |                                       |        |                |
|              |                                       |        | _              |

2、[.req]ファイルが生成されます。これはオフラインの有効化認証リクエストファイルであり、 Raysync に送信してください。

| 1                                                                                              |                 |                                              |                        | Save As       |      |      |                  |        | x |
|------------------------------------------------------------------------------------------------|-----------------|----------------------------------------------|------------------------|---------------|------|------|------------------|--------|---|
| 📵 🕫 ד 🌔 🕲                                                                                      | ▶ Thi           | s PC 🔸 Local Disk (C:)                       | ► Users ► Administrato | r 🕨 Documents |      | ~ C  | Search Documents |        | P |
| Organize 👻 New fo                                                                              | older           |                                              |                        |               |      |      |                  | •      | 0 |
| <ul> <li>☆ Favorites</li> <li>■ Desktop</li> <li>Downloads</li> <li>③ Recent places</li> </ul> | ^               | Name                                         | •                      | Date modified | Type | Size |                  |        |   |
| This PC<br>Desktop<br>Documents<br>Downloads<br>Music<br>Pictures<br>Videos<br>Local Disk (C:) | =               |                                              |                        |               |      |      |                  |        |   |
| Save as type:                                                                                  | N552II<br>Reque | ZZTCAZFBOPO.req<br>st File(*.req; *.request) |                        |               |      |      |                  |        | > |
| ) Hide Folders                                                                                 |                 |                                              |                        |               |      |      | Save             | Cancel |   |

3、そして、Raysyn から[2020-5-25 Update.upd]のようなオフライン有効化認証ファイルが送信 されます。それを入力してください。①[ライセンス操作]をクリックし、②[更新ファイルの入 力]をクリックしてください。

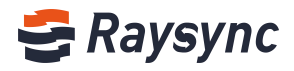

4、Raysync[2020-5-25 Update.upd]からオフラインの認証ファイルを選択してください。

| 2                                                                                              |                                | Open                                             |     | X                                            |
|------------------------------------------------------------------------------------------------|--------------------------------|--------------------------------------------------|-----|----------------------------------------------|
| 🍥 🍥 = 🛧 🔳 Desktop                                                                              | •                              |                                                  | × ¢ | Search Desktop                               |
| Organize 👻 New folder                                                                          |                                |                                                  |     |                                              |
| ☆ Favorites ■ Desktop                                                                          | Administrator                  | This PC                                          |     | Libraries                                    |
| Downloads     Recent places                                                                    | Network                        | 1                                                | IL  | RaySync-3.4.4.8-7011-win32                   |
| This PC<br>Cosktop<br>Documents<br>Downloads<br>Music<br>Pictures<br>Videos<br>Local Disk (C;) | RaySync-5.0.1.8-7283-Pro-win32 | 2020-5-25 Update(1).upd<br>UPD File<br>807 bytes |     |                                              |
| 🙀 Network<br>ाम्म tsclient                                                                     |                                |                                                  |     |                                              |
| File name                                                                                      | 2020-5-25 Update(1).upd        |                                                  | ~   | Update File(*.upd;*.update) v<br>Open Cancel |

5、[Authorization success]が表示されます。

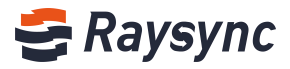

| License operation | Refresh   |                        |  |
|-------------------|-----------|------------------------|--|
| License Code      | Operation |                        |  |
| 15521ZZTCAZFBOPO  |           | Raysync license tool X |  |
|                   |           | Authorization success  |  |
|                   |           | ok                     |  |

6、オフライン有効化認証後のインターフェースは以下のように表示します。

| License Code | Exipre Date         | State  | Max Client Num | Bandwidth(Mbps) |
|--------------|---------------------|--------|----------------|-----------------|
| 552IZZTC     | 2020-06-30 23:59:59 | Normal | 10             | 10240           |
|              |                     |        |                |                 |
|              |                     |        |                |                 |
|              |                     |        |                |                 |
|              |                     |        |                |                 |
|              |                     |        |                |                 |
|              |                     |        |                |                 |
|              |                     |        |                |                 |
|              |                     |        |                |                 |

7、ファイル[Raysync (windows)のクイックガイド]の手順に従ってサーバーをデプロイして使用 してください。

# 2.5 サーバー情報の編集

サーバー情報には、サーバーアドレス、UDP 加速ポート、UDP パケットサイズ、デフォルトストレージパス、エグレス帯域幅、転送サービス、圧縮の有効性が含まれます。

サーバー情報の修正ボタンをクリックすることで、サーバー情報を編集することができます。

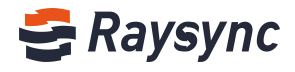

| 😂 Raysync Enterpr                   | İSƏ 🛛 Admin Console | e                                                                       |                |                    | admin v                           |
|-------------------------------------|---------------------|-------------------------------------------------------------------------|----------------|--------------------|-----------------------------------|
| ⊑<br>⊟ Server                       | Server              |                                                                         |                |                    |                                   |
| t≣ Transfer ^                       | User Connection     | 15                                                                      | Storage Status | Select Disk: 🛛 🗸 🗸 | License Information:              |
| Transfering                         | Online Users        | Client Connections                                                      | Free79.02%     |                    | Activated (10240Mbps)     Details |
| Transfer log<br>Point to point tran | 1                   | 1                                                                       |                |                    |                                   |
| Point to point log                  | After users connect | ting with Raysync Client, each connected webpage is                     |                | Used20.97%         | Server Status                     |
| & Share Manager ^                   | Share Manager       |                                                                         | 39.49 GB       | Running            |                                   |
| Invitation upload                   |                     |                                                                         |                |                    |                                   |
| Share download                      | Main Informat       | tion Modify                                                             | CPU Info       |                    |                                   |
| Email                               | Server Name:        | Raysync server                                                          | 10             | 🔵 c                | CPU Usage (%)                     |
| 🖦 Users Manager 🛛 🔺                 | Version:            | 5.0.5.8                                                                 | 30             |                    | A man man                         |
| Users                               | MAC Address:        | 00:50:56:8a:27:e8                                                       | 25             |                    | Arres and a second                |
| Operation records                   | OS:                 | Linux-3.10.0-327.e17.x86_64-x86_64-with-centos-7.4.<br>1708-Core-x86_64 | 20             |                    |                                   |
| User group                          | Host 💽              |                                                                         | 10             |                    |                                   |
| Third-party auth                    | UDP Port:           | 32001                                                                   | 5              |                    |                                   |
| Auth A/C setting                    | UDP Package Siz     | ze: 1200                                                                | 0              |                    |                                   |
| Space statistics                    | Compression ():     | Enabled                                                                 |                |                    | 0                                 |

# 2.5.1 サーバーアドレス

- サーバーアドレスは、IPアドレスまたは関連するドメイン名に変更することができます。
- サーバーにドメイン名でアクセスする必要がある場合は、ドメイン名に変更します。
- 内部ネットアドレスでサーバーにアクセスする必要がある場合は、内部ネットアドレスに変 更します
- 外部ネットアドレスでサーバーにアクセスする必要がある場合は、外部ネットアドレスに変更します
- サーバーアドレスが変更された後、フロントエンドとバックグランド両方の管理者は、新しいサーバーアドレスでアクセスする必要があります

| Skaysync Enterpr      | 158 Admin Console                                                           |                                                                                  |
|-----------------------|-----------------------------------------------------------------------------|----------------------------------------------------------------------------------|
| Ξ                     | Server                                                                      |                                                                                  |
| Server                | Jerver                                                                      |                                                                                  |
| 1≣ Transfer ∧         | User Connections                                                            | License Information:                                                             |
| Transfering           | Online Users Client Connections                                             | Server Name  Activated (10240Misps)  Details                                     |
| Transfer log          | 1 1                                                                         | Kalysync server Host Support domain and IP address                               |
| Point to point tran   |                                                                             |                                                                                  |
| Point to point log    | After users connecting with Raysync Client, each connected webpage is       | UDP Port Server Status<br>32001                                                  |
|                       |                                                                             | UDP Package Size 600 - 1442                                                      |
| Invitation upload     |                                                                             | 1200<br>Outbound Bandwidth Milver Sat Der net zah bandwidth limit dear net tale. |
| Share download        | Main Information Modify                                                     | effect                                                                           |
| Email                 | Server Name: Raysync server                                                 | Ucense CPU Usage (%)                                                             |
| 🚉 Users Manager \land | Version: 5.0.5.8                                                            |                                                                                  |
| Users                 | MAC Address: 00:50:56:8a:27:e8                                              |                                                                                  |
| Operation records     | OS: Linux-3:10.0-327.el7.x86_64-x86_64-with-centos-7:4.1<br>708-Core-x86_64 | Cancel OK                                                                        |
| User group            | Host 🕘.                                                                     | 20                                                                               |
| Third-party auth      | UDP Port: 32001                                                             |                                                                                  |

# 2.5.2 UDP 加速ポート

UDP ポートは、1~65535 の間のポートに変更することができます。デフォルトは 32001 です。サ ーバーのファイアウォールが既に UDP ポートを所有していることを確認する必要があります。さ もなければ、転送が失敗します。変更後、サーバーを再起動する必要があります。

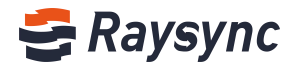

| 🗧 Raysync Enterp                    | r <b>ise</b>   Admin Console              | 2                                                                       |                                                                         |     |     | 1                     | admin ~ |
|-------------------------------------|-------------------------------------------|-------------------------------------------------------------------------|-------------------------------------------------------------------------|-----|-----|-----------------------|---------|
| E                                   | Server                                    |                                                                         |                                                                         |     |     |                       |         |
| E Server                            | Server                                    |                                                                         |                                                                         |     |     |                       |         |
| t≣ Transfer ^                       | User Connection                           | 5                                                                       | Edit                                                                    | ~   |     | License Information:  |         |
| Transfering                         | Online Users                              | Client Connections                                                      | Server Name                                                             | .   |     | Activated (10240Mbps) | Details |
| Transfer log<br>Point to point tran | 1                                         | 1                                                                       | Kaysync server<br>Host Support domain and IP address                    |     |     |                       |         |
| Point to point log                  | After users connec<br>counted as one clie | ting with Raysync Client, each connected webpage is<br>ent connection.  | UDP Port<br>32001                                                       |     |     | Running               |         |
| 🔗 Share Manager 🗠 🗠                 |                                           |                                                                         | UDP Package Size 600 ~ 1442                                             |     |     |                       |         |
| Invitation upload                   |                                           |                                                                         | Outbound Bandwidth Mbps Set 0 or not set, bandwidth limit does not take | 1   |     |                       |         |
| Share download                      | Main Informa                              | tion Modify                                                             | effect<br>0                                                             | 18  |     |                       |         |
| Email                               | Server Name:                              | Raysync server                                                          | License                                                                 |     |     | sage (%)              |         |
| 🖦 Users Manager 🗠                   | Version:                                  | 5.0.5.8                                                                 |                                                                         | - 1 |     | 8 8                   |         |
| Users                               | MAC Address:                              | 00:50:56:8a:27:e8                                                       | Compression V                                                           |     |     | $\Lambda$             |         |
| Operation records                   |                                           | Linux-3.10.0-327.el7.x86_64-x86_64-with-centos-7.4.1<br>708-Core-x86_64 | Cancel                                                                  | κ.  | And | 1 have been have      |         |
| User group                          | Host 🕒                                    |                                                                         | 20                                                                      |     |     |                       |         |
| Third-party auth                    | UDP Port:                                 |                                                                         |                                                                         |     |     |                       |         |
| Auth A/C setting                    | UDP Package Siz                           | e: 1200                                                                 |                                                                         |     |     |                       |         |
| Space statistics                    | Compression 🖲                             | Enabled                                                                 |                                                                         |     |     |                       |         |

# 2.5.3 UDP メッセージサイズ

UDP メッセージのサイズは通常、デフォルト値よって設定されます。デフォルトは1200 です(範囲は600~1442)。

| 🗧 Raysync Enterpr     |                                                                                                    |                                                                         |
|-----------------------|----------------------------------------------------------------------------------------------------|-------------------------------------------------------------------------|
| Ξ                     | Common Common Common Common Common Common Common Common Common Common Common Common Common Common Common Common |                                                                         |
| Server                | Seivei                                                                                                    |                                                                         |
| t≣ Transfer ^         | User Connections                                                                                                | Edit × License Information:                                             |
| Transfering           | Online Users Client Connections                                                                                 | Server Name  Activated (10240Mbps) Details                              |
| Transfer log          | 1 1                                                                                                    | Najvjini. vervet Host Support domain and IP address                     |
| Point to point tran   |                                                                                                    |                                                                         |
| Point to point log    | After users connecting with Raysync Client, each connected webpage is<br>counted as one client connection.      | 32001 Server Status                                                     |
| 🔗 Share Manager \land |                                                                                                    | UDP Package Size 600 ~ 1442                                             |
| Invitation upload     |                                                                                                    | Outbound Bandwidth Mbps Set 0 or not set, bandwidth limit does not take |
| Share download        | Main Information Modify                                                                                         | effect 0                                                                |
| Email                 | Server Name: Raysync server                                                                                     | License CPU Usage (%)                                                   |
| 🖦 Users Manager 🛛 🔺   | Version: 5.0.5.8                                                                                                | Compression (                                                           |
| Users                 | MAC Address: 00:50:56:8a:27:e8                                                                                  |                                                                         |
| Operation records     | OS: Linux-3.10.0-327.e17.x86_64-x86_64-with-centos-7.4.1<br>708-Care-x86_64                                     | Cancel OK                                                               |
| User group            | Host O:                                                                                                    | 15                                                                      |
| Third-party auth      |                                                                                                    |                                                                         |
| Auth A/C setting      | UDP Package Size: 1200                                                                                          |                                                                         |
| Space statistics      | Compression : Enabled                                                                                           | e e e e e e e e e e e e e e e e e e e                                   |

# 2.5.4 圧縮を有効化

圧縮を有効にすれば、圧縮可能なファイルを圧縮して転送することで、帯域の使用量を減らし、 転送効率を向上させることができます。

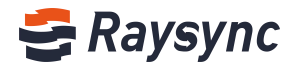

| 😂 Raysync Enterpr     | ISE   Admin Console                       | 2                                                                       |                                                                                 | admin 🗸 |
|-----------------------|-------------------------------------------|-------------------------------------------------------------------------|---------------------------------------------------------------------------------|---------|
| E                     | Sonyor                                    |                                                                         |                                                                                 |         |
| Server                | Jerver                                    |                                                                         |                                                                                 |         |
| t≣ Transfer ^         | User Connection                           | \$                                                                      | Edit ×<br>Ucense Information:                                                   |         |
| Transfering           | Online Users                              | Client Connections                                                      | Server Name  Activated (10240Mbps)                                              | Details |
| Transfer log          | 1                                         | 1                                                                       | Host Support domain and IP address                                              |         |
| Point to point tran   | 1.1                                       |                                                                         |                                                                                 |         |
| Point to point log    | After users connec<br>counted as one clip | ting with Raysync Client, each connected webpage is<br>ent connection.  | UDP Port Server Status 32001                                                    |         |
| 🔗 Share Manager 🗠 🗠   |                                           |                                                                         | UDP Package Size 600 ~ 1442                                                     |         |
| Invitation upload     |                                           |                                                                         | 1200<br>Outbound Bandwidth Mbps Set 0 or not set, handwidth limit does not take |         |
| Share download        | Main Informa                              | tion Modify                                                             | offect                                                                          |         |
| Email                 | Server Name:                              | Raysync server                                                          | License OPU Usage (%)                                                           |         |
| 🚉 Users Manager \land |                                           | 5.0.5.8                                                                 |                                                                                 |         |
| Users                 | MAC Address:                              | 00:50:56:8a:27:e8                                                       |                                                                                 |         |
| Operation records     |                                           | Linux-3.10.0-327.el7.x86_64-x86_64-with-centos-7.4.1<br>708-Core-x86_64 | Cancel OK                                                                       | ~       |
| User group            | Host 0:                                   |                                                                         | 20                                                                              |         |
| Third-party auth      |                                           |                                                                         |                                                                                 |         |
| Auth A/C setting      | UDP Package Siz                           | e: 1200                                                                 |                                                                                 |         |
| Space statistics      | Compression 🕢                             | Enabled                                                                 |                                                                                 |         |

# 2.6 転送情報

ユーザーが転送している、または転送したファイルの情報は、転送情報から確認することができ ます。

# 2.6.1 ライブ転送

転送を入力すると、タスク情報を表示させることができます:ユーザー名、ユーザーソース IP、 ファイルタイプ、ファイル名、国、地域、都市、転送回数、トータル速度など。

| S Raysync Enter                 | prise   Control Center      |                               |          |                                 |         |        |      |                    |                          | admin          |
|---------------------------------|-----------------------------|-------------------------------|----------|---------------------------------|---------|--------|------|--------------------|--------------------------|----------------|
| Ξ Server                        | Current transfers           |                               |          |                                 |         |        |      |                    |                          |                |
| t≣ Transfer ^                   | Total transfer files:1 Tota | al transmission speed:66.77 N | Vibps    |                                 |         |        |      |                    |                          |                |
| Current transfers               | Account                     | IP                            | Туре     | Taskname                        | Country | Region | City | Total transmission | Total transmission speed | Actions        |
| Transfer log                    | test                        |                               | Download | RaySync-5.0.3.9-7904-Pro.tar.gz | 1.      |        |      | 1                  | 66.77 Mbps               | Details   Stop |
| Invitation upload               |                             |                               |          |                                 |         |        |      |                    |                          |                |
| Share download                  |                             |                               |          |                                 |         |        |      |                    |                          |                |
| Email                           |                             |                               |          |                                 |         |        |      |                    |                          |                |
| Users                           |                             |                               |          |                                 |         |        |      |                    |                          |                |
| Operation records               |                             |                               |          |                                 |         |        |      |                    |                          |                |
| User group<br>Third-party authe |                             |                               |          |                                 |         |        |      |                    |                          |                |
| Space statistics                |                             |                               |          |                                 |         |        |      |                    |                          |                |
| ⊜ Storage Configura             |                             |                               |          |                                 |         |        |      |                    |                          |                |
| Advanced Setting ~              |                             |                               |          |                                 |         |        |      |                    |                          |                |

# 2.6.2 転送ログ

ユーザーが転送したファイルの情報は、転送ログから確認することができます。

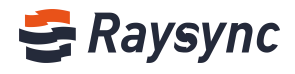

| aysync Enterp   | orise   Control Center |                                                      |                       |                     | a                        |
|-----------------|------------------------|------------------------------------------------------|-----------------------|---------------------|--------------------------|
| er              | Transfer log           |                                                      |                       |                     |                          |
| isfer 🔹 🔨       | User :                 | Start time 2020-06-20 🗇 End time 2020-07-20 🗇 Search | Download Download All |                     |                          |
| sfer log        | Users \$               | File                                                 | Bytes                 | Time 0              | Actions                  |
| e Manager 🛛 🔨   | test                   | test_20200717203400240.log                           | 28.79 MB              | 2020/07/17 20:34:00 | View   Download          |
| ation upload    | test .                 | test_20200717220810890.log                           | 295 B                 | 2020/07/17 22:08:10 | View   Download          |
| e download      | test                   | test_20200719163530730.log                           | 283 B                 | 2020/07/19 16:35:30 | View   Download          |
| rs Manager 🛛 🗠  | 🗌 test                 | test_20200719163552752.log                           | 283 B                 | 2020/07/19 16:35:52 | View   Download          |
| 5               | test                   | test_20200720045124884.log                           | 335 B                 | 2020/07/20 04:51:24 | View   Download          |
| ration records  | 🗌 test                 | test_20200720121409449.log                           | 28.79 MB              | 2020/07/20 12:14:09 | View   Download          |
| i-party authe   | test                   | test_20200720121418458.log                           | 284 B                 | 2020/07/20 12:14:18 | View   Download          |
| e statistics    | 🗌 test                 | test_20200720202742062.log                           | 159 B                 | 2020/07/20 20:27:42 | View   Download          |
| age Configura   |                        |                                                      |                       |                     | Page1-8/Total8 < 🚹 🖂 10. |
| inced Setting ~ | L                      |                                                      |                       |                     |                          |

#### [表示]をクリックすると、オンライン状態でログを確認できます。

| Ξ                    | Transfer | log     |                   |                |                                       |             |           |                     |                     |               |               |             |               |  |         |                |                |                |                 |                 |                 |                 |                 |                 |                             |                             |
|----------------------|----------|---------|-------------------|----------------|---------------------------------------|-------------|-----------|---------------------|---------------------|---------------|---------------|-------------|---------------|--|---------|----------------|----------------|----------------|-----------------|-----------------|-----------------|-----------------|-----------------|-----------------|-----------------------------|-----------------------------|
| Server               |          |         | 1.                | Log view :test | _20200720121                          | 418458.log  |           |                     |                     |               |               |             | 0×            |  |         |                |                |                |                 |                 |                 |                 |                 |                 |                             |                             |
| Current transfers    |          |         | Start time 2020-0 | Туре           | File Name                             | Client ip   | Bytes     | Start time          | End time            | Time          | Transfer size | Target size | Average speed |  |         |                |                |                |                 |                 |                 |                 |                 |                 |                             |                             |
| Transfer log         |          | Users ¢ | Fil               | Upload         | /linux-3.4.113/                       | 172.16.4.52 | 700.00 MB | 2020-07-19 20:33:02 | 2020-07-19 20:36:07 | 3minutes5seco | 700.00 MB     | 700.00 MB   | 30.15 Mbps    |  |         |                | Action         | Actions        | Actions         | Actions         | Actions         | Actions         | Actions         | Actions         | Actions                     | Actions                     |
| 🔗 Share Manager 🛛 🔺  |          | test    | te:               | Unload         | /linux-3.4.113/                       | 172 16 4 52 | 11178     | 2020-07-19 20-88-02 | 2020-07-19 20 33:02 | Orecondr      | 11178         | 111/8       | 68.01 Kbar    |  |         |                |                |                | View   Download | View   Download | View   Download | View   Download | View   Download | View   Download | View   Download             | View   Download             |
| Invitation upload    |          | test    | te:               | 0,000          | re                                    | 112.10.00   | 1.1110    | 2020 07 15 20 33 02 | 2020 01 13 203302   | 0.000.000     |               | 1.11 1.4    |               |  |         |                | View           | View   Dowr    | View   Download | View   Download | View   Download | View   Download | View   Download | View   Download | View   Download             | View   Download             |
| Email                |          | test    | te                | Upload         | block/blk-cgro<br>up.h                | 172.16.4.52 | 11.28 KB  | 2020-07-19 20:33:02 | 2020-07-19 20:33:02 | Oseconds      | 11.28 KB      | 11.28 KB    | 851.05 Kbps   |  |         |                | View           | View   Dowr    | View   Download | View   Download | View   Download | View   Download | View   Download | View   Download | View   Download             | View   Download             |
| ⊒⊾ Users Manager 🔹 🗠 |          | test    | te:               | Upload         | /linux-3.4.113/<br>block/blk-cgro     | 172.16.4.52 | 42.98 KB  | 2020-07-19 20:33:02 | 2020-07-19 20:33:02 | Oseconds      | 42.98 KB      | 42.98 KB    | 1.22 Mbps     |  |         |                | View           | View   Dowr    | View   Download | View   Download | View   Download | View Download   | View   Download | View   Download | View   Download             | View Download               |
| Users                |          | test    | tes               | Uniord         | /linux-3.4.113/                       | 172 16 4 52 | 52 20 VP  | 2020-07-10 20-22-02 | 2020-07-19 20 22 02 | Orecoods      | 52 20 VD      | 52 20 VD    | 417.01 Mber   |  |         |                | View           | View   Dowr    | View   Download | View   Download | View   Download | View   Download | View   Download | View   Download | View   Download             | View   Download             |
| Operation records    |          | test    | te                | opolad         | e                                     | 174-10-6-24 | 33.30 Kg  | 2020-07-19 2033.02  | 2020-07-19-20-3302  | orecondar.    | 33.50 10      | 33.50 10    | HILDI MODE    |  |         |                | View           | View   Dowr    | View   Download | View   Download | View   Download | View   Download | View   Download | View   Download | View   Download             | View   Download             |
| Third-party authe    |          | test    | te                | Upload         | /linux-3.4.113/<br>+5111/.mailma<br>p | 172.16.4.52 | 4.83 KB   | 2020-07-19 20:33:02 | 2020-07-19 20:33:02 | Oseconds      | 4.83 KB       | 4.83 KB     | 37.77 Mbps    |  |         |                | View           | View   Dowr    | View   Download | View   Download | View   Download | View   Download | View   Download | View   Download | View   Download             | View   Download             |
| Space statistics     |          | test    | te:               | Upload         | /linux-3.4.113/<br>+5111/Kbuild       | 172.16.4.52 | 2.48 KB   | 2020-07-19 20:33:02 | 2020-07-19 20:33:02 | Oseconds      | 2.48 KB       | 2.48 KB     | 19.35 Mbps    |  |         |                |                |                |                 | View   Download | View   Download | View   Download | View   Download | View   Download | View   Download             | View   Download             |
| 😝 Storage Configura  |          |         |                   | Upload         | /linux-3.4.113/<br>block/blk-flush.   | 172.16.4.52 | 13.09 KB  | 2020-07+19 20:33:02 | 2020-07-19 20:33:02 | Oseconds      | 13.09 KB      | 13.09 KB    | 969.40 Kbps   |  | Page1-8 | Page1-8/Total8 | Page1-8/Total8 | Page1-8/Total8 | Page1-8/Total8  | Page1-8/Total8  | Page1-8/Total8  | Page1-8/Total8  | Page1-8/Total8  | Page1-8/Total8  | Page1-8/Total8 💽 🚺 💽 10/pag | Page1-8/Total8 🔄 🚺 🛒 10/pag |
| Advanced Setting ~   |          |         |                   |                | c<br>/linux-3.4.113/                  |             |           |                     |                     |               |               |             |               |  |         |                |                |                |                 |                 |                 |                 |                 |                 |                             |                             |
|                      |          |         |                   | Upload         | +5111/MAINT<br>AINERS                 | 172.16.4.52 | 286.40 KB | 2020-07-19 20:33:02 | 2020-07-19 20:33:02 | Oseconds      | 286.40 KB     | 286.40 KB   | 8.71 Mbps     |  |         |                |                |                |                 |                 |                 |                 |                 |                 |                             |                             |
|                      |          |         |                   |                | 2 3 4                                 | 5           | 1747      |                     |                     |               |               |             |               |  |         |                |                |                |                 |                 |                 |                 |                 |                 |                             |                             |
|                      |          |         |                   |                |                                       |             |           |                     |                     |               |               |             |               |  |         |                |                |                |                 |                 |                 |                 |                 |                 |                             |                             |

#### [ダウンロード]をクリックすると、ログをダウンロードして確認できます。

| 😂 Raysync Enter                     | prise   Control Center   |                                                  |                            |                     | admin                          |
|-------------------------------------|--------------------------|--------------------------------------------------|----------------------------|---------------------|--------------------------------|
| 드 Server                            | Transfer log             |                                                  |                            |                     |                                |
| t≣ Transfer ^<br>Current transfers  | User :                   | Start time 2020-06-20 🗇 End time 2020-07-20 🗂 Se | arch Download Download All |                     |                                |
| Transfer log                        | Users \$                 | File                                             | Bytes                      | Time \$             | Actions                        |
| 🔗 Share Manager 🛛 🦒                 | test                     | test_20200717203400240.log                       | 28.79 MB                   | 2020/07/17 20:34:00 | View   Download                |
| Invitation upload<br>Share download | test                     | test_20200717220810890.log                       | 295 B                      | 2020/07/17 22:08:10 | View   Download                |
| Email                               | test t                   | test_20200719163530730.log                       | 283 B                      | 2020/07/19 16:35:30 | View   Download                |
| 🚉 Users Manager 🔷 🗠                 | test                     | test_20200719163552752.log                       | 283 B                      | 2020/07/19 16:35:52 | View   Download                |
| Users                               | test                     | test_20200720045124884.log                       | 335 B                      | 2020/07/20 04:51:24 | View   Download                |
| Operation records                   | test                     | test_20200720121409449.log                       | 28.79 MB                   | 2020/07/20 12:14:09 | View   Download                |
| Third-party authe                   | test                     | test_20200720121418458.log                       | 284 B                      | 2020/07/20 12:14:18 | View   Download                |
| Space statistics                    | <ul> <li>test</li> </ul> | test_20200720202742062.log                       | 159 B                      | 2020/07/20 20:27:42 | View   Download                |
| 😝 Storage Configura                 |                          |                                                  |                            |                     | Page1-8/Total8 ( 1 ) 10/page v |
| Advanced Setting ~                  |                          |                                                  |                            |                     |                                |
| Personalization                     |                          |                                                  |                            |                     |                                |

ユーザー名、ログの開始時刻と終了時刻を検索することができます。

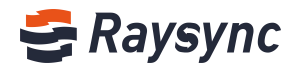

| 😂 Raysync Enter              | prise   Control Center |                                                 |                              |                      |                          | ldmin   |
|------------------------------|------------------------|-------------------------------------------------|------------------------------|----------------------|--------------------------|---------|
| 드<br>B Server                | Transfer log           |                                                 |                              |                      |                          |         |
| j≣ Transfer ^                | User :                 | Start time 2020-06-20 🗇 End time 2020-07-20 🗇 S | Search Download Download All |                      |                          |         |
| Current transfers            |                        |                                                 |                              |                      |                          |         |
| Transfer log                 | Users \$               | File                                            | Byt                          | es Time ‡            | Actions                  |         |
| 🔗 Share Manager \land        | test                   | test_20200717203400240.log                      | 28.                          | 79 MB 2020/07/17 20: | 34:00 View   Download    |         |
| Invitation upload            | test                   | test_20200717220810890.log                      | 295                          | B 2020/07/17 22;     | 08:10 View   Download    |         |
| Email                        | 🗌 test                 | test_20200719163530730.log                      | 28                           | B 2020/07/19 16:     | 35:30 View   Download    |         |
| 🛃 Users Manager 🗠            | test                   | test_20200719163552752.log                      | 283                          | B 2020/07/19 16:     | 35:52 View   Download    |         |
| Users                        | 🗌 test                 | test_20200720045124884.log                      | 335                          | B 2020/07/20 04:     | S1:24 View   Download    |         |
| Operation records            | test                   | test_20200720121409449.log                      | 28:                          | 79 MB 2020/07/20 12: | 14:09 View   Download    |         |
| Third-party authe            | test                   | test_20200720121418458.log                      | 284                          | B 2020/07/20 12:     | 14:18 View   Download    |         |
| Space statistics             | 🗌 test                 | test_20200720202742062.log                      | 155                          | B 2020/07/20 20:     | 27:42 View   Download    |         |
| Generation Storage Configura |                        |                                                 |                              |                      | Page1-8/Total8 🔄 🚺 🔉 10/ | 'page v |
| Advanced Setting ~           |                        |                                                 |                              |                      |                          |         |
| Personalization              |                        |                                                 |                              |                      |                          |         |

# 2.6.3 ポイントツーポイント転送

ポイントツーポイント転送を入力すると、アカウント、IP、タスク名、受信者 ID、合計ファイル、速度、操作に関する情報が表示されます。

| S Raysync Emerph    | Admin Console           |                        |                |             |                    |                     | admin v        |
|---------------------|-------------------------|------------------------|----------------|-------------|--------------------|---------------------|----------------|
| Ξ                   | Point to point transfe  | ring                   |                |             |                    |                     |                |
| Server              |                         |                        |                |             |                    |                     |                |
| t≣ Transfer ^       | Total transfer files: 1 | Total transmission spe | ed: 10.28 Mbps |             |                    |                     |                |
| Transfering         | Account                 | IP                     | Task name      | Receiver ID | Total transmission | Transmission speed  | Actions        |
| Transfer log        | , account               |                        |                | incluter to |                    | Transmission specie |                |
| Point to point tran | test                    | 10.51.96.152           | 1G.txt         | 6075461186  | 1                  | 10.28 Mbps          | Details   Stop |
| Point to point log  |                         |                        |                |             |                    |                     |                |
| 📌 Share Manager 🗠 🗠 |                         |                        |                |             |                    |                     |                |
| Invitation upload   |                         |                        |                |             |                    |                     |                |
| Share download      |                         |                        |                |             |                    |                     |                |
| Email               |                         |                        |                |             |                    |                     |                |
| 🚉 Users Manager 🗠   |                         |                        |                |             |                    |                     |                |
| Users               |                         |                        |                |             |                    |                     |                |

[詳細]ボタンをクリックすると、ポイントツーポイントのタスクファイル名、サイズ、速度を確認できます。

| S Raysync Enterpl     |                        |             |           |                    |          |            |                    | admin ~        |
|-----------------------|------------------------|-------------|-----------|--------------------|----------|------------|--------------------|----------------|
| Ξ                     | Point to point transfe | ring        |           |                    |          |            |                    |                |
| E Server              |                        |             |           | Transport taskTest |          | ×          |                    |                |
| t≣ Transfer ^         |                        |             |           |                    |          |            |                    |                |
| Transfering           | Account                | IP          | Task name | File Name          | Size     | Speed      | Transmission speed | Actions        |
| Transfer log          |                        |             |           | 1.5G.txt           | 12.13 MB | 25.36 Mbps |                    |                |
| Point to point tran   | test                   | 172.16.4.52 |           | 100M.bxt           | 0 B      | 0.00 bps   |                    | Details   Stop |
| Point to point log    |                        |             |           | 1G.txt             | 18.56 MB | 38.52 Mbps |                    |                |
| Chara Managar         |                        |             |           | 200M.bd            | 8.13 MB  | 17.55 Mbps |                    |                |
| ge Share manager      |                        |             |           | 300M.txt           | 0 B      | 0.00 bps   |                    |                |
| Invitation upload     |                        |             |           | 400M.txt           | 2.44 MB  | 6.59 Mbps  |                    |                |
| Share download        |                        |             |           | 500M.bxt           | 4.69 MB  | 18.94 Mbps |                    |                |
| Email                 |                        |             |           | 600M.txt           | 0 B      | 0.00 bps   |                    |                |
| 🚌 Users Manager \land |                        |             |           |                    |          |            |                    |                |
|                       |                        |             |           |                    |          |            |                    |                |

[停止]ボタンをクリックすると、タスクが停止します。

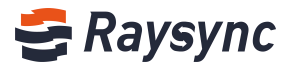

| 😂 Raysync Enterp      | rise   Admin Conso   | le                        |                  |             |                    |                    | admin v        |
|-----------------------|----------------------|---------------------------|------------------|-------------|--------------------|--------------------|----------------|
| Ē                     | Point to point tran  | nsfering                  |                  |             |                    |                    |                |
| Server                |                      |                           |                  |             |                    |                    |                |
| t≣ Transfer ^         | Total transfer files | a: 8 Total transmission s | peed: 75.56 Mbps |             |                    |                    |                |
| Transfering           |                      |                           |                  |             |                    | -                  |                |
| - · ·                 | Account              | IP                        | lask name        | Receiver ID | lotal transmission | Transmission speed | Actions        |
| Transfer log          |                      |                           |                  |             |                    |                    | and the second |
| Point to point tran   | test                 | 172.16.4.52               | Test             | 4871521586  | 8                  | 75.56 Mbps         | Details Stop   |
| Point to point log    |                      |                           |                  |             |                    |                    |                |
| 🔗 Share Manager \land |                      |                           |                  |             |                    |                    |                |
| Invitation upload     |                      |                           |                  |             |                    |                    |                |
| Share download        |                      |                           |                  |             |                    |                    |                |

#### タスクが停止された後、「管理者によって停止されました」と表示されます。

| <b>3</b> Ti | ransfer List              |                 |                  | 2      | 11     |        | $\times$ |
|-------------|---------------------------|-----------------|------------------|--------|--------|--------|----------|
|             | Transmission Task         | Sync Task       | Po               | oint-t | o-Poi  | nt Tas | k        |
|             | Send to ID(4871521586) Te | st (3 items)    | 4m 46s remaining |        | $\sim$ | (C1)   |          |
| • (         | Stopped by administrator  | 591.00MB/7.55GB | Sended: 0/8023   | 1      | ^      |        |          |

# 2.6.4 ポイントツーポイントログ

ポイントツーポイントログを入力すると、ユーザーの転送履歴情報を確認できます。

| 😌 Raysync Enterp      | rise   Admin Console |                                               |                          |             |                     | admin ~         |
|-----------------------|----------------------|-----------------------------------------------|--------------------------|-------------|---------------------|-----------------|
| E                     | Point to point log   |                                               |                          |             |                     |                 |
| Server 🗎              | -                    |                                               |                          |             |                     |                 |
| t≣ Transfer ^         | User                 | Start time 2020-09-16 🖾 End time 2020-10-16 🖾 | Search Download Download | All         |                     |                 |
| Transfering           |                      |                                               |                          |             |                     |                 |
| Transfer log          | Users 💠              | File                                          | Size                     | Receiver ID | Operation time 👙    | Actions         |
| Point to point tran   | test                 | test_20201016180658818_6075461186.log         | 768 B                    | 6075461186  | 2020-10-16 18:22:42 | View   Download |
| Point to point log    | test                 | test_20201016182333813_4871521586.log         | 7.29 KB                  | 4871521586  | 2020-10-16 18:30:55 | View   Download |
| Invitation upload     |                      |                                               |                          |             | Total2, page1/2     | 1 > 10/page ~   |
| Share download        |                      |                                               |                          |             |                     |                 |
| Email                 |                      |                                               |                          |             |                     |                 |
| 🚉 Users Manager \land |                      |                                               |                          |             |                     |                 |

#### [表示]をクリックすると、オンライン状態でログを確認できます。

| 🗧 Raysync Enterpr     | rise Ad  | min Console |                                             |                             |             |                     | 中文 admin ~      |
|-----------------------|----------|-------------|---------------------------------------------|-----------------------------|-------------|---------------------|-----------------|
| Ē                     | Point to | point log   |                                             |                             |             |                     |                 |
| 📑 Server              |          |             |                                             |                             |             |                     |                 |
| t≣ Transfer ^         | User     |             | Start time 2020-09-16 🗇 End time 2020-10-16 | Search Download Download Al | 1.          |                     |                 |
| Transfering           |          |             |                                             |                             |             |                     |                 |
| Transfer log          |          | Users \$    | File                                        | Size                        | Receiver ID | Operation time \$   | Actions         |
| Point to point tran   |          | test        | test_20201016180658818_6075461186.log       | 768 B                       | 6075461186  | 2020-10-16 18:22:42 | View Download   |
| Point to point log    |          | test        | tect 20201016182233813 4871521586 log       | 7.20 KB                     | 4871521585  | 2020-10-16 18:30-55 | View   Download |
| & Share Manager \land |          | 1031        | (31_60201010102555015_4011521500.0g         | T-EU NU                     | 4071521500  | 2220 10 10 10.00.00 |                 |
| Invitation upload     |          |             |                                             |                             |             | Total2, page1/2/    | 1 > 10/page ~   |
| Share download        |          |             |                                             |                             |             |                     |                 |
| Email                 |          |             |                                             |                             |             |                     |                 |
| 🚉 Users Manager 🛛 🗠   |          |             |                                             |                             |             |                     |                 |

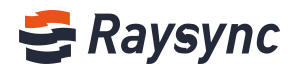

| 😂 Raysync Enterpr   | ise   Ad | min Console | 5              |             |              |           |                     | Ioading seccess.    |             |            |               |             |               |                 | admin 🖂         |
|---------------------|----------|-------------|----------------|-------------|--------------|-----------|---------------------|---------------------|-------------|------------|---------------|-------------|---------------|-----------------|-----------------|
| ⊑<br>≣ Server       | Point to | point log   |                |             |              |           |                     |                     |             |            |               |             |               |                 |                 |
| 1 Transfer 🔶        | User     |             | Log view :test | 20201016180 | 658818_60754 | 61186.log |                     |                     |             |            |               |             | o ×           |                 |                 |
| Transfering         |          |             | Туре           | File Name   | Client ip    | Size      | Start time          | End time            | Receiver ID | Time       | Transfer size | Target size | Average speed | _               |                 |
| Transfer log        |          | Users \$    | Upload         | /1G.bit     | 10.51.96.152 | 724.25 MB | 2020-10-16 18:07:04 | 2020-10-15 18:18:01 | 6075461186  | 0 seconds  | 0.8           | 1.00 GB     | 0.00 bps      | \$              | Actions         |
| Point to point tran |          |             | Upload         | /1G.txt     | 10.51.96.152 | 992.38 MB | 2020-10-16 18:20:17 | 2020-10-16 18:22:26 | 6075461186  | 0 seconds  | 0 В           | 1.00 GB     | 0.00 bps      | 22.42           | View   Download |
| Point to point log  |          |             | Upload         | /1G.txt     | 10.51.96.152 | 1.00 GB   | 2020-10-16 18:22:41 |                     | 6075461186  | 15 seconds | 992.38 MB     | 1.00 GB     | 524.20 Mbps   |                 |                 |
| 🔗 Share Manager 🗠   |          |             |                |             |              |           |                     |                     |             |            |               |             |               | 30:55           | View   Download |
| Invitation upload   |          |             |                |             |              |           |                     |                     |             |            |               |             |               | Total2, page1/2 | 10/page =       |
| Share download      |          |             |                |             |              |           |                     |                     |             |            |               |             |               |                 |                 |
| Email               |          |             |                |             |              |           |                     |                     |             |            |               |             |               |                 |                 |
| 🚌 Users Manager 🗠   |          |             |                |             |              |           |                     |                     |             |            |               |             |               |                 |                 |
| Users               |          |             |                |             |              |           |                     |                     |             |            |               |             |               |                 |                 |
| Operation records   |          |             |                |             |              |           |                     |                     |             |            |               |             |               |                 |                 |
| User group          |          |             |                |             |              |           |                     |                     |             |            |               |             |               |                 |                 |
| Third-party auth    |          |             |                |             |              |           |                     |                     |             |            |               |             |               |                 |                 |
| Auth A/C setting    |          |             |                |             |              |           |                     |                     |             |            |               |             |               |                 |                 |
| Space statistics    |          |             |                |             |              |           |                     |                     |             |            |               |             |               |                 |                 |
| Send notification   |          |             |                |             |              |           |                     |                     |             |            |               |             |               |                 |                 |
| Storage config      |          |             | 1              |             |              |           |                     |                     |             |            |               |             |               |                 |                 |

# また、[ダウンロード]または[すべてダウンロード]をクリックすると、ログを確認することもできます。

| 😂 Raysync Enterpr                        | rise   Adı | min Console |                                             |                              |             |                     | admin ~         |
|------------------------------------------|------------|-------------|---------------------------------------------|------------------------------|-------------|---------------------|-----------------|
| E                                        | Point to   | point log   |                                             |                              |             |                     |                 |
| Server 🗎                                 |            |             |                                             |                              |             |                     |                 |
| t≣ Transfer ^                            | User       |             | Start time 2020-09-16 🗇 End time 2020-10-16 | Search Download Download All |             |                     |                 |
| Transfering                              | _          |             |                                             |                              |             |                     |                 |
| Transfer log                             |            | Users ≑     | File                                        | Size                         | Receiver ID | Operation time 🌩    | Actions         |
| Point to point tran                      |            | test        | test_20201016180658818_6075461186.log       | 768 B                        | 6075461186  | 2020-10-16 18:22:42 | View Download   |
| Point to point log<br>Point to point log |            | test        | test_20201016182333813_4871521586.log       | 7.29 KB                      | 4871521586  | 2020-10-16 18:30:55 | View   Download |
| Invitation upload                        |            |             |                                             |                              |             | Total2, page1/2     | 1 > 10/page ~   |
| Share download                           |            |             |                                             |                              |             |                     |                 |
| Email                                    |            |             |                                             |                              |             |                     |                 |
| ■. Users Manager ^                       |            |             |                                             |                              |             |                     |                 |

#### ユーザー名、ログの開始時刻と終了時刻を検索することができます。

| 😂 Raysync Enterpr     | r <i>ise</i> Admir | n Console |                       |                       |        |                 |             |                     | admin 🗸         |
|-----------------------|--------------------|-----------|-----------------------|-----------------------|--------|-----------------|-------------|---------------------|-----------------|
| Ξ                     | Point to po        | pint log  |                       |                       |        |                 |             |                     |                 |
| 📑 Server              |                    |           |                       |                       |        |                 |             |                     |                 |
| t≣ Transfer ^         | User               |           | Start time 2020-09-16 | End time 2020-10-16   | Search | Download Downlo | ad All      |                     |                 |
| Transfering           |                    |           |                       |                       |        |                 |             |                     |                 |
| Transfer log          | •                  | Users 💠   | File                  |                       |        | Size            | Receiver ID | Operation time 👙    | Actions         |
| Point to point tran   |                    | test      | test_20201016180      | 558818_6075461186.log |        | 768 B           | 6075461186  | 2020-10-16 18:22:42 | View   Download |
| Point to point log    |                    | test      | test_20201016182      | 333813_4871521586.log |        | 7.29 KB         | 4871521586  | 2020-10-16 18:30:55 | View   Download |
| Invitation upload     |                    |           |                       |                       |        |                 |             | Total2, page1/2     | 1 > 10/page ~   |
| Share download        |                    |           |                       |                       |        |                 |             |                     |                 |
| Email                 |                    |           |                       |                       |        |                 |             |                     |                 |
| 🛋 Users Manager \land |                    |           |                       |                       |        |                 |             |                     |                 |

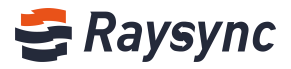

# 2.7 リンク管理

# 2.7.1 アップロード招待

### 2.7.1.1 リンクの詳細を見る

フォルダをダブルクリックすると、リンクの詳細が表示されます。

| 😂 Raysync Enter      | orise   Control Center                    |                                             |                     |                 | adn                         | in  |
|----------------------|-------------------------------------------|---------------------------------------------|---------------------|-----------------|-----------------------------|-----|
| Ē                    | Invitation                                |                                             |                     |                 |                             |     |
| Server               |                                           |                                             |                     |                 |                             |     |
| t≣ Transfer ^        | User : Start time 2020-06-                | 21 🔲 End time 2020-07-20 🗊 Status All       | Search              |                 |                             | - 1 |
| Current transfers    |                                           |                                             |                     |                 |                             |     |
| Transfer log         | Disable Invitation Delete Link(s)         |                                             |                     |                 |                             |     |
| 6º Share Manager A   | Folder                                    | Name                                        | Invitation time \$  | Expired time \$ | Status \$                   |     |
| Invitation upload    | □■ /                                      | test                                        | 2020-07-19 19:17:15 |                 | Using                       |     |
| Share download       | Link:http://172.16.4.52:8090/share/O6m1vg | HIEFDXgJaCPSwY (Password: tMup) & Copy link |                     |                 |                             |     |
| Email                | Share content: /;                         |                                             |                     |                 |                             |     |
| 🏨 Users Manager 🛛 🗠  |                                           |                                             |                     |                 | Page1-1/Total1 < 🚹 😕 10/pag |     |
| Users                |                                           |                                             |                     |                 |                             |     |
| Operation records    |                                           |                                             |                     |                 |                             |     |
| User group           |                                           |                                             |                     |                 |                             |     |
| Third-party authe    |                                           |                                             |                     |                 |                             |     |
| Space statistics     |                                           |                                             |                     |                 |                             |     |
| la Storage Configura |                                           |                                             |                     |                 |                             |     |
| Ø Advanced Setting ~ |                                           |                                             |                     |                 |                             |     |
| O Personalization    |                                           |                                             |                     |                 |                             |     |
|                      |                                           |                                             |                     |                 |                             |     |

### 2.7.1.2 リンクをコピー

| 😂 Raysync Enterp  | prise   Control Center               |                                             |                            |                 | admin                          |
|-------------------|--------------------------------------|---------------------------------------------|----------------------------|-----------------|--------------------------------|
| E                 | Invitation                           |                                             |                            |                 |                                |
| Server            |                                      |                                             |                            |                 |                                |
| l≣ Transfer ^     | User : Start time 20                 | 20-06-21 🖾 End time 2020-07-20 🖾 Status All | <ul> <li>Search</li> </ul> |                 |                                |
| Current transfers |                                      |                                             |                            |                 |                                |
| Transfer log      | Disable Invitation Delete Link(s)    |                                             |                            |                 |                                |
|                   | Folder \$                            | Name                                        | Invitation time \$         | Expired time \$ | Status 🛊                       |
| Invitation upload | 0 = /                                | test                                        | 2020-07-19 19:17:15        |                 | Using                          |
| Share download    | Link:http://172.16.4.52:8090/share/0 | 6m1vqHIEFDXgjaCPSwY (Password: tMup)        |                            |                 |                                |
| Email             | Share content: /;                    |                                             |                            |                 |                                |
| ■ Users Manager ^ |                                      |                                             |                            |                 | Page1-1/Total1 < 1 > 10/page > |
| Users             |                                      |                                             |                            |                 |                                |
| Operation records |                                      |                                             |                            |                 |                                |
| User group        |                                      |                                             |                            |                 |                                |
| Third-party authe |                                      |                                             |                            |                 |                                |

# 2.7.1.3 リンクをキャンセル

アップロード招待インターフェースに入り、任意の共有リンクを選択し、[招待を無効にする] をクリックします。

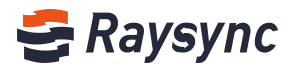

| 😂 Raysync Enter       | <b>Dr<i>ise</i>   Control Center</b> |                                                   |                     |                 | admin                          |
|-----------------------|--------------------------------------|---------------------------------------------------|---------------------|-----------------|--------------------------------|
| E                     | Invitation                           |                                                   |                     |                 |                                |
| Server                |                                      |                                                   |                     |                 |                                |
| t≣ Transfer ^         | User : Start time                    | 2020-06-21 🗇 End time 2020-07-20 🗇 Status All     | Search              |                 |                                |
| Current transfers     |                                      |                                                   |                     |                 |                                |
| Transfer log          | Disable Invitation Delete Link(s)    |                                                   |                     |                 |                                |
|                       | ✓ Folder ≑                           | Name                                              | Invitation time \$  | Expired time \$ | Status ‡                       |
| Invitation upload     | 2 🖬 /                                | test                                              | 2020-07-19 19:17:15 |                 | Using                          |
| Share download        | Link:http://172.16.4.52:8090/share/  | O6m1vqHIEFDXgjaCPSwY (Password: tMup) 🖉 Copy link |                     |                 |                                |
| Email                 | Share content: /;                    |                                                   |                     |                 |                                |
| 🗈 Users Manager \land |                                      |                                                   |                     |                 | Page1-1/Total1 C 1 > 10/page V |
| Users                 |                                      |                                                   |                     |                 |                                |
| Operation records     |                                      |                                                   |                     |                 |                                |
| User group            |                                      |                                                   |                     |                 |                                |
| Third-party authe     |                                      |                                                   |                     |                 |                                |
| Space statistics      |                                      |                                                   |                     |                 |                                |

# 2.7.1.4 リンクを削除

アップロード招待インターフェースに入り、任意の共有リンクを選択し、[招待を削除する]をク リックします。

| 😂 Raysync Enter       | <b>prise</b>   Control Center                 |                                         |                     |                 | admin                          |
|-----------------------|-----------------------------------------------|-----------------------------------------|---------------------|-----------------|--------------------------------|
| E                     | Invitation                                    |                                         |                     |                 |                                |
| Server                |                                               |                                         |                     |                 |                                |
| t≣ Transfer ^         | User : Start time 2020-06-21                  | End time 2020-07-20                     | v Search            |                 |                                |
| Current transfers     |                                               |                                         |                     |                 |                                |
| Transfer log          | Disable Invitation Delete Link(s)             |                                         |                     |                 |                                |
|                       | ☑ Folder ‡                                    | Name                                    | Invitation time \$  | Expired time \$ | Status ¢                       |
| Invitation upload     | 🛛 🖬 /                                         | test                                    | 2020-07-19 19:17:15 |                 | Using                          |
| Share download        | Link:http://172.16.4.52:8090/share/O6m1vqHIEF | OXgjaCPSwY (Password: tMup) & Copy link |                     |                 |                                |
| Email                 | Share content: /;                             |                                         |                     |                 |                                |
| 👥 Users Manager \land |                                               |                                         |                     |                 | Page1-1/Total1 < 1 > 10/page > |
| Users                 |                                               |                                         |                     |                 |                                |
| Operation records     |                                               |                                         |                     |                 |                                |
| User group            |                                               |                                         |                     |                 |                                |

# 2.7.1.5 検索

ユーザー、開始時刻、終了時刻、状態での検索に対応しています。

| 😂 Raysync Enterp                   | orise   Control Center                         |                                        |                              |                 | admin                          |
|------------------------------------|------------------------------------------------|----------------------------------------|------------------------------|-----------------|--------------------------------|
| ≘<br>≣ Server                      | Invitation                                     |                                        |                              |                 |                                |
| f≣ Transfer ^<br>Current transfers | User : Start time 2020-06-21                   | End time 2020-07-20 Status All         | <ul> <li>✓ Search</li> </ul> |                 |                                |
| Transfer log                       | Disable Invitation Delete Link(s)              |                                        |                              |                 |                                |
| 🔗 Share Manager \land              | 🗆 Folder \$                                    | Name                                   | Invitation time \$           | Expired time \$ | Status \$                      |
| Invitation upload                  | □ <b>■</b> /                                   | test                                   | 2020-07-19 19:17:15          |                 | Using                          |
| Share download                     | Link:http://172.16.4.52:8090/share/O6m1vgHIEFE | XgjaCPSwY (Password: tMup) 2 Copy link |                              |                 |                                |
| Email                              | Share content: /;                              |                                        |                              |                 |                                |
| 🖦 Users Manager 🗠                  |                                                |                                        |                              |                 | Page1-1/Total1 < 1 > 10/page > |
| Users                              |                                                |                                        |                              |                 |                                |
| Operation records                  |                                                |                                        |                              |                 |                                |
| User group                         |                                                |                                        |                              |                 |                                |
| Third-party authe                  |                                                |                                        |                              |                 |                                |
| Space statistics                   |                                                |                                        |                              |                 |                                |

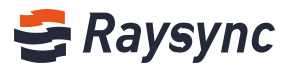

# 2.7.2 ダウンロードの共有

# 2.7.2.1 リンクの詳細を見る

フォルダをダブルクリックすると、リンクの詳細が表示されます。

| 😂 Raysync Enter       | prise   Control Center                 |                                           |                     |                 | admin          |  |
|-----------------------|----------------------------------------|-------------------------------------------|---------------------|-----------------|----------------|--|
| ⊑<br>⊜ Server         | Share download                         |                                           |                     |                 |                |  |
| t≣ Transfer ^         | User : Start time 2020-0               | 6-23 🗇 End time 2020-07-22 🗇 State        | us All ~ Search     |                 |                |  |
| Current transfers     |                                        |                                           |                     |                 |                |  |
| Transfer log          | Disable Share Delete Link(s)           |                                           |                     |                 |                |  |
| 🔗 Share Manager \land | 🗆 File 💠                               | Name                                      | Share time \$       | Expired time \$ | Status \$      |  |
| Invitation upload     | 🗌 🚞 New Folder                         | ⊘ 💼 test                                  | 2020-07-20 15:52:31 |                 | Using          |  |
| Share download        | Link:http://172.16.4.52:8090/share/716 | OFbWKpdQSRrgsLzB8 (Password: CgEq) & Copy | link                |                 |                |  |
| Email                 | Share content: /New Folder;            |                                           |                     |                 |                |  |
| 🚉 Users Manager \land |                                        |                                           |                     |                 | Page1-1/Total1 |  |
| Users                 |                                        |                                           |                     |                 |                |  |
| Operation records     |                                        |                                           |                     |                 |                |  |
| User group            |                                        |                                           |                     |                 |                |  |

#### 2.7.2.2 リンクをコピー

| 😂 Raysync Enter       | <b>prise</b>   Control Center      |                                         |                     |                 | admin                          |
|-----------------------|------------------------------------|-----------------------------------------|---------------------|-----------------|--------------------------------|
| ⊑<br>⊜ Server         | Share download                     |                                         |                     |                 |                                |
|                       | User : Start time z                | 020-06-23 🗇 End time 2020-07-22 🗇 Stat  | tus All             |                 |                                |
|                       |                                    |                                         |                     |                 |                                |
|                       | Disable Share Delete Link(s)       |                                         |                     |                 |                                |
|                       | 🗌 File 单                           | Name                                    | Share time \$       | Expired time \$ | Status ‡                       |
| Invitation upload     | 🗌 🧮 New Folder                     | ⊘                                       | 2020-07-20 15:52:31 |                 | Using                          |
| Share download        | Link:http://172.16.4.52:8090/share | e/7I6OFbWKpdQSRrgsLzB8 (Password: CgEq) | y link              |                 |                                |
|                       | Share content: /New Folder;        |                                         |                     |                 |                                |
| 💵 Users Manager \land |                                    |                                         |                     |                 | Page1-1/Total1 C 1 > 10/page ~ |
|                       |                                    |                                         |                     |                 |                                |
| Operation records     |                                    |                                         |                     |                 |                                |

### 2.7.2.3 リンクを無効にする

ダウンロードの共有インターフェースに入り、任意の共有リンクを選択し、[共有を無効にする] をクリックします。

| 😁 Raysync Enter   | <b>prise</b>   Control Center           |                                              |                     |                 |                      | admin     |
|-------------------|-----------------------------------------|----------------------------------------------|---------------------|-----------------|----------------------|-----------|
| ⊑<br>⊜ Server     | Share download                          |                                              |                     |                 |                      |           |
| t≣ Transfer ^     | User : Start time 2020-06               | 23 🗊 End time 2020-07-22 🗊 Status            | All × Search        |                 |                      |           |
| Current transfers |                                         |                                              |                     |                 |                      |           |
| Transfer log      | Disable Share Delete Link(s)            |                                              |                     |                 |                      |           |
| Share Manager ^   | ✓ File \$                               | Name                                         | Share time \$       | Expired time \$ | Status ‡             |           |
| Invitation upload | 🔽 🧮 New Folder                          | test                                         | 2020-07-20 15:52:31 |                 | Using                |           |
| Share download    | Link:http://172.16.4.52:8090/share/7160 | FbWKpdQSRrgsLzB8 (Password: CgEq) & Copy lin | <                   |                 |                      |           |
| Email             | Share content: /New Folder;             |                                              |                     |                 |                      |           |
| 🛋 Users Manager 🗠 |                                         |                                              |                     |                 | Page1-1/Total1 < 🚹 🖂 | 10/page v |
| Users             |                                         |                                              |                     |                 |                      |           |
| Operation records |                                         |                                              |                     |                 |                      |           |

🛞 Website: www.raysync.io 🛛 🗞 Tel: +86 18681593969

Email:support@raysync.io

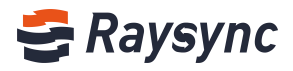

# 2.7.2.4 リンクを削除

ダウンロードの共有インターフェースに入り、任意の共有リンクを選択し、[リンクを削除する] をクリックします。

| GRaysync Enterprise   Control Center admin |                                                                                   |      |                     |                 |                                |  |  |  |  |
|--------------------------------------------|-----------------------------------------------------------------------------------|------|---------------------|-----------------|--------------------------------|--|--|--|--|
| Ξ                                          | Share download                                                                    |      |                     |                 |                                |  |  |  |  |
| Server                                     |                                                                                   |      |                     |                 |                                |  |  |  |  |
| t≣ Transfer ^                              | User : Start time 2020-08-23 🗆 End time 2020-07-22 💼 Status All 🗸 Search          |      |                     |                 |                                |  |  |  |  |
| Current transfers                          |                                                                                   |      |                     |                 |                                |  |  |  |  |
| Transfer log                               | Disable Share Delete Link(s)                                                      |      |                     |                 |                                |  |  |  |  |
| Share Manager ^                            | ▼ File \$                                                                         | Name | Share time \$       | Expired time \$ | Status ≑                       |  |  |  |  |
| Invitation upload                          | 🗹 🧮 New Folder                                                                    | test | 2020-07-20 15:52:31 |                 | Using                          |  |  |  |  |
| Share download                             | Linkhttp://172.16.4528090/share/7/60FbWKpdQsRrgsLz88 (Password: CgEq) & Copy link |      |                     |                 |                                |  |  |  |  |
| Email                                      | Share content: /New Folder;                                                       |      |                     |                 |                                |  |  |  |  |
| ■ Users Manager ^                          |                                                                                   |      |                     |                 | Page1-1/Total1 ( 1 ) 10/page ~ |  |  |  |  |
| Users                                      |                                                                                   |      |                     |                 |                                |  |  |  |  |
| Operation records                          |                                                                                   |      |                     |                 |                                |  |  |  |  |

# 2.7.2.5 検索

| Raysync Enter     | <b>prise</b>   Control Center                                        |                                  |                     |                 | admin                          |  |  |  |
|-------------------|----------------------------------------------------------------------|----------------------------------|---------------------|-----------------|--------------------------------|--|--|--|
| Server            | Share download                                                       |                                  |                     |                 |                                |  |  |  |
| Transfer ^        | User : Start time 2020-06-                                           | 23 🔲 End time 2020-07-22 🔲 Statu | us All × Search     |                 |                                |  |  |  |
|                   | Disable Share Delete Link(s)                                         |                                  |                     |                 |                                |  |  |  |
| Share Manager 🔨 🔨 | ☑ File \$                                                            | Name                             | Share time \$       | Expired time \$ | Status 🗘                       |  |  |  |
| Invitation upload | New Folder                                                           | test                             | 2020-07-20 15:52:31 |                 | Using                          |  |  |  |
|                   | Linkhttp://72.164.528090/share/7/60FbWkpdQsRrgsLzB8 (Password: CgEq) |                                  |                     |                 |                                |  |  |  |
|                   | Share content: /New Folder;                                          |                                  |                     |                 |                                |  |  |  |
|                   |                                                                      |                                  |                     |                 | Page1-1/Total1 < 1 > 10/page ~ |  |  |  |
|                   |                                                                      |                                  |                     |                 |                                |  |  |  |

# 2.7.3 メールアドレスの設定

ダウンロード、アップロード招待を共有する場合のメールサーバーの設定(主流のメールアドレスに対応しています): Gmail、AOL、iCloud、MSN、Microsoft365、Outlook、Hotmail、Live、yahoo、など)

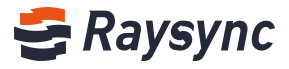

| 😂 Raysync Enter         | <b>prise</b>   Control Center |                    |   |
|-------------------------|-------------------------------|--------------------|---|
| Ξ                       | Email                         |                    |   |
| 🛱 Server                |                               |                    |   |
| 1≣ Transfer ^           | * Sender nickname             | tart               |   |
| Current transfers       | Schoel mexicane               | test               |   |
| Transfer log            | * Sender Email                | test@outlook.com   |   |
| A Share Manager         | * Email provider              | Microsoft365       | ~ |
|                         | * SMTP Host                   | smtp.office365.com |   |
| Invitation upload       | * SMTP Port                   | 587                |   |
| Share download          | * Encryption                  | STARTTI S          | ~ |
| Email                   |                               |                    |   |
| 🛋 Users Manager 🛛 🗠     | * SMTP Account                | test@outlook.com   |   |
| Users                   | * Password                    |                    |   |
| Operation records       |                               | ОК                 |   |
| User group              |                               |                    |   |
| Third-narty authe       |                               |                    |   |
|                         |                               |                    |   |
| Space statistics        |                               |                    |   |
| Storage Configura       |                               |                    |   |
| Advanced Setting      ✓ |                               |                    |   |
| O Personalization       |                               |                    |   |

# 2.8 ユーザー管理

- 2.8.1 ユーザー一覧
- 2.8.1.1 ユーザーの追加

#### [追加]をクリック

| 😂 Raysync Enterp      | rise   Admin Console |                          |         |         |                         |                             |                  |                     | admin ~                |
|-----------------------|----------------------|--------------------------|---------|---------|-------------------------|-----------------------------|------------------|---------------------|------------------------|
| E                     | Users                |                          |         |         |                         |                             |                  |                     |                        |
| E Server              |                      |                          |         |         |                         |                             |                  |                     |                        |
| t≣ Transfer ^         | Full Name            | Account                  | Email   | 9       | Status All · Locked All | <ul> <li>Search</li> </ul>  |                  |                     |                        |
| Transfering           |                      |                          |         |         |                         |                             |                  |                     |                        |
| Transfer log          | Add Import           | t LDAP/AD domain account | Delete  |         |                         |                             |                  |                     |                        |
| Point to point tran   |                      | Cull Manage              | A       | Con ell | Hear Crewes             | Chattan                     | Canas Occupation | Create time         | Antinue                |
| Point to point log    | 10 +                 | Puir Ivanie              | Account | Email   | oser droups             | status                      | space occupation | Create unie         | Actions                |
| 🔗 Share Manager 🛛 🗠   | 2                    |                          | test    |         |                         | <ul> <li>Offline</li> </ul> | 0.8              | 2020-10-15 16:27:11 | Edit   Locked   Delete |
| Invitation upload     |                      |                          |         |         |                         |                             |                  | Total1, page1/1     | 1 > 10/page ~          |
| Share download        |                      |                          |         |         |                         |                             |                  |                     |                        |
| Email                 |                      |                          |         |         |                         |                             |                  |                     |                        |
| 🚌 Users Manager \land |                      |                          |         |         |                         |                             |                  |                     |                        |
| Users                 |                      |                          |         |         |                         |                             |                  |                     |                        |
| Operation records     |                      |                          |         |         |                         |                             |                  |                     |                        |
| User group            |                      |                          |         |         |                         |                             |                  |                     |                        |
| Third-party auth      |                      |                          |         |         |                         |                             |                  |                     |                        |
| Auth A/C setting      |                      |                          |         |         |                         |                             |                  |                     |                        |

Website: www.raysync.io % Tel: +86 18681593969
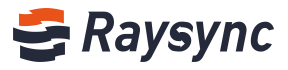

| SRaysync Enterprise   Admin Console          |                                         |                           |                         |                  |
|----------------------------------------------|-----------------------------------------|---------------------------|-------------------------|------------------|
| Users > Add User                             |                                         |                           |                         |                  |
| E Server                                     |                                         |                           |                         |                  |
| 恒 Transfer ^ Full Name                       | 0-32 characters                         |                           |                         |                  |
| Transfering *Account                         | 3-30 characters.                        |                           |                         |                  |
| Transfer log * Password ⑦                    |                                         | Generate password         |                         |                  |
| Point to point tran                          |                                         |                           |                         |                  |
| Point to point log                           | Force users to chan                     | te password for the first | st time when they login |                  |
| & Share Manager A                            | -                                       |                           |                         |                  |
| Invitation upload Home Directory ③           |                                         |                           |                         |                  |
| Share download Forbidden Path ③              |                                         | ۲                         |                         |                  |
| Email User Groups                            | Add                                     |                           |                         |                  |
| aL Users Manager A                           | Default Select a                        | II O Reverse all          |                         |                  |
| Users                                        | o benan o becco                         |                           |                         |                  |
| Operation records                            | List files                              | Upload file               | Download file           | Create directory |
| User group                                   | Share                                   | Invite                    | Сору                    | indve            |
| Third-party auth                             |                                         |                           |                         |                  |
| Auth A/C setting Max Upload Speed ①          |                                         |                           | Mbps                    |                  |
| Space statistics Max Download Speed ⑦        |                                         |                           | Mbps                    |                  |
| Send notification                            | Enable                                  |                           |                         |                  |
| Storage config     File Format Whitelist (?) | Enable                                  |                           |                         |                  |
| Advanced Setting *                           | Renath is less than 255 ch              |                           |                         |                  |
| O Personalization                            |                                         |                           |                         |                  |
|                                              |                                         |                           |                         |                  |
|                                              |                                         | h                         |                         |                  |
| Notification Email 💿                         | <ul> <li>Admin setting email</li> </ul> | O User setting emai       | 1                       |                  |
| IP login whitelist 🗇                         | Enable                                  | e in second second second |                         |                  |
|                                              |                                         |                           |                         |                  |
|                                              |                                         |                           |                         |                  |
|                                              |                                         |                           |                         |                  |
|                                              |                                         |                           |                         |                  |
|                                              | San                                     | re                        |                         |                  |

情報を入力し、許可を与えます。

| フルネーム                             | アカウントの本名                                                |
|-----------------------------------|---------------------------------------------------------|
| アカウント                             | 作成後は変更できません                                             |
| パスワード                             | 手動または自動生成での編集できます                                       |
| 初回ログイン時に、パ<br>スワードを強制的に変<br>更させます | 有効化すると、初回ログイン後に初期パスワードを強制的に変更させま<br>す                   |
| アクセス許可                            | ファイルリスト、ダウンロード、削除、名前の変更、フォルダの作成、<br>ファイルのアップロード、フォルダの同期 |
| ホームディレクトリ                         | ホームディレクトリが設定されていない場合、ホームはシステムのデフ<br>オルトになります。           |
| 速度制限                              | 0に設定すると無制限になります                                         |
| ユーザーグループ                          | 1人のユーザーを複数のユーザーグループに同時に追加することができ<br>ます                  |

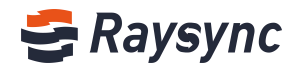

| フルネーム                   | アカウントの本名                                                                                                    |
|-------------------------|----------------------------------------------------------------------------------------------------|
| 転送ホワイトリストの<br>ファイル形式を開く | 有効化すると、入力ボックスにファイル形式を入力します。複数の形式は「txt; iso; mp4」のように、「;」で区切る必要があります。                                                  |
| 禁止パス                    | 禁止するアクセスパスを設定します。ログイン後、このパスのファイル<br>(フォルダ)を表示できません                                                                    |
| ディレクトリの同期               | 有効化すると、ログイン後に同期ディレクトリタスクを作成することが<br>できます。                                                                             |
| メール                     | 管理者のメール通知メッセージを受信できます。                                                                                                |
| 通知メール                   | 管理者設定メール:管理者メールから共有リンク通知が送信されます<br>ユーザー設定のメール:ユーザーのメールから共有リンク通知が送信さ<br>れます。ユーザーはウェブ上でメールを設定する必要があります。                 |
| IP ログインホワイトリ<br>スト      | 有効化すると、ホワイトリスト内の IP アドレスのみがログインできま<br>す。例えば、192.168.0.1 から 192.168.0.100 までの IP は、<br>192.168.0.[1-100].と記入することができます。 |

[OK]をクリックして保存します

### 2.8.1.2 ユーザーの編集

任意のユーザーを選択し、[編集]をクリックします

| 🗲 Raysync Enterp      | rise   Ad | lmin Console |                           |         |       |            |              |                             |                  |                     | admin ~                |
|-----------------------|-----------|--------------|---------------------------|---------|-------|------------|--------------|-----------------------------|------------------|---------------------|------------------------|
| E                     | lisers    |              |                           |         |       |            |              |                             |                  |                     |                        |
| Server                | _         |              |                           |         |       |            |              |                             |                  |                     |                        |
| 1≣ Transfer ^         | Full      | Name         | Account                   | En      | nail  | Status All | ~ Locked All | <ul> <li>Search</li> </ul>  |                  |                     |                        |
| Transfering           |           |              |                           |         |       |            |              |                             |                  |                     |                        |
| Transfer log          | Ac        | id Impo      | rt LDAP/AD domain account | Delete  |       |            |              |                             |                  |                     |                        |
| Point to point tran   |           |              |                           |         |       |            |              |                             |                  |                     |                        |
| Point to point log    |           | ID ‡         | Full Name                 | Account | Email |            | User Groups  | Status                      | Space Occupation | Create time         | Actions                |
|                       |           | 3            |                           | test2   |       |            |              | <ul> <li>Offline</li> </ul> | 0 B              | 2020-10-16 14:59:22 | Edit   Locked   Delete |
| Invitation upload     |           | 2            | test                      | test    |       |            |              | • Online                    | 0 B              | 2020-10-15 16:27:11 | Edit   Locked   Delete |
| Share download        |           |              |                           |         |       |            |              |                             |                  | Total2, page1/2     | 1 > 10/page ~          |
| Email                 |           |              |                           |         |       |            |              |                             |                  |                     |                        |
| 🚉 Users Manager \land |           |              |                           |         |       |            |              |                             |                  |                     |                        |
| Users                 |           |              |                           |         |       |            |              |                             |                  |                     |                        |
| Operation records     |           |              |                           |         |       |            |              |                             |                  |                     |                        |

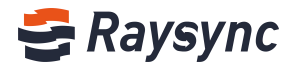

| U               |                     | Users > Edit User       |                                                                             |                           |                         |                  |  |
|-----------------|---------------------|-------------------------|-----------------------------------------------------------------------------|---------------------------|-------------------------|------------------|--|
| E               | Server              |                         |                                                                             |                           |                         |                  |  |
| 1               | Transfer ^          | Full Name               | 0-32 characters                                                             |                           |                         |                  |  |
|                 | Transfering         | *Account                | test2                                                                       |                           |                         |                  |  |
|                 | Transfer log        | *Password ⑦             | ******                                                                      | Generate password         |                         |                  |  |
|                 | Point to point tran | Email                   |                                                                             |                           |                         |                  |  |
|                 | Point to point log  |                         | Force users to ch                                                           | ange password for the fin | st time when they logir | n 💼              |  |
| 0 <sup>60</sup> | Share Manager \land |                         |                                                                             |                           |                         |                  |  |
|                 | Invitation upload   | Home Directory ③        |                                                                             |                           |                         |                  |  |
|                 | Share download      | Forbidden Path ③        |                                                                             | Ð                         |                         |                  |  |
|                 | Email               | User Groups             | Add                                                                         |                           |                         |                  |  |
| 21              | Users Manager \land | Permissions             | 🗌 Default 🧿 Selec                                                           | t all ု Reverse all       |                         |                  |  |
|                 | Users               |                         | I ist files                                                                 | Inload file               | Download file           | Create directory |  |
|                 | Operation records   |                         | Rename                                                                      | Delete                    | Сору                    | Move             |  |
|                 | User group          |                         | Share                                                                       | 🔽 Invite                  |                         |                  |  |
|                 | Third-party auth    |                         |                                                                             |                           |                         |                  |  |
|                 | Auth A/C setting    | Max Upload Speed ③      | 0                                                                           |                           | Mbps                    |                  |  |
|                 | Space statistics    | Max Download Speed ③    | 0                                                                           |                           | Mbps                    |                  |  |
| ~               | Send notification   | Sync 🕐                  | Enable                                                                      |                           |                         |                  |  |
| *               | Advanced Setting    | File Format Whitelist 💮 | Enable                                                                      |                           |                         |                  |  |
| ~<br>           | Personalization     |                         |                                                                             |                           |                         |                  |  |
| U               |                     |                         |                                                                             |                           |                         |                  |  |
|                 |                     |                         |                                                                             | 11                        |                         |                  |  |
|                 |                     |                         | -                                                                           |                           |                         |                  |  |
|                 |                     | Notification Email ③    | <ul> <li>Admin setting em</li> </ul>                                        | ail ု User setting ema    | d                       |                  |  |
|                 |                     | IP login whitelist ()   | Enable                                                                      |                           |                         |                  |  |
|                 |                     |                         | Prease enter the IP add<br>and separate with (111<br>Such as 121 211 311 31 |                           |                         |                  |  |
|                 |                     |                         |                                                                             |                           |                         |                  |  |
|                 |                     |                         |                                                                             | h                         |                         |                  |  |
|                 |                     |                         |                                                                             | Save                      |                         |                  |  |
|                 |                     |                         |                                                                             |                           |                         |                  |  |

# 2.8.1.3 ユーザーのロック

ロックされていないユーザーを選択します。例えば、ユーザーテストを選択して、「ロックされ ている」をクリックします。

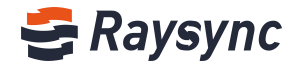

| 🕏 Raysync Enterpr     | <i>ise</i>   Ad | min Console | •                         |         |       |                         |                            |                  |                     | admin ~                |
|-----------------------|-----------------|-------------|---------------------------|---------|-------|-------------------------|----------------------------|------------------|---------------------|------------------------|
| 드<br>曰 Server         | Users           |             |                           |         |       |                         |                            |                  |                     |                        |
| t≣ Transfer ^         | Full N          | Name        | Account                   |         | Email | Status All ~ Locked All | <ul> <li>Search</li> </ul> |                  |                     |                        |
| Transfering           |                 |             |                           |         |       |                         |                            |                  |                     |                        |
| Transfer log          | Ad              | id Impo     | rt LDAP/AD domain account | Delete  |       |                         |                            |                  |                     |                        |
| Point to point tran   |                 | ID A        | Cull Name                 | A       | [mail | User Comme              | (heter                     | Serve Orevesting | Country Name        | Antines                |
| Point to point log    |                 | ID ÷        | run Name                  | Account | Email | user Groups             | Status                     | space Occupation | Create unie         | Actions                |
| 🔗 Share Manager \land |                 | 3           |                           | test2   |       |                         | @ Offline                  | 0.8              | 2020-10-16 14:59:22 | Edit   Locked   Delete |
| Invitation upload     |                 | 2           | test                      | test    |       |                         | • Online                   | 0 B              | 2020-10-15 16:27:11 | Edit Locked Delete     |
| Share download        |                 |             |                           |         |       |                         |                            |                  | Total2, page1/2     | 1 10/page ~            |
| Email                 |                 |             |                           |         |       |                         |                            |                  |                     |                        |
| 🛋 Users Manager \land |                 |             |                           |         |       |                         |                            |                  |                     |                        |
| Users                 |                 |             |                           |         |       |                         |                            |                  |                     |                        |

ユーザーはロックされます。

#### 2.8.1.4 ユーザーのロックを解除する

ロックされているユーザーを選択して、例えば、ユーザーテストを選択して、「ロック解除」を クリックします。

| 😂 Raysync Enterpr   | r <i>ise</i> Admin | Console   |                       |         |       |            |                                |                             |                  |                     | 中文 admin >             |
|---------------------|--------------------|-----------|-----------------------|---------|-------|------------|--------------------------------|-----------------------------|------------------|---------------------|------------------------|
| E                   | Users              |           |                       |         |       |            |                                |                             |                  |                     |                        |
| E Server            |                    |           |                       |         |       |            |                                |                             |                  |                     |                        |
| t≣ Transfer ^       | Full Name          | e         | Account               |         | Email | Status All | <ul> <li>Locked All</li> </ul> | <ul> <li>Search</li> </ul>  |                  |                     |                        |
| Transfering         |                    |           |                       |         |       |            |                                |                             |                  |                     |                        |
| Transfer log        | Add                | Import LE | DAP/AD domain account | Delete  |       |            |                                |                             |                  |                     |                        |
| Point to point tran |                    |           |                       |         |       |            |                                |                             |                  |                     |                        |
| Point to point log  |                    | ) ÷       | Full Name             | Account | Email |            | User Groups                    | Status                      | Space Occupation | Create time         | Actions                |
| 🔗 Share Manager 🛛 🗠 | 3                  |           |                       | test2   |       |            |                                | <ul> <li>Offline</li> </ul> | 0 B              | 2020-10-16 14:59:22 | Edit   Locked   Delete |
| Invitation upload   | 2                  |           | test                  | test    |       |            |                                | • Online                    | 0 B              | 2020-10-15 16:27:11 | Edit UnLock Delete     |
| Share download      |                    |           |                       |         |       |            |                                |                             |                  | Total2, page1/2     | 1 > 10/page ~          |
| Email               |                    |           |                       |         |       |            |                                |                             |                  |                     |                        |
| ■ Users Manager ^   |                    |           |                       |         |       |            |                                |                             |                  |                     |                        |
| Users               |                    |           |                       |         |       |            |                                |                             |                  |                     |                        |
| Operation records   |                    |           |                       |         |       |            |                                |                             |                  |                     |                        |

ユーザーのロックが解除されます

| 😂 Raysync Enterp      | rise Admin Console |                        |         |       | €Raysync Enterprise   Admin Console admin ~ |                             |                  |                     |                        |  |  |  |  |  |  |  |  |
|-----------------------|--------------------|------------------------|---------|-------|---------------------------------------------|-----------------------------|------------------|---------------------|------------------------|--|--|--|--|--|--|--|--|
| ≡                     | Users              |                        |         |       |                                             |                             |                  |                     |                        |  |  |  |  |  |  |  |  |
| Server                |                    |                        |         |       |                                             |                             |                  |                     |                        |  |  |  |  |  |  |  |  |
| 1≣ Transfer ^         | Full Name          | Account                | Ema     | il S  | tatus All ~ Locked All                      | × Search                    |                  |                     |                        |  |  |  |  |  |  |  |  |
| Transfering           |                    |                        |         |       |                                             |                             |                  |                     |                        |  |  |  |  |  |  |  |  |
| Transfer log          | Add Import         | LDAP/AD domain account | Delete  |       |                                             |                             |                  |                     |                        |  |  |  |  |  |  |  |  |
| Point to point tran   |                    |                        |         |       |                                             |                             |                  |                     |                        |  |  |  |  |  |  |  |  |
| Point to point log    | ID \$              | Full Name              | Account | Email | User Groups                                 | Status                      | Space Occupation | Create time         | Actions                |  |  |  |  |  |  |  |  |
| 🔗 Share Manager \land | □ 3                |                        | test2   |       |                                             | <ul> <li>Offline</li> </ul> | 0 B              | 2020-10-16 14:59:22 | Edit   Locked   Delete |  |  |  |  |  |  |  |  |
| Invitation upload     | 2                  | test                   | test    |       |                                             | <ul> <li>Online</li> </ul>  | 0 B              | 2020-10-15 16:27:11 | Edit   Locked   Delete |  |  |  |  |  |  |  |  |
| Share download        |                    |                        |         |       |                                             |                             |                  | Total2, page1/2     | 1 > 10/page ~          |  |  |  |  |  |  |  |  |
| Email                 |                    |                        |         |       |                                             |                             |                  |                     |                        |  |  |  |  |  |  |  |  |
| a. Users Manager ∽    |                    |                        |         |       |                                             |                             |                  |                     |                        |  |  |  |  |  |  |  |  |

#### 2.8.1.5 検索

ユーザーが多い場合は、右上の検索ボックスを使って、ユーザーの名、アカウント、メールアド レス、ログイン状態、ロック状態からユーザーを検索することができます。

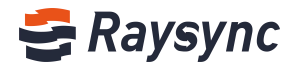

| 😂 Raysync Enterpr   | ise Adn | nin Console |                       |         |       |            |              |                             |                  |                     | admin ~                |
|---------------------|---------|-------------|-----------------------|---------|-------|------------|--------------|-----------------------------|------------------|---------------------|------------------------|
| ⊑<br>■ Server       | Users   |             |                       |         |       |            |              |                             |                  |                     |                        |
| t≣ Transfer ^       | Full N  | lame        | Account               | Ema     |       | Status All | ~ Locked All | - Search                    |                  |                     |                        |
| Transfering         |         |             |                       |         |       |            |              |                             |                  |                     |                        |
| Transfer log        | Add     | i Import Ll | DAP/AD domain account |         |       |            |              |                             |                  |                     |                        |
| Point to point tran |         | -           | -                     |         |       |            |              |                             |                  |                     |                        |
| Point to point log  |         | ID ÷        | Full Name             | Account | Email |            | User Groups  | Status                      | Space Occupation | Create time         | Actions                |
| 🔗 Share Manager 🛛 🧄 |         | 3           |                       | test2   |       |            |              | <ul> <li>Offline</li> </ul> | 0 B              | 2020-10-16 14:59:22 | Edit   Locked   Delete |
| Invitation upload   |         | 2           | test                  | test    |       |            |              | Online                      | 0 B              | 2020-10-15 16:27:11 | Edit   Locked   Delete |
| Share download      |         |             |                       |         |       |            |              |                             |                  | Total2, page1/2     | 1 10/page ~            |
| Email               |         |             |                       |         |       |            |              |                             |                  |                     |                        |
| 🚉 Users Manager 🗠   |         |             |                       |         |       |            |              |                             |                  |                     |                        |
| Users               |         |             |                       |         |       |            |              |                             |                  |                     |                        |
| Operation records   |         |             |                       |         |       |            |              |                             |                  |                     |                        |
| User group          |         |             |                       |         |       |            |              |                             |                  |                     |                        |

### 2.8.1.6 LDAL/AD ドメインアカウントのインポート

[LDA/AD ドメインアカウントのインポート]をクリックすると、[サードパーティ auth]で [LDAP/AD doman]を設定した後に、ドメインサーバーで作成されたすべてのドメインユーザーア カウントが自動的にインポートされます。

| 😂 Raysync Enterp      | rise   Admin Console |                        |                    |          |            |                                |                             |                  |                     | admin v                |
|-----------------------|----------------------|------------------------|--------------------|----------|------------|--------------------------------|-----------------------------|------------------|---------------------|------------------------|
| 드<br>目 Server         | Users                |                        |                    |          |            |                                |                             |                  |                     |                        |
| t≣ Transfer ^         | Full Name            | Account                | Emai               |          | Status All | <ul> <li>Locked All</li> </ul> | <ul> <li>Search</li> </ul>  |                  |                     |                        |
| Transfering           |                      |                        |                    |          |            |                                |                             |                  |                     |                        |
| Transfer log          | Add Import           | LDAP/AD domain account | Delete             |          |            |                                |                             |                  |                     |                        |
| Point to point tran   | ID ±                 | Full Name              | Account            | Email    |            | User Groups                    | Status                      | Snace Occupation | Create time         | Actions                |
| Point to point log    |                      | Tun Hume               | Account            | Lindi    |            | osci didaps                    | Junus                       | space occupation | create time         | Actions                |
| Share Manager ^       | <u> </u>             |                        | @ray<br>om (Email) | vision.c |            |                                | <ul> <li>Offline</li> </ul> | 3.35 MB          | 2020-09-18 14:48:10 | Edit   Locked   Delete |
| Invitation upload     | n 1                  |                        | test               |          |            | test                           | Offline                     | 791.76 MB        | 2020-05-07 15:13:14 | Edit   Locked   Delete |
| Share download        |                      |                        |                    |          |            |                                |                             |                  |                     |                        |
| Email                 |                      |                        |                    |          |            |                                |                             |                  | Totaiz, page172     | 10/page V              |
| 🔜 Users Manager \land |                      |                        |                    |          |            |                                |                             |                  |                     |                        |
| Users                 |                      |                        |                    |          |            |                                |                             |                  |                     |                        |
| Operation records     |                      |                        |                    |          |            |                                |                             |                  |                     |                        |
| User group            |                      |                        |                    |          |            |                                |                             |                  |                     |                        |

### 2.8.1.7 ユーザーアカウントの削除

[削除]ボタンをクリックすると、ユーザーのアカウントを削除することができます。

| S Raysync Enterp    | lise   Adm | nin Console |                       |                      |         |            |                                |                             |                  |                     | admin V                            |
|---------------------|------------|-------------|-----------------------|----------------------|---------|------------|--------------------------------|-----------------------------|------------------|---------------------|------------------------------------|
| E                   | Users      |             |                       |                      |         |            |                                |                             |                  |                     |                                    |
| 🗎 Server            | ( T        |             |                       |                      |         |            |                                |                             |                  |                     |                                    |
| 1≣ Transfer ^       | Full Na    | ame         | Account               | Email                |         | Status All | <ul> <li>Locked All</li> </ul> | × Search                    |                  |                     |                                    |
| Transfering         |            |             |                       |                      |         |            |                                |                             |                  |                     |                                    |
| Transfer log        | Add        | I Import L  | DAP/AD domain account | Delete               |         |            |                                |                             |                  |                     |                                    |
| Point to point tran | 100        |             |                       |                      |         |            |                                |                             |                  | late design         |                                    |
| Point to point log  |            | ID ¢        | Full Name             | Account              | Email   |            | User Groups                    | Status                      | Space Occupation | Create time         | Actions                            |
| A Share Manager 🔷 🗠 |            | 2           |                       | i@rayv<br>om (Email) | ision.c |            |                                | <ul> <li>Offline</li> </ul> | 3.35 MB          | 2020-09-18 14:48:10 | Edit   Locked   Delete             |
| Invitation upload   | 19411      |             |                       |                      |         |            |                                | (25.3 ha)                   |                  |                     | participant in characterization of |
| Share download      |            | 1           |                       | test                 |         |            | test                           | <ul> <li>Online</li> </ul>  | 791.76 MB        | 2020-05-07 15:13:14 | Edit   Locked   Delete             |
| Email               |            |             |                       |                      |         |            |                                |                             |                  | Total2, page1/2     | 1 > 10/page ~                      |
| ≡ Users Manager ^   |            |             |                       |                      |         |            |                                |                             |                  |                     |                                    |
| Users               |            |             |                       |                      |         |            |                                |                             |                  |                     |                                    |
| Operation records   |            |             |                       |                      |         |            |                                |                             |                  |                     |                                    |

% Tel: +86 18681593969

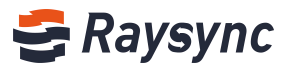

### 2.8.1.8 ユーザーのオンライン状態の確認

ユーザーのオンライン状態を確認することができます。

| 🕏 Raysync Enterpr   | ise Adr | nin Console      |                    |                  |                 |             |          |                  |                     | ्रिश्चित् admin ~      |
|---------------------|---------|------------------|--------------------|------------------|-----------------|-------------|----------|------------------|---------------------|------------------------|
| E<br>E Server       | Users   |                  |                    |                  |                 |             |          |                  |                     |                        |
| 😫 Tsansfer 💦 -      | Full N  | lame             | Account            | Email Status All | - Locked At -   | Search      |          |                  |                     |                        |
| Current transfers   |         |                  |                    |                  |                 |             |          |                  |                     |                        |
| Transfer log        | Ad      | d Import LDAP/AD | domain account     |                  |                 |             |          |                  |                     |                        |
| 🖋 Share Manager 🗠   |         |                  |                    |                  |                 |             | -        |                  | -                   |                        |
| Invitation upload   |         | 10 1             | Full Name          | Account          | trrai           | User Groups | Statue   | Space Occupation | Create time         | Actions                |
| Share download      |         | 1003             |                    | test_1           |                 | lou         | o Offine | 0.8              | 2020-09-08 10:33:09 | Edit   Locked   Delete |
| Email               |         | 1001             |                    | lou              |                 | test        | Online   | 1.15 GB          | 2020-04-09 16:16:24 | Edit   Locked   Delete |
| za. Users Manager 🗠 |         |                  |                    |                  |                 | lou         |          |                  |                     |                        |
| Users               |         | 1000             | Experience Account | test             | test@vaysync.io | test<br>Iou | + Offine | 77.89 MB         | 2020-04-09 16:12:15 | Edit   Locked   Delete |
| Operation records   |         |                  |                    |                  |                 |             | <u> </u> |                  | 1271                |                        |
| User group          |         |                  |                    |                  |                 |             |          |                  | Total3              | page1/3                |

ステータスをクリックすると、IPアドレスやクライアントの接続番号などのオンライン統計が 表示されます。

|             | Users  |                  |                       |              |                    |             |                            |                  |                     |                        |
|-------------|--------|------------------|-----------------------|--------------|--------------------|-------------|----------------------------|------------------|---------------------|------------------------|
|             | Full N | lame             | Account               | Email Status | All - Locked All - | Search      |                            |                  |                     |                        |
|             | -      |                  |                       |              |                    |             |                            |                  |                     |                        |
|             | Ade    | i import LDAP/AD | domain account Delate |              |                    |             |                            |                  |                     |                        |
|             |        |                  |                       |              |                    |             |                            |                  |                     |                        |
|             | D.L.   | ID ¢             | Full Name             | Account      | Email              | User Groops | Status                     | Space Occupation | Create time         | Actions                |
|             | 10     | 1003             |                       | test_1       |                    | lou         | <ul> <li>Offine</li> </ul> | 0 B              | 2020-09-08 10:33:09 | Edit   Locked   Delete |
|             | 100    | 1001             |                       | lou          |                    | test        | • Online                   | 1.15 GB          | 2020-04-09 16:16:24 | Edit   Locked   Delete |
| n Manager 🗠 |        |                  |                       |              |                    | lou         |                            |                  |                     |                        |
|             | D.     | 1000             | Experience Account    | test         | test⊛raysyncio     | test        | . Offine                   | 77.89 MB         | 2020-04-09 16:12:15 | Edit   Locked   Delete |
|             |        |                  |                       |              |                    |             | 1                          |                  |                     |                        |
|             |        |                  |                       |              |                    |             | 1                          |                  | Total3.             | page1/3 10/pep         |
|             |        |                  |                       |              |                    |             |                            |                  |                     |                        |

| IP          | Connections |
|-------------|-------------|
| 172.16.4.52 | 1           |

#### 2.8.1.9 コンフィグ通知メール

[ユーザー設定メール]を選択し、[保存]をクリックすると、ユーザーが設定したメールアドレスから共有リンクメールの通知が送信されます。

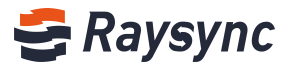

| Notification Email ⑦<br>IP login whitelist ⑦ | <ul> <li>Admin setting email</li> <li>Enable</li> </ul>                                      |                                                                    |  |  |  |  |  |
|----------------------------------------------|----------------------------------------------------------------------------------------------|--------------------------------------------------------------------|--|--|--|--|--|
|                                              | Please enter the IP address<br>and separate with '/' if there<br>Such as: 121.211.131.189;10 | es that allows to log in<br>a are more than one.<br>01.234.131.156 |  |  |  |  |  |
|                                              |                                                                                              | 1                                                                  |  |  |  |  |  |
|                                              | Save                                                                                         |                                                                    |  |  |  |  |  |

管理コンソールで[ユーザー設定]を選択してから、ユーザー自身のメールアドレスを設定する必 要があります。ログイン後、[メール設定]をクリックします。

| 🗲 Raysync Enterp   | prise          |          |                     | Client Download 🛃 test 🗸 🌾 Transfer List |  |  |
|--------------------|----------------|----------|---------------------|------------------------------------------|--|--|
| A Personal Space   | Personal Space |          |                     | Change Password                          |  |  |
| Ø Group Space      |                |          |                     | Search Log Out Q                         |  |  |
| Point to Point     | All            |          |                     | loaded 6                                 |  |  |
| 🗇 Share Management | □ Name ↑       | Size ↓   | Modified ↓          | Actions                                  |  |  |
|                    | 123            |          |                     |                                          |  |  |
|                    | 🗆 🧮 Blender    |          |                     |                                          |  |  |
|                    | 🗌 🧮 file_test  |          |                     |                                          |  |  |
|                    | □ ■ 新建文件夹44    |          |                     |                                          |  |  |
|                    | 5656           | 18.49 KB | 2020-04-27 15:06:26 |                                          |  |  |
|                    | 🗌 🗧 Nit.py     | 20.00 KB | 2019-09-23 12:19:50 |                                          |  |  |
|                    |                | No More  |                     |                                          |  |  |

メール情報を入力し、[OK]ボタンをクリックします。

| U G | After setting email system | will cond potification by this on | aail when |               |
|-----|----------------------------|-----------------------------------|-----------|---------------|
|     | share download, invite upl | oad, etc.                         | ian when  |               |
|     | * Sender Nickname          |                                   |           |               |
|     | * Email Provider           | Gmail                             | ~         |               |
|     | * SMTP Email               |                                   |           |               |
|     | * SMTP Password            |                                   |           |               |
|     | * SMTP Host                | smtp.gmail.com                    |           | 2020-04-27 1  |
|     | * SMTP Port                | 465                               |           | 2019-09-23 12 |
|     | * Encryption               | SSL/TLS                           | ~         |               |
|     |                            |                                   |           |               |
|     |                            | ОК                                | Cancel    |               |
|     |                            |                                   | 2         |               |

🛞 Website: www.raysync.io 🛛 🗞 Tel: +86 18681593969 🛛 🖂 Email:support@raysync.io

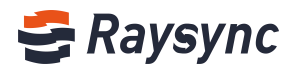

| 😂 Raysync Enterp | prise          | ✓ success         |                     | Client Download 🛛 🛃 test 🗸 🌾 Transfer List |
|------------------|----------------|-------------------|---------------------|--------------------------------------------|
| A Personal Space | Personal Space |                   |                     |                                            |
| 🧶 Group Space    |                |                   |                     | Search file name Q                         |
| Point to Point   | All            |                   |                     | loaded 6                                   |
| Share Management | □ Name ↑       | Size $\downarrow$ | Modified ↓          | Actions                                    |
|                  | 123            |                   |                     |                                            |
|                  | 🗌 🧮 Blender    |                   |                     |                                            |
|                  | 🗌 🧮 file_test  |                   |                     |                                            |
|                  | 新建文件夹44        |                   |                     |                                            |
|                  | 5656           | 18.49 KB          | 2020-04-27 15:06:26 |                                            |
|                  | 🗌 🧧 测试.py      | 20.00 KB          | 2019-09-23 12:19:50 |                                            |
|                  |                | No More           |                     |                                            |
|                  |                |                   |                     |                                            |
|                  |                |                   |                     |                                            |
|                  |                |                   |                     |                                            |

### 2.8.2 ユーザーの容量占有率統計

すべてのユーザーの個人用容量の占有率を統計ができます。管理者管理は、ユーザーがファイル のアップロード、コピー、移動、作成、削除などの操作を行うと、ユーザーの容量使用量をリア ルタイムで計算できます。

| 😂 Raysync Enterp                                          | S Raysync Enterprise   Admin Console |                                    |                   |       |                         |                             |                  |                                        |                        |  |  |
|-----------------------------------------------------------|--------------------------------------|------------------------------------|-------------------|-------|-------------------------|-----------------------------|------------------|----------------------------------------|------------------------|--|--|
| ⊑<br>⊜ Server                                             | Users                                |                                    |                   |       |                         |                             |                  |                                        |                        |  |  |
| 1≣ Transfer ^<br>Transfering                              | Full Name                            | Account                            | E                 | Email | Status All ~ Locked All | Search                      | l                |                                        |                        |  |  |
| Transfer log<br>Point to point tran<br>Point to point log | Add Import L                         | DAP/AD domain account<br>Full Name | Delete<br>Account | Email | User Groups             | Status                      | Space Occupation | Create time                            | Actions                |  |  |
|                                                           | 3                                    |                                    | test2             |       |                         | <ul> <li>Offline</li> </ul> | 0 B              | 2020-10-16 14:59:22                    | Edit   Locked   Delete |  |  |
| Invitation upload<br>Share download                       | 2                                    | test                               | test              |       |                         | Online                      | 5.33 GB          | 2020-10-15 16:27:11<br>Total2, page1/2 | Edit   Locked   Delete |  |  |
| Email Email Users Manager                                 |                                      |                                    |                   |       |                         |                             |                  |                                        |                        |  |  |
| Operation records                                         |                                      |                                    |                   |       |                         |                             |                  |                                        |                        |  |  |

ユーザーの容量サイズをクリックすると、容量使用、ファイル数、フォルダ数などの詳細を表示 することができます。

| 😂 Raysync Enterp      | <b>rise</b> Admin Console |                       |         | C Statistics and Compared Statistics and Compared Statistics Statistics and Compared Statistics and Compared Statistics and Compared Statistics and Compared Statistics and Compared Statistics and Compared Statistics and Compared Statistics and Compared Statistics and Compared Statistics and Compared Statistics and Compared Statistics and Compared Statistics and Compared Statistics and Compared Statistics and | C Statistics are in progress, please check back later. |                                                            |                     |                        |  |
|-----------------------|---------------------------|-----------------------|---------|----------------------------------------------------------------------------------------------------|--------------------------------------------------------|------------------------------------------------------------|---------------------|------------------------|--|
| Ξ                     | Users                     |                       |         |                                                                                                    |                                                        |                                                            |                     |                        |  |
| Server                |                           |                       |         |                                                                                                    |                                                        |                                                            |                     |                        |  |
| t≣ Transfer ^         | Full Name                 | Account               | Email   | St                                                                                                    | atus All ~ Locked All                                  | Search                                                     |                     |                        |  |
| Transfering           |                           |                       |         |                                                                                                    |                                                        |                                                            |                     |                        |  |
| Transfer log          | Add Import L              | DAP/AD domain account |         |                                                                                                    |                                                        |                                                            |                     |                        |  |
| Point to point tran   |                           |                       |         |                                                                                                    |                                                        | Space occupancy details                                    |                     |                        |  |
| Point to point log    | ID ‡                      | Full Name             | Account | Email                                                                                                    | User Groups                                            | Statu <sub>Space used:0 B/</sub> ion<br>Number of files: 0 | Create time         | Actions                |  |
| 🔗 Share Manager \land | □ 3                       |                       | test2   |                                                                                                    |                                                        | Off     Number of folders: 0     Refresh                   | 2020-10-16 14:59:22 | Edit   Locked   Delete |  |
| Invitation upload     | 2                         | test                  | test    |                                                                                                    |                                                        | • Online U B                                               | 2020-10-15 16:27:11 | Edit   Locked   Delete |  |
| Share download        |                           |                       |         |                                                                                                    |                                                        |                                                            | Total2, page1/2     | 1 > 10/page ~          |  |
| Email                 |                           |                       |         |                                                                                                    |                                                        |                                                            |                     |                        |  |
| a. Users Manager ∧    |                           |                       |         |                                                                                                    |                                                        |                                                            |                     |                        |  |
| Users                 |                           |                       |         |                                                                                                    |                                                        |                                                            |                     |                        |  |
| Operation records     |                           |                       |         |                                                                                                    |                                                        |                                                            |                     |                        |  |
| User group            |                           |                       |         |                                                                                                    |                                                        |                                                            |                     |                        |  |

[更新]ボタンをクリックして、ユーザー容量の統計を更新することができます。

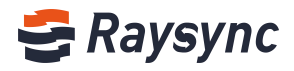

| 😂 Raysync Enterpr   | rise   Ad | min Console |                        |         | <ul> <li>Statisti</li> </ul> | <ul> <li>Statistics are in progress, please check back later.</li> </ul> |            |       | admin v                               |     |                     |                        |
|---------------------|-----------|-------------|------------------------|---------|------------------------------|--------------------------------------------------------------------------|------------|-------|---------------------------------------|-----|---------------------|------------------------|
| E                   | Users     |             |                        |         | ſ                            |                                                                          |            |       |                                       |     |                     |                        |
| E Server            |           |             |                        |         |                              |                                                                          |            |       |                                       |     |                     |                        |
| t≣ Transfer ^       | Full N    | Name        | Account                | Email   |                              | Status All v                                                             | Locked All | Ý     | Search                                |     |                     |                        |
| Transfering         |           |             |                        |         |                              |                                                                          |            |       |                                       |     |                     |                        |
| Transfer log        | Ad        | ld Import   | LDAP/AD domain account | Delete  |                              |                                                                          |            |       |                                       |     |                     |                        |
| Point to point tran |           |             |                        |         |                              |                                                                          |            |       | Space occupancy details               |     |                     |                        |
| Point to point log  |           | ID \$       | Full Name              | Account | Email                        | User G                                                                   | oups       | Statu | Space used:0 B/<br>Number of files: 0 | ion | Create time         | Actions                |
| 🔗 Share Manager 🛛 🔨 |           | 3           |                        | test2   |                              |                                                                          |            | ● Off | Number of folders: 0<br>Refresh       |     | 2020-10-16 14:59:22 | Edit   Locked   Delete |
| Invitation upload   |           | 2           | test                   | test    |                              |                                                                          |            | • Onl | ine 0 B                               |     | 2020-10-15 16:27:11 | Edit   Locked   Delete |
| Share download      |           |             |                        |         |                              |                                                                          |            |       |                                       |     | Total2, page1/2     | 1 > 10/page v          |
| Email               |           |             |                        |         |                              |                                                                          |            |       |                                       |     |                     |                        |
| ■ Users Manager ^   |           |             |                        |         |                              |                                                                          |            |       |                                       |     |                     |                        |
| Users               |           |             |                        |         |                              |                                                                          |            |       |                                       |     |                     |                        |
| Operation records   |           |             |                        |         |                              |                                                                          |            |       |                                       |     |                     |                        |

### 2.8.3 ユーザー操作記録

入力して、ユーザー操作記録を表示します。

| 😂 Raysync Enter   | rprise   Control Center   |         |            |          | admin                     |
|-------------------|---------------------------|---------|------------|----------|---------------------------|
| Ξ                 | Operation records         |         |            |          |                           |
| Server            |                           |         |            |          |                           |
| t≣ Transfer ^     | Download Download All     |         |            |          |                           |
| Current transfers | File                      | Bytes   | Time 💠     | Download |                           |
| Transfer log      | optlog.log                | 1.16 KB | 2020-07-22 | Download |                           |
| Invitation upload | optiog.log.2020-07-17.zip | 569 B   | 2020-07-17 | Download |                           |
| Share download    | optlog.log.2020-07-19.zip | 615 B   | 2020-07-19 | Download |                           |
| Email             | optlog.log.2020-07-20.zip | 1.13 KB | 2020-07-20 | Download |                           |
| Users             | optiog.log.2020-07-21.zip | 777 B   | 2020-07-21 | Download |                           |
| Operation records |                           |         |            | Page1    | -5/Total5 < 1 > 10/page < |
|                   |                           |         |            |          |                           |

ユーザーのログイン、ログアウト、ファイル操作を表示できます。ユーザーのログをダウンロー ドしてローカルで表示できます

| 😂 Raysync Enterp     | prise   Control Center    |         |            | admin                          |
|----------------------|---------------------------|---------|------------|--------------------------------|
| E                    | Operation records         |         |            |                                |
| Server               |                           |         |            |                                |
| 1≣ Transfer ^        | Download Download All     |         |            |                                |
| Towefer log          | E File                    | Bytes   | Time \$    | Download                       |
| Share Manager        | ☑ optiog.log              | 1.16 KB | 2020-07-22 | Download                       |
| Invitation upload    | optlog.log.2020-07-17.zip | 569 B   | 2020-07-17 | Download                       |
| Share download       | optlog.log.2020-07-19.zip | 615 B   | 2020-07-19 | Download                       |
| Email                | optlog.log.2020-07-20.zip | 1.13 KB | 2020-07-20 | Download                       |
| III. Users Manager A | optlog.log.2020-07-21.zlp | 777 B   | 2020-07-21 | Download                       |
| Operation records    |                           |         |            | Page1-5/Total5 ( 1 ) 10/page V |

### 2.8.4 ユーザーグループ

### 2.8.4.1 ユーザーグループの作成

[グループを追加する]をクリックすると、新しいユーザーグループが追加されます。

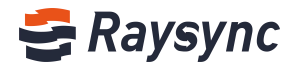

| 😂 Raysync Enter       | <b>Dr<i>ise</i>   Control C</b> | enter      |                                                                                    |                      |                  |                                       |                   | admin         |
|-----------------------|---------------------------------|------------|------------------------------------------------------------------------------------|----------------------|------------------|---------------------------------------|-------------------|---------------|
| Ē                     | User group                      |            |                                                                                    |                      |                  |                                       |                   |               |
| Server                |                                 |            |                                                                                    |                      |                  |                                       |                   |               |
| l≣ Transfer ^         | Add Group                       | Delete     |                                                                                    |                      |                  |                                       | Search group name | Q. Search     |
| Current transfers     | ID                              | Group name | Permissions                                                                        | Group Home Directory | Space occupation | Speed Limit                           | Associated users  | Actions       |
| Transfer log          |                                 |            |                                                                                    |                      |                  |                                       |                   |               |
| 🔗 Share Manager \land | □ 1                             | A project  | List files ; Download file ; Delete ; Rename ;<br>Create directory ; Upload file ; |                      | 0 B              | Upload : 0(Mbps) ; Download : 0(Mbps) | View              | Edit   Delete |
| Invitation upload     |                                 |            |                                                                                    |                      |                  |                                       | Page1-1/Total1    | 1 > 10/page ~ |
| Share download        |                                 |            |                                                                                    |                      |                  |                                       |                   |               |
| Email                 |                                 |            |                                                                                    |                      |                  |                                       |                   |               |
| BL Users Manager A    |                                 |            |                                                                                    |                      |                  |                                       |                   |               |
| Users                 |                                 |            |                                                                                    |                      |                  |                                       |                   |               |
| Operation records     |                                 |            |                                                                                    |                      |                  |                                       |                   |               |
| User group            |                                 |            |                                                                                    |                      |                  |                                       |                   |               |

#### ユーザー情報を入力します

| 😂 Raysync Enter       | o <b>rise</b>   Control G |            |                                                                                    |               |                           |                      |                                                 |                                    |                  | admin         |
|-----------------------|---------------------------|------------|------------------------------------------------------------------------------------|---------------|---------------------------|----------------------|-------------------------------------------------|------------------------------------|------------------|---------------|
| 드<br>티 Server         | User group                |            |                                                                                    |               |                           |                      |                                                 |                                    |                  |               |
| f≣ Transfer ^         | Add Group                 |            |                                                                                    |               |                           |                      |                                                 |                                    |                  | Q Search      |
| Current transfers     | D ID                      | Group name | Permissions                                                                        | Group Home Di | Add Group                 |                      |                                                 | x ad Limit                         | Associated users | Actions       |
| Transfer log          | 0.1                       | A project  | List files ; Download file ; Delete ; Rename ;<br>Create directory ; Upload file ; |               | *Group name               | Required             |                                                 | aad : 0(Mbps) ; Download : 0(Mbps) | View             | Edit   Delete |
| Invitation upload     |                           |            |                                                                                    |               | Group Home<br>Directory   | Please fill in the c |                                                 | d                                  | Page1-1/Total1   | 1 > 10/page ~ |
| Share download        |                           |            |                                                                                    |               | User group<br>permissions | O Default 💿 Full     | O Denied                                        |                                    |                  |               |
| Email                 |                           |            |                                                                                    |               |                           | List files           | Download file                                   |                                    |                  |               |
| 🚉 Users Manager \land |                           |            |                                                                                    |               |                           | Create               | <ul> <li>Rename</li> <li>Upload file</li> </ul> |                                    |                  |               |
| Users                 |                           |            |                                                                                    |               |                           | directory            |                                                 |                                    |                  |               |
| Operation records     |                           |            |                                                                                    |               | Maximum<br>upload speed   |                      | Mt                                              | ps                                 |                  |               |
| User group            |                           |            |                                                                                    |               | download                  |                      | Mk                                              | ps                                 |                  |               |
| Third-party authe     |                           |            |                                                                                    |               | speed                     |                      |                                                 |                                    |                  |               |
| Space statistics      |                           |            |                                                                                    |               |                           |                      | No Yes                                          |                                    |                  |               |
| A Storage Configura   |                           |            |                                                                                    |               |                           |                      |                                                 |                                    |                  |               |

[はい]をクリックして、作成します。

### 2.8.4.2 ユーザーグループの編集

| 😌 Raysync Enterp                  | o <b>rise</b>   Control Ce | enter      |                                                                                    |                      |                  |                                       |                   | admin         |
|-----------------------------------|----------------------------|------------|------------------------------------------------------------------------------------|----------------------|------------------|---------------------------------------|-------------------|---------------|
| ≡<br>⊟ Server                     | User group                 |            |                                                                                    |                      |                  |                                       |                   |               |
| t≣ Transfer ^                     | Add Group                  | Delete     |                                                                                    |                      |                  |                                       | Search group name | Q, Search     |
| Current transfers<br>Transfer log | ID                         | Group name | Permissions                                                                        | Group Home Directory | Space occupation | Speed Limit                           | Associated users  | Actions       |
| 🔗 Share Manager \land             | 0 Ť                        | A project  | List files ; Download file ; Delete ; Rename ;<br>Create directory ; Upload file ; |                      | 0 B              | Upload : 0(Mbps) : Download : 0(Mbps) | View              | Edit   Delete |
| Invitation upload                 |                            |            |                                                                                    |                      |                  |                                       | Page1-1/Total1    | 1 > 10/page × |
| Share download                    |                            |            |                                                                                    |                      |                  |                                       |                   |               |
| Email                             |                            |            |                                                                                    |                      |                  |                                       |                   |               |
| 💷 Users Manager 🛛 🔨               |                            |            |                                                                                    |                      |                  |                                       |                   |               |
| Users                             |                            |            |                                                                                    |                      |                  |                                       |                   |               |
| Operation records                 |                            |            |                                                                                    |                      |                  |                                       |                   |               |
| User group                        |                            |            |                                                                                    |                      |                  |                                       |                   |               |
| Third-party authe                 |                            |            |                                                                                    |                      |                  |                                       |                   |               |

ユーザーグループ情報の編集

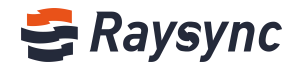

| 😂 Raysync Enter        | D <b>rise</b>   Control C | enter      |                                                                                    |               |                         |                                                                                                    |      |                                   |                  | admin         |
|------------------------|---------------------------|------------|------------------------------------------------------------------------------------|---------------|-------------------------|----------------------------------------------------------------------------------------------------|------|-----------------------------------|------------------|---------------|
| E                      | User group                |            |                                                                                    |               |                         |                                                                                                    |      |                                   |                  |               |
| Server                 |                           |            |                                                                                    |               |                         |                                                                                                    |      |                                   |                  |               |
| 1≣ Transfer ^          | Add Group                 | Delete     |                                                                                    |               |                         |                                                                                                    |      |                                   |                  | Q, Search     |
| Current transfers      | ID                        | Group name | Permissions                                                                        | Group Home Di |                         |                                                                                                    |      | ed Limit                          | Associated users | Actions       |
| Transfer log           |                           |            |                                                                                    |               | Edit Group              |                                                                                                    | ×    |                                   |                  |               |
| 🔗 Share Manager \land  | 0.1                       | A project  | List files ; Download file ; Delete ; Rename ;<br>Create directory ; Upload file ; |               | *Group name             | A project                                                                                                    |      | ad : 0(Mbps) ; Download : 0(Mbps) | View             | Edit   Delete |
| Invitation upload      |                           |            |                                                                                    |               | Group Home<br>Directory | Please fill in the correct path, or the def                                                                                                    |      |                                   | Page1-1/Total1   | 1 10/page v   |
| Share download         |                           |            |                                                                                    |               | User group              | O Default   Full O Denied                                                                                                    |      |                                   |                  |               |
| Email                  |                           |            |                                                                                    |               | permissions             | Z List files Z Download file                                                                                                    |      |                                   |                  |               |
| BL Users Manager \land |                           |            |                                                                                    |               |                         | Delete     Create     Create     Delete     Delete     Create     Delete     Deletee     Deletee     Deleteee     Deleteeeeee     Deleteeeeeeeeeeeeeeeeeeee |      |                                   |                  |               |
| Users                  |                           |            |                                                                                    |               |                         | directory                                                                                                    |      |                                   |                  |               |
| Operation records      |                           |            |                                                                                    |               | Maximum<br>upload speed | 0                                                                                                    | Mbps |                                   |                  |               |
| User group             |                           |            |                                                                                    |               | download<br>speed       | 0                                                                                                    | Mbps |                                   |                  |               |
| Third-party authe      |                           |            |                                                                                    |               | speed                   |                                                                                                    |      |                                   |                  |               |
| Space statistics       |                           |            |                                                                                    |               |                         | No                                                                                                    | res  |                                   |                  |               |
| Storana Configura      |                           |            |                                                                                    |               |                         |                                                                                                    |      |                                   |                  |               |

### 2.8.4.3 ユーザーグループのユーザーを表示する

[表示]をクリックすると、すべてのユーザーを一覧表示できます

| S Raysync Enterp                  | orise   Control Ce | enter      |                                                                                    |                      |                  |                                       |                   | admin         |
|-----------------------------------|--------------------|------------|------------------------------------------------------------------------------------|----------------------|------------------|---------------------------------------|-------------------|---------------|
| ⊑<br>⊜ Server                     | User group         |            |                                                                                    |                      |                  |                                       |                   |               |
| 1≣ Transfer ^                     | Add Group          | Delete     |                                                                                    |                      |                  |                                       | Search group name | Q Search      |
| Current transfers<br>Transfer log | ID                 | Group name | Permissions                                                                        | Group Home Directory | Space occupation | Speed Limit                           | Associated users  | Actions       |
| 🔗 Share Manager 🔷 🗠               | □ f                | A project  | List files ; Download file ; Delete ; Rename ;<br>Create directory ; Upload file ; |                      | 0 B              | Upload : 0(Mbps) ; Download : 0(Mbps) | View              | Edit   Delete |
| Invitation upload                 |                    |            |                                                                                    |                      |                  |                                       | Page1-1/Total1    | > 10/page v   |
| Share download                    |                    |            |                                                                                    |                      |                  |                                       |                   |               |
| Email                             |                    |            |                                                                                    |                      |                  |                                       |                   |               |
| 🚉 Users Manager \land             |                    |            |                                                                                    |                      |                  |                                       |                   |               |
| Users                             |                    |            |                                                                                    |                      |                  |                                       |                   |               |
| Operation records                 |                    |            |                                                                                    |                      |                  |                                       |                   |               |
| User group                        |                    |            |                                                                                    |                      |                  |                                       |                   |               |

| i i                                                       | Group H | Associated user of A pro | ject      | ×            | 1 Limit                     | A    |
|-----------------------------------------------------------|---------|--------------------------|-----------|--------------|-----------------------------|------|
| ownload file ; Delete ; Rename ;<br>:tory ; Upload file ; |         | Name/Account             | All       | ✓ Search     | id:0(Mbps);Download:0(Mbps) | V    |
|                                                           |         | Associated users         | Add users | Delete users |                             | Page |
|                                                           |         | E Full name              | Account   |              |                             |      |
|                                                           |         | angela                   | Angela    |              |                             |      |
|                                                           |         |                          |           |              |                             |      |
|                                                           |         |                          |           |              |                             |      |
|                                                           |         |                          |           |              |                             |      |
|                                                           |         |                          |           |              |                             |      |
|                                                           |         |                          |           |              |                             |      |
|                                                           |         |                          |           |              |                             |      |
|                                                           |         |                          |           |              |                             |      |
|                                                           |         |                          |           |              |                             |      |
|                                                           |         |                          |           |              |                             |      |
|                                                           |         |                          |           |              |                             |      |
|                                                           |         |                          |           |              |                             |      |
|                                                           |         |                          |           | Cancel OK    |                             |      |
|                                                           |         |                          |           |              |                             |      |
|                                                           |         |                          |           |              |                             |      |
|                                                           |         |                          |           |              |                             |      |
|                                                           |         |                          |           |              |                             |      |
|                                                           |         |                          |           |              |                             |      |

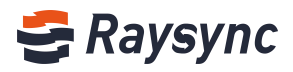

# 2.8.4.4 ユーザーグループにユーザーを追加する

| Group H                                     | Associated user of A proj | ect       | x                          | d Limit                           |
|---------------------------------------------|---------------------------|-----------|----------------------------|-----------------------------------|
| d file ; Delete ; Rename ;<br>Ipload file ; | Name/Account              | All       | <ul> <li>Search</li> </ul> | ıd : 0(Mbps) ; Download : 0(Mbps) |
|                                             | Associated users          | Add users | Delete users               |                                   |
|                                             | Full name                 | Account   |                            |                                   |
|                                             | angela                    | Angela    |                            |                                   |
|                                             |                           |           |                            |                                   |
|                                             |                           |           |                            |                                   |
|                                             |                           |           |                            |                                   |
|                                             |                           |           |                            |                                   |
|                                             |                           |           | Cancel OK                  |                                   |
|                                             |                           |           |                            |                                   |
|                                             |                           |           |                            |                                   |
|                                             |                           |           |                            |                                   |

| Delete     |                                                                              |                |              |        |          |             |                 |        |                     |         | Sea     |
|------------|------------------------------------------------------------------------------|----------------|--------------|--------|----------|-------------|-----------------|--------|---------------------|---------|---------|
| Group name | Permissions                                                                  | Add users      |              |        |          |             |                 | x      |                     |         | Asso    |
| A project  | List files ; Download file ; Delete ; Re<br>Create directory ; Upload file ; | Search full na | ime, account | Search |          | Selected(1) |                 |        | (lbps) ; Download : | 0(Mbps) | View    |
|            |                                                                              | Full name      | Account      | all    | <b>→</b> | Full name   | Account<br>test | Clear  |                     |         | Page1-1 |
|            |                                                                              |                |              |        |          |             | Can             | cel OK |                     |         |         |

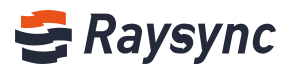

# 2.8.4.5 ユーザーグループのユーザーを削除する

|                                                                       |         |                          |                        |                                | [   |
|-----------------------------------------------------------------------|---------|--------------------------|------------------------|--------------------------------|-----|
| ssions                                                                | Group H | Associated user of A pro | ject X                 | d Limit                        | A   |
| es ; Download file ; Delete ; Rename ;<br>e directory ; Upload file ; |         | Name/Account             | All × Search           | id: 0(Mbps): Download: 0(Mbps) | 1   |
|                                                                       |         | Associated users         | Add users Delete users |                                | Pag |
|                                                                       |         | Full name                | Account                |                                |     |
|                                                                       |         | angela                   | Angela                 |                                |     |
|                                                                       |         | 🔽 test                   | test                   |                                |     |
|                                                                       |         |                          | Cancel OK              |                                |     |
|                                                                       |         |                          |                        |                                |     |

### 2.8.4.6 ユーザーグループの削除

| 😂 Raysync Enterp    | o <b>rise</b>   Control C | enter      |                                                                                    |                      |                  |                                       |                   | admin          |
|---------------------|---------------------------|------------|------------------------------------------------------------------------------------|----------------------|------------------|---------------------------------------|-------------------|----------------|
| E                   | User group                |            |                                                                                    |                      |                  |                                       |                   |                |
| Server              |                           |            |                                                                                    |                      |                  |                                       |                   |                |
| t≣ Transfer ^       | Add Group                 | Delete     |                                                                                    |                      |                  |                                       | Search group name | Q Search       |
| Current transfers   | D                         | Group name | Permissions                                                                        | Group Home Directory | Space occupation | Speed Limit                           | Associated users  | Actions        |
| Transfer log        |                           |            |                                                                                    |                      |                  |                                       |                   | P              |
| & Share Manager 🔷 🗠 | 1                         | A project  | List files ; Download file ; Delete ; Rename ;<br>Create directory ; Upload file ; |                      | 0 B              | Upload : 0(Mbps) : Download : 0(Mbps) | View              | Edit   Delete  |
| Invitation upload   |                           |            |                                                                                    |                      |                  |                                       | Page1-1/Total1    | 1 > 10/page -> |
| Share download      |                           |            |                                                                                    |                      |                  |                                       |                   |                |
| Email               |                           |            |                                                                                    |                      |                  |                                       |                   |                |
| 🚉 Users Manager 🛛 🗠 |                           |            |                                                                                    |                      |                  |                                       |                   |                |
| Users               |                           |            |                                                                                    |                      |                  |                                       |                   |                |
| Operation records   |                           |            |                                                                                    |                      |                  |                                       |                   |                |
| User group          |                           |            |                                                                                    |                      |                  |                                       |                   |                |

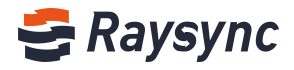

#### 2.8.4.7 検索

| 😂 Raysync Enterp             | <b>orise</b>   Control Co | enter      |                                                                                    |                      |                  |                                       |                   | admin         |
|------------------------------|---------------------------|------------|------------------------------------------------------------------------------------|----------------------|------------------|---------------------------------------|-------------------|---------------|
| ⊑<br>≣ Server                | User group                |            |                                                                                    |                      |                  |                                       |                   |               |
| t≣ Transfer ^                | Add Group                 | Delete     |                                                                                    |                      |                  |                                       | Search group name | Q Search      |
| Current transfers            | D ID                      | Group name | Permissions                                                                        | Group Home Directory | Space occupation | Speed Limit                           | Associated users  | Actions       |
| e Share Manager ^            | 01                        | A project  | List files ; Download file ; Delete ; Rename ;<br>Create directory ; Upload file ; |                      | 0 B              | Upload : 0(Mbps) : Download : 0(Mbps) | View              | Edit   Delete |
| Invitation upload            |                           |            |                                                                                    |                      |                  |                                       | Page1-1/Total1    | > 10/page ×   |
| Share download<br>Email      |                           |            |                                                                                    |                      |                  |                                       |                   |               |
| 💵 Users Manager 🔷 🗠          |                           |            |                                                                                    |                      |                  |                                       |                   |               |
| Users                        |                           |            |                                                                                    |                      |                  |                                       |                   |               |
| Operation records User group |                           |            |                                                                                    |                      |                  |                                       |                   |               |

### 2.8.4.8 ユーザーグループ容量の占有率統計

ユーザーグループ容量の占有率を統計することができます。管理者管理は、ユーザーがグループ 内のファイルのアップロード、コピー、移動、作成、削除などの操作を行うと、グループの使用 量をリアルタイムでカウントできます。

| 😂 Raysync Enterp                               | o <b>rise</b>   Control Ce | enter      |                                                                                    |                      |                  |                                       |                   | admin         |
|------------------------------------------------|----------------------------|------------|------------------------------------------------------------------------------------|----------------------|------------------|---------------------------------------|-------------------|---------------|
| 드<br>B Server                                  | User group                 |            |                                                                                    |                      |                  |                                       |                   |               |
| till Transfer 🔷 ^                              | Add Group                  | Delete     |                                                                                    |                      |                  |                                       | Search group name | Q Search      |
| Current transfers<br>Transfer log              | DID                        | Group name | Permissions                                                                        | Group Home Directory | Space occupation | Speed Limit                           | Associated users  | Actions       |
| & Share Manager ^                              | 0.1                        | A project  | List files ; Download file ; Delete ; Rename ;<br>Create directory ; Upload file ; |                      | 0 B              | Upload : 0(Mbps) : Download : 0(Mbps) | View              | Edit   Delete |
| Invitation upload                              |                            |            |                                                                                    |                      |                  |                                       | Page1-1/Total1    | > 10/page >   |
| Share download<br>Email                        |                            |            |                                                                                    |                      |                  |                                       |                   |               |
| IIIL Users Manager \land                       |                            |            |                                                                                    |                      |                  |                                       |                   |               |
| Users                                          |                            |            |                                                                                    |                      |                  |                                       |                   |               |
| Operation records User group Third-party authe |                            |            |                                                                                    |                      |                  |                                       |                   |               |

容量占有率をクリックして、使用容量のサイズ、ファイル数、フォルダ数などの詳細を確認して ください。

| 😂 Raysync Enter   | p <b>rise</b>   Control ( | enter      |                                                                                    |                      |                                               |                                       |                   | admin         |
|-------------------|---------------------------|------------|------------------------------------------------------------------------------------|----------------------|-----------------------------------------------|---------------------------------------|-------------------|---------------|
| ⊑<br>Bi Server    | User group                |            |                                                                                    |                      |                                               |                                       |                   |               |
| t≣ Transfer ^     | Add Group                 | Delete     |                                                                                    |                      | Space occupancy details                       |                                       | Search group name | Q. Search     |
| Current transfers | D                         | Group name | Permissions                                                                        | Group Home Directory | Number of files: 0<br>Number of folders: 1 pn | Speed Limit                           | Associated users  | Actions       |
| Transfer log      | 01                        | A project  | List files ; Download file ; Delete ; Rename ;<br>Create directory : Unload file : |                      | 0 B                                           | Upload : 0(Mbps) ; Download : 0(Mbps) | View              | Edit   Delete |
| Invitation upload |                           |            | ereare anectory, apread me,                                                        |                      |                                               |                                       | Page1-1/Total1    | 1 > 10/page v |
| Share download    |                           |            |                                                                                    |                      |                                               |                                       |                   |               |
| Email             |                           |            |                                                                                    |                      |                                               |                                       |                   |               |
| Users             |                           |            |                                                                                    |                      |                                               |                                       |                   |               |
| Operation records |                           |            |                                                                                    |                      |                                               |                                       |                   |               |
| User group        |                           |            |                                                                                    |                      |                                               |                                       |                   |               |

# 2.8.5 第三者認証

#### 2.8.5.1 LDAP/AD 設定

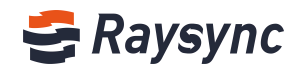

います。

ドメインサーバーアドレス、ドメイン名、ドメイン管理者アカウント、ドメイン管理者パスワー ドを入力し、[テスト]をクリックします。テストパスは、情報が正しく記入されていることを示 しています。

| 😂 Raysync Enterp    | Se Raysync Enterprise   Admin Console       |                                                                                                    |       |  |  |  |  |  |  |  |
|---------------------|---------------------------------------------|----------------------------------------------------------------------------------------------------|-------|--|--|--|--|--|--|--|
| E                   | Third-party auth                            |                                                                                                    |       |  |  |  |  |  |  |  |
| Server              |                                             |                                                                                                    |       |  |  |  |  |  |  |  |
| t≣ Transfer ^       | When you select LDAP/AD domain or mailbox   | x authentication to log in, the account created manually in Raysync Management also supports login.                    |       |  |  |  |  |  |  |  |
| Transfering         | When you select System or external HTTP aut | hentication to log in, the account created manually in Raysync Management Center will not be able to log               | g in. |  |  |  |  |  |  |  |
| Transfer log        | * Authentication Type 🕓 None 💿 LDAP/AD      | ) domain 📀 Email 💿 Unix system 💿 External http                                                                         |       |  |  |  |  |  |  |  |
| Point to point tran | After selecting this authent                | tication, you can configure the default permissions of domain accounts first, and then import domain accounts in users |       |  |  |  |  |  |  |  |
| Point to point log  | * Server Address                            | (E.g. Idap://192.168.1.131:789/)                                                                                       |       |  |  |  |  |  |  |  |
| 🔗 Share Manager 🛛 🗠 | * Domain Name                               | (E.g. dc=test,dc=com)                                                                                                  |       |  |  |  |  |  |  |  |
| Invitation upload   | * Admin Username                            |                                                                                                    |       |  |  |  |  |  |  |  |
| Share download      | * Admin Password                            |                                                                                                    |       |  |  |  |  |  |  |  |
| Email               | Test                                        | Save                                                                                                    |       |  |  |  |  |  |  |  |
| ≡ Users Manager ∧   |                                             |                                                                                                    |       |  |  |  |  |  |  |  |
| Users               |                                             |                                                                                                    |       |  |  |  |  |  |  |  |
| Operation records   |                                             |                                                                                                    |       |  |  |  |  |  |  |  |

[保存]をクリックして、ドメインキープ認証を行います

#### [アカウントのデフォルトの権限を設定する]をクリックします

| SRaysync Enterprise Admin Console |                                                                                                    |  |  |  |  |  |  |  |  |  |
|-----------------------------------|----------------------------------------------------------------------------------------------------|--|--|--|--|--|--|--|--|--|
| E                                 | Third-party auth                                                                                                    |  |  |  |  |  |  |  |  |  |
| E Server                          |                                                                                                    |  |  |  |  |  |  |  |  |  |
| t≣ Transfer ^                     | When you select LDAP/AD domain or mailbox authentication to log in, the account created manually in Raysync Management also supports login.             |  |  |  |  |  |  |  |  |  |
| Transfering                       | When you select System or external HTTP authentication to log in, the account created manually in Raysync Management Center will not be able to log in. |  |  |  |  |  |  |  |  |  |
| Transfer log                      | * Authentication Type 📀 None 💿 LDAP/AD domain 💿 Email 💿 Unix system 💿 External http                                                                     |  |  |  |  |  |  |  |  |  |
| Point to point tran               | After selecting this authentication, you can configure the default permissions of domain accounts first, and then import domain accounts in users       |  |  |  |  |  |  |  |  |  |
| Point to point log                | * Server Address (E.g. Idap://192.168.1.131:789/)                                                                                                    |  |  |  |  |  |  |  |  |  |
| 🔗 Share Manager 🛛 🗠               | * Domain Name (E.g. dc=test,dc=com)                                                                                                    |  |  |  |  |  |  |  |  |  |
| Invitation upload                 | * Admin Username                                                                                                    |  |  |  |  |  |  |  |  |  |
| Share download                    | * Admin Password                                                                                                    |  |  |  |  |  |  |  |  |  |
| Email                             |                                                                                                    |  |  |  |  |  |  |  |  |  |
| 🚉 Users Manager \land             | lest 24ve                                                                                                    |  |  |  |  |  |  |  |  |  |
| Users                             |                                                                                                    |  |  |  |  |  |  |  |  |  |
| Operation records                 |                                                                                                    |  |  |  |  |  |  |  |  |  |
| User group                        |                                                                                                    |  |  |  |  |  |  |  |  |  |
| Third-party auth                  |                                                                                                    |  |  |  |  |  |  |  |  |  |

[Auth A/C 設定]インターフェースに入り、LDAP/AD アカウントの権限を設定します。 ヒント:ログインしていないアカウントにのみ有効です。 ログイン中のアカウントは、アカウ ント情報リストから権限を変更することができます。

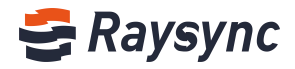

| =                    | Auth A/C setting                             |                                                                                                    |                                                                                                    |               |                  |  |  |  |  |  |  |
|----------------------|----------------------------------------------|----------------------------------------------------------------------------------------------------|----------------------------------------------------------------------------------------------------|---------------|------------------|--|--|--|--|--|--|
| E Transfar           |                                              |                                                                                                    |                                                                                                    |               |                  |  |  |  |  |  |  |
| Transfering          | LDAP / ad domain & r<br>System & external HT | LDAP2 and domain & mailtox submetications this page configurations is only valid for the merging logged in accounts in these two submetications methods will be account information is at<br>System & external in The submetications exclusion logged in accounts in these two submetications methods will be account information is at<br>System & external in The submetications exclusion logged in accounts in these two submetications methods will be account information is at<br>System & external in The submetications exclusion logged in accounts in the present account information, so if you need to charge account configuration is defined by the submetication methods will be general account information, so if you need to charge account configuration exclusion site account information is at<br>system account information in the system account information in the system account information is<br>system account information account information account information account information, so if you need to charge account configuration account information is<br>system account information account information account information account information is<br>system account information account information accou |                                                                                                    |               |                  |  |  |  |  |  |  |
| Transfer log         | A second to the selection                    |                                                                                                    |                                                                                                    |               |                  |  |  |  |  |  |  |
| Point to point trap  | mode                                         | LDAP/AD domain                                                                                                    |                                                                                                    |               |                  |  |  |  |  |  |  |
| Point to point trait | User Groups                                  | Add                                                                                                    |                                                                                                    |               |                  |  |  |  |  |  |  |
| Point to point log   | Permissions                                  | 🔿 Default 💿 Selec                                                                                                    | t all ု Reverse all                                                                                             |               |                  |  |  |  |  |  |  |
| Share Manager        |                                              | List files                                                                                                    | Upload file                                                                                                    | Download file | Create directory |  |  |  |  |  |  |
| Invitation upload    |                                              | Rename                                                                                                    | Delete                                                                                                    | 💟 Сору        | Move             |  |  |  |  |  |  |
| Share download       |                                              | Share                                                                                                    | Invite                                                                                                    |               |                  |  |  |  |  |  |  |
| Email                |                                              |                                                                                                    |                                                                                                    |               |                  |  |  |  |  |  |  |
| Users Manager ^      | Max Upload Speed ③                           | 0                                                                                                    |                                                                                                    | Mbps          |                  |  |  |  |  |  |  |
| Users                | Max Download Speed (                         | 0                                                                                                    |                                                                                                    | Mbps          |                  |  |  |  |  |  |  |
| Operation records    | Sync 💿                                       | Inable                                                                                                    |                                                                                                    |               |                  |  |  |  |  |  |  |
| User group           | File Format Whitelist ⑦                      | Enable                                                                                                    |                                                                                                    |               |                  |  |  |  |  |  |  |
| Third-party auth     |                                              |                                                                                                    |                                                                                                    |               |                  |  |  |  |  |  |  |
| Auth A/C setting     |                                              | suffix name that allows<br>Please use multiple form                                                                                                    | the user to transfer the file.<br>Nats: such as: bit: exe:                                                      |               |                  |  |  |  |  |  |  |
| Space statistics     |                                              |                                                                                                    |                                                                                                    |               |                  |  |  |  |  |  |  |
| Send notification    |                                              |                                                                                                    |                                                                                                    | 2             |                  |  |  |  |  |  |  |
| Storage config       | Notification Email (?)                       | <ul> <li>Admin setting emi</li> </ul>                                                                                                    | ail 🔿 User setting ema                                                                                          | ail           |                  |  |  |  |  |  |  |
| Advanced Setting ~   | IP login whitelist ③                         | Enable                                                                                                    | na anna ann an Airtean an Airtean an Airtean an Airtean an Airtean an Airtean Airtean Airtean Airtean Airtean A |               |                  |  |  |  |  |  |  |
| Personalization      |                                              | Please enter the IP addr<br>and separate with 1 if th<br>Such as 121,211,131,18                                                                                                    | esses that allows to log in<br>sere are more than one<br>9:101.234.131.156                                      |               |                  |  |  |  |  |  |  |
|                      |                                              | S                                                                                                    | iave .                                                                                                    | i.            |                  |  |  |  |  |  |  |

#### 2.8.5.2 メール認証

SMTP ホスト、SMTP ポート、使用した暗号化方式、テストアカウント、パスワードを入力し、[テスト]をクリックします。テストパスは、情報が正しく記入されていることを示しています。 保存]をクリックすると、有効になります。

| 😂 Raysync Enterpr   | ise   Admin Console   |                                 |                        |                                            |                              |                            |               |
|---------------------|-----------------------|---------------------------------|------------------------|--------------------------------------------|------------------------------|----------------------------|---------------|
| Ē                   | Third-party auth      |                                 |                        |                                            |                              |                            |               |
| 📑 Server            |                       |                                 |                        |                                            |                              |                            |               |
| 1≣ Transfer ^       | When you select LD    | AP/AD domain or mailbox aut     | hentication to log i   | n, the account created                     | manually in Raysync Man      | agement also supports log  | gin.          |
| Transfering         | When you select Sys   | stem or external HTTP authent   | ication to log in, th  | e account created man                      | ually in Raysync Manager     | nent Center will not be ab | le to log in. |
| Transfer log        | * Authentication Type | e 🔿 None 🔿 LDAP/AD do           | main 💿 Email 🔾         | ) Unix system 🔿 Ext                        | ternal http                  |                            |               |
| Point to point tran |                       | Support configure the default p | ermissions of the acco | u <mark>nt.</mark> After account login, yo | ou can change the permission | s of a single account.     |               |
|                     | * Email Provider      | Gmail                           | ~                      |                                            |                              |                            |               |
| Point to point log  |                       |                                 |                        |                                            |                              |                            |               |
| 🔗 Share Manager 🛛 🗠 | * SMIP Host           | smtp.gmail.com                  |                        |                                            |                              |                            |               |
| Invitation upload   | * SMTP Port           | 465                             |                        |                                            |                              |                            |               |
| Share download      | * Encryption          | SSL/TLS                         | ~                      |                                            |                              |                            |               |
| Email               |                       |                                 |                        |                                            |                              |                            |               |
| - Horr Managar      | * Test Account        |                                 |                        |                                            |                              |                            |               |
|                     | * Test Password       |                                 |                        |                                            |                              |                            |               |
| Users               |                       |                                 |                        |                                            |                              |                            |               |
| Operation records   |                       | Test                            | Save                   |                                            |                              |                            |               |
| User group          |                       |                                 |                        |                                            |                              |                            |               |

[アカウントのデフォルトの権限を設定する]をクリックします

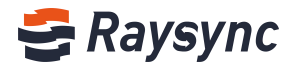

| 😂 Raysync Enterpri    | iSe   Admin Console   |                                                                                                    |
|-----------------------|-----------------------|----------------------------------------------------------------------------------------------------|
| E.                    | Third-party auth      |                                                                                                    |
| E Server              |                       |                                                                                                    |
| t≣ Transfer ^         | When you select LDA   | PAD domain or mailbox authentication to log in, the account created manually in Raysync Management also supports login.             |
| Transfering           | When you select Syste | em or external HTTP authentication to log in, the account created manually in Raysync Management Center will not be able to log in. |
| Transfer log          | * Authentication Type | O None O LDAP/AD domain 💿 Email O Unix system O External http                                                                       |
| Point to point tran   |                       | Support configure the default permissions of the account. After account login, you can change the permissions of a single account.  |
| Point to point log    | * Email Provider      | Gmail 🗸                                                                                                    |
| 🔗 Share Manager \land | * SMTP Host           | smtp.gmail.com                                                                                                    |
| Invitation upload     | * SMTP Port           | 465                                                                                                    |
| Share download        | * Encryption          | SSL/TLS 🗸                                                                                                    |
| Email                 | * Test Account        |                                                                                                    |
| 🚉 Users Manager 🛛 🔺   | * Test Descuord       |                                                                                                    |
| Users                 | rest rassword         |                                                                                                    |
| Operation records     |                       | Test Save                                                                                                    |
| User group            |                       |                                                                                                    |
| Third-party auth      |                       |                                                                                                    |

[Auth A/C 設定]インターフェースに入り、メールアドレスアカウントの権限を設定します。 ヒント:ログインしていないメールアドレスにのみ有効です。 ログイン中のアカウントは、ア カウント情報リストから権限を変更することができます。

| 1 Transfer ^        | LDAP / ad domain & m<br>System & external HTTI | allbox authentication: t<br>P authentication: accou                                 | his page configuration<br>nts logged in through t                        | is only valid for the net<br>these two authenticatio | wly logged in accounts in th<br>on methods will not generate | ese two authentication methods. The con<br>e account list in account information, so i | figuration of the logged in acc<br>f you need to change account | count can be modified thro<br>configuration, edit this pag | ugh the account information list<br>e |  |
|---------------------|------------------------------------------------|-------------------------------------------------------------------------------------|--------------------------------------------------------------------------|------------------------------------------------------|--------------------------------------------------------------|----------------------------------------------------------------------------------------|-----------------------------------------------------------------|------------------------------------------------------------|---------------------------------------|--|
| Transfering         |                                                |                                                                                     |                                                                          |                                                      |                                                              |                                                                                        |                                                                 |                                                            |                                       |  |
| Transfer log        | Current authentication                         | Email                                                                               |                                                                          |                                                      |                                                              |                                                                                        |                                                                 |                                                            |                                       |  |
| Point to point tran | User Groups                                    | Add                                                                                 |                                                                          |                                                      |                                                              |                                                                                        |                                                                 |                                                            |                                       |  |
| Point to point log  | Parmissions                                    | Default     Select                                                                  | all Reverse all                                                          |                                                      |                                                              |                                                                                        |                                                                 |                                                            |                                       |  |
| 🔗 Share Manager 🗠 🗠 | 10111031010                                    | o bolant o bolant                                                                   |                                                                          |                                                      |                                                              |                                                                                        |                                                                 |                                                            |                                       |  |
| Invitation upload   |                                                | List files                                                                          | Upload file                                                              | Download file                                        | Create directory                                             |                                                                                        |                                                                 |                                                            |                                       |  |
| Share download      |                                                | Share                                                                               | Invite                                                                   | ору                                                  | MOVE                                                         |                                                                                        |                                                                 |                                                            |                                       |  |
| Email               |                                                |                                                                                     |                                                                          |                                                      |                                                              |                                                                                        |                                                                 |                                                            |                                       |  |
| ⊒L Users Manager A  | Max Upload Speed ③                             | 0                                                                                   |                                                                          | Mbps                                                 |                                                              |                                                                                        |                                                                 |                                                            |                                       |  |
| Users               | Max Download Speed @                           | 0                                                                                   |                                                                          | Mbps                                                 |                                                              |                                                                                        |                                                                 |                                                            |                                       |  |
| Operation records   | Sync ②                                         | Fnable                                                                              |                                                                          |                                                      |                                                              |                                                                                        |                                                                 |                                                            |                                       |  |
| User group          | Ella Format Whiteliat                          | Enable                                                                              |                                                                          |                                                      |                                                              |                                                                                        |                                                                 |                                                            |                                       |  |
| Third-party auth    | The format writtenst 🕤                         | I criative                                                                          |                                                                          |                                                      |                                                              |                                                                                        |                                                                 |                                                            |                                       |  |
| Auth A/C setting    |                                                |                                                                                     | he user to transfer the file.<br>ats; such as: bit; exe;                 |                                                      |                                                              |                                                                                        |                                                                 |                                                            |                                       |  |
| Space statistics    |                                                |                                                                                     |                                                                          |                                                      |                                                              |                                                                                        |                                                                 |                                                            |                                       |  |
| Send notification   |                                                |                                                                                     | 1                                                                        | 2                                                    |                                                              |                                                                                        |                                                                 |                                                            |                                       |  |
| 🖨 Storage config    | Notification Email (?)                         | Admin setting ema                                                                   | il 🕜 User setting ema                                                    | ail                                                  |                                                              |                                                                                        |                                                                 |                                                            |                                       |  |
| Advanced Setting ~  | IP login whitelist ③                           | Enable                                                                              |                                                                          |                                                      |                                                              |                                                                                        |                                                                 |                                                            |                                       |  |
| ⊕ Personalization   |                                                | Please enter the IP addre<br>and separate with 10 if th<br>Such as: 121,211,131,185 | esses that allows to log in<br>ere are more than one.<br>(101234.131.156 | e                                                    |                                                              |                                                                                        |                                                                 |                                                            |                                       |  |
|                     |                                                | S                                                                                   | ave                                                                      |                                                      |                                                              |                                                                                        |                                                                 |                                                            |                                       |  |

#### 2.8.5.3 Unix システム認証

Linux システムの root アクセス許可または sudo アクセス許可で起動した raysync サービスは、 Linux システムのユーザー認証の設定に対応しています。

Unix システム認証を選択し、[保存]をクリックします。設定が成功すれば、linux システムの ユーザーアカウントとパスワードを使って、直接 raysync スピードサービスにログインすること ができます。

ヒント:通常の linux システムユーザーが起動した raysync サービスであれば、この設定を実行 する権限はありません。

🛞 Website: www.raysync.io 🛛 💊 Tel: +86 18681593969 🛛 🖂 Email:support@raysync.io

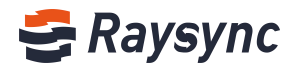

| 🗲 Raysync Enterp    | rise   Admin Console                                                                                                    |
|---------------------|----------------------------------------------------------------------------------------------------|
| E                   | Third-party auth                                                                                                    |
| E Server            |                                                                                                    |
| 1≣ Transfer ^       | When you select LDAP/AD domain or mailbox authentication to log in, the account created manually in Raysync Management also supports login.             |
| Transfering         | When you select System or external HTTP authentication to log in, the account created manually in Raysync Management Center will not be able to log in. |
| Transfer log        | * Authentication Type 💿 None 💿 LDAP/AD domain 💿 Email 💿 Unix system 💿 External http                                                                     |
| Point to point tran | Support configure the default permissions of the account.                                                                                               |
| Point to point log  | Save                                                                                                    |
| 🔗 Share Manager 🛛 🗠 |                                                                                                    |
| Invitation upload   |                                                                                                    |
| Share download      |                                                                                                    |
| Email               |                                                                                                    |
| 🛋 Users Manager 🛛 🗠 |                                                                                                    |
| Users               |                                                                                                    |
| Operation records   |                                                                                                    |
| User group          |                                                                                                    |

#### [アカウントのデフォルトの権限を設定する]をクリックします

| E                   | Third-party auth                                                                                                    |
|---------------------|----------------------------------------------------------------------------------------------------|
| Server              |                                                                                                    |
| t≣ Transfer ^       | When you select LDAP/AD domain or mailbox authentication to log in, the account created manually in Raysync Management also supports login.             |
| Transfering         | When you select System or external HTTP authentication to log in, the account created manually in Raysync Management Center will not be able to log in. |
| Transfer log        | * Authentication Type O None O LDAP/AD domain O Email 💿 Unix system O External http                                                                     |
| Point to point tran | Support configure the default permissions of the account.                                                                                               |
| Point to point log  | Save                                                                                                    |
| 🔗 Share Manager 🔗   |                                                                                                    |
| Invitation upload   |                                                                                                    |
| Share download      |                                                                                                    |
| Emall               |                                                                                                    |
| 🖦 Users Manager 🗠   | 1                                                                                                    |

#### [Auth A/C 設定]インターフェースに入り、Unix アカウントの権限を設定します。

| Auth A/C                  | C setting          |                       |                                                                |                              |                              |
|---------------------------|--------------------|-----------------------|----------------------------------------------------------------|------------------------------|------------------------------|
| nsfer ^                   | P / ad domain & ma | ellbox authentication | n: this page configuration                                     | is only valid for the new    | why longed in accounts in th |
| fering Infor              | mation list        | authoritestion and    | munte logged in through                                        | there have a threatly allo   | s methods will not opport    |
| ransfer log               | DH & CACING DITE   | autication, aco       | mese two autoenticatio                                         | in methods will not generate |                              |
| oint to point tran Curren | nt authentication  | Unix system           |                                                                |                              |                              |
| nt to point log Permis    | ssions             | 🔿 Default 💿 Selr      | iect all ု 🔿 Reverse all                                       |                              |                              |
| re Manager 🗠              |                    |                       |                                                                | -                            | _                            |
| ritation unload           |                    | Rename                | Upload file Delete                                             | Conv                         | Create directory     Move    |
| hara download             |                    | Share                 | Invite                                                         |                              |                              |
| Email:                    |                    |                       |                                                                |                              |                              |
| Max U                     | Jpload Speed ()    | 0                     |                                                                | Mhps                         |                              |
| Max D                     | Jownload Speed (2) | 0                     |                                                                |                              |                              |
| ers Sugar (               | <i>a</i> . 1       | -                     |                                                                |                              |                              |
| eration records Sync C    | 1.<br>             | Enable                |                                                                |                              |                              |
| group File Fo             | urmat Whitelist ③  | Enable                |                                                                |                              |                              |
| ird-party auth            |                    |                       | 55 characters/Flease enter the<br>values to transfer the file. |                              |                              |
| with A/C setting          |                    |                       | omati, such all tat, exe                                       |                              |                              |
| Space statistics          |                    |                       |                                                                | 4                            |                              |
| Send notification         |                    |                       |                                                                |                              |                              |
| Storage config            | 1                  |                       |                                                                |                              |                              |
| Advanced Setting +        |                    |                       | Save                                                           | 4                            |                              |

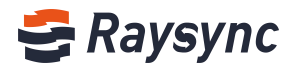

### 2.8.5.4 外部 http 認証

認証するため、外部 http サービスを利用できます。

[ユーザー管理-第三者認証]をクリックし、[外部 http]を選択します。そして、サービス URL を入力して、[保存]をクリックします。

設定が成功すれば、設定した外部 http サービスシステムのユーザーアカウントとパスワードから直接ログインすることができます。

| ų  | Raysync Enterpr       | iSe   Admin Console                                                                                                    |  |
|----|-----------------------|----------------------------------------------------------------------------------------------------|--|
| Ē  | 2<br>2<br>2           | Third-party auth                                                                                                    |  |
| E  | Server                |                                                                                                    |  |
| 1≣ | Transfer ^            | When you select LDAP/AD domain or mailbox authentication to log in, the account created manually in Raysync Management also supports login.             |  |
|    | Transfering           | When you select System or external HTTP authentication to log in, the account created manually in Raysync Management Center will not be able to log in. |  |
|    | Transfer log          | * Authentication Type 💿 None 💿 LDAP/AD domain 💿 Email 💿 Unix system 💿 External http                                                                     |  |
|    | Point to point tran   | Support configure the default permissions of the account.                                                                                               |  |
|    | Point to point log    | * Service URL http://127.0.0.1:8090/raysync/api/third (E.g. http://127.0.0.1:8090/raysync/api/thirdparth/auth/)                                         |  |
| Ð  | Share Manager 🛛 🔨     | Save                                                                                                    |  |
|    | Invitation upload     |                                                                                                    |  |
|    | Share download        |                                                                                                    |  |
|    | Email                 |                                                                                                    |  |
| =1 | . Users Manager \land |                                                                                                    |  |
|    | Users                 |                                                                                                    |  |
|    | Operation records     |                                                                                                    |  |
|    | User group            |                                                                                                    |  |
|    | Third-party auth      |                                                                                                    |  |

#### [アカウントのデフォルトの権限を設定する]をクリックします

| 😂 Raysync Enterpi     | r <i>İSE</i> Admin Console                                                                                                    |
|-----------------------|----------------------------------------------------------------------------------------------------|
| E                     | Third-party auth                                                                                                    |
| E Server              |                                                                                                    |
| t≣ Transfer ^         | When you select LDAP/AD domain or mailbox authentication to log in, the account created manually in Raysync Management also supports login.             |
| Transfering           | When you select System or external HTTP authentication to log in, the account created manually in Raysync Management Center will not be able to log in. |
| Transfer log          | *Authentication Type O None O LDAP/AD domain O Email O Unix system O External http                                                                      |
| Point to point tran   | * Service URL http://127.0.0.1:8090/ravsync/api/third (E.g. http://127.0.0.1:8090/ravsync/api/thirdparth/auth/)                                         |
| Point to point log    |                                                                                                    |
| & Share Manager \land | Save                                                                                                    |
| Invitation upload     |                                                                                                    |
| Share download        |                                                                                                    |
| Email                 |                                                                                                    |
| sers Manager ∧        |                                                                                                    |

[Auth A/C 設定]インターフェースに入り、外部 http アカウントの権限を設定します。

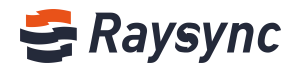

| ⊑<br>⊜ Server                       | Auth A/C setting                                                                                                    |                                                                                                    |                               |               |                  |  |  |  |  |  |  |
|-------------------------------------|----------------------------------------------------------------------------------------------------|----------------------------------------------------------------------------------------------------|-------------------------------|---------------|------------------|--|--|--|--|--|--|
| f≣ Transfer ^                       | LDAP / ad domain & m                                                                                                    | LDAP / ad domain & mailbox authentication: this page configuration is only valid for the newly logged in accounts in these two authentication methods. The configuration of the logged in account can be modified through the account in these two authentication methods. |                               |               |                  |  |  |  |  |  |  |
| Transfering                         | Information list<br>System & external HTTP authentication: accounts logged in through these two authentication methods will not generate account list in account information, so if you need to change account configuration, edit this page |                                                                                                    |                               |               |                  |  |  |  |  |  |  |
| Transfer log<br>Point to point tran | Current authentication mode                                                                                                    | Current authentication External http                                                                                                    |                               |               |                  |  |  |  |  |  |  |
| Point to point log                  | Permissions O Default   Reverse all                                                                                                    |                                                                                                    |                               |               |                  |  |  |  |  |  |  |
| 🔗 Share Manager 🛛 🔨                 |                                                                                                    | List files                                                                                                    | Upload file                   | Download file | Create directory |  |  |  |  |  |  |
| Invitation upload                   |                                                                                                    | Rename                                                                                                    | 🗹 Delete                      | 🗹 Сору        | Move Move        |  |  |  |  |  |  |
| Share download                      |                                                                                                    | Share                                                                                                    | 🗹 Invite                      |               |                  |  |  |  |  |  |  |
| Email                               |                                                                                                    |                                                                                                    |                               |               |                  |  |  |  |  |  |  |
| ≡ Users Manager ^                   | Max Upload Speed ⊘                                                                                                    | 0                                                                                                    |                               | Mbps          |                  |  |  |  |  |  |  |
| Users                               | Max Download Speed @                                                                                                    | 0                                                                                                    |                               | Mbps          |                  |  |  |  |  |  |  |
| Operation records                   | Sync 💿                                                                                                    | Enable                                                                                                    |                               |               |                  |  |  |  |  |  |  |
| User group                          | File Format Whitelist ⊘                                                                                                    | Enable                                                                                                    |                               |               |                  |  |  |  |  |  |  |
| Third-party auth                    |                                                                                                    |                                                                                                    | 5 characters)Please enter the |               |                  |  |  |  |  |  |  |
| Auth A/C setting                    |                                                                                                    |                                                                                                    | mats; such as: txt; exe:      |               |                  |  |  |  |  |  |  |
| Space statistics                    |                                                                                                    |                                                                                                    |                               |               |                  |  |  |  |  |  |  |
| Send notification                   |                                                                                                    |                                                                                                    | ~ ^                           |               |                  |  |  |  |  |  |  |
| Storage config                      |                                                                                                    | _                                                                                                    |                               |               |                  |  |  |  |  |  |  |
| Advanced Setting      -             |                                                                                                    |                                                                                                    | Save                          |               |                  |  |  |  |  |  |  |

# 2.8.6 容量統計

更生容量の統計期間に対応しています。

1時間に設定した場合、システムは1時間ごとに、ユーザーとユーザーグループが占有する容量 を自動的に計算します。

| 1  | Raysync Enterp     | orise   Control Center               |
|----|--------------------|--------------------------------------|
| E  |                    | Space statistics                     |
|    | Server             |                                      |
| 1≣ | Transfer ^         | Statistical period setting 1 hour(s) |
|    | Current transfers  | Save                                 |
|    | Transfer log       |                                      |
| 65 | Share Manager ^    |                                      |
|    | Invitation upload  |                                      |
|    | Share download     |                                      |
|    | Email              |                                      |
| 31 | Users Manager 🛛 ^  |                                      |
|    | Users              |                                      |
|    | Operation records  |                                      |
|    | User group         |                                      |
|    | Third-party authe  |                                      |
|    | Space statistics   |                                      |
| 0  | Storage Configura  |                                      |
|    | Advanced Setting ~ |                                      |
| Û  | Personalization    |                                      |

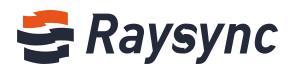

# 2.8.7 Auth A/C 設定

LDAP/AD ドメイン&メール認証は、新規にログインしたアカウントのデフォルト権限を設定する ことができます。ログインしたアカウントは、アカウント情報を編集することができます。

| Ark Ac Setting   Transfer   Transfer                                                                                                    | 😂 Raysync Enterpr   | SØ   Admin Console                                                                                                    |
|----------------------------------------------------------------------------------------------------|---------------------|----------------------------------------------------------------------------------------------------|
| Server Server S | E                   | Auth A/C setting                                                                                                    |
| I Torder   Tarder   Tarder </th <th>E Server</th> <th></th>                                                                                                    | E Server            |                                                                                                    |
| Taraforing       Splete & defend (ITP althetication: actional though these has addividual on reduced and net prevents account long prevents account configuration, red this page         Taraforing       Guing to addividual though these has addividual on reduced and net prevents account long prevents account configuration, red this page         Painter book       Guing to addividual though these has addividual on reduced and net prevents account long prevents account configuration, red this page         Painter book       Guing to addividual though these has addividual though these has addividual though these has addividual though these has addividual though these has addividual though these has addividual though these has addividual though these has addividual though these has addividual though these has addividual though these has addividual though though these has addividual though though these has addividual though though thou                                                                                                    | t≣ Transfer ^       | LDAP / ad domain & mailbox authentication: this page configuration is only valid for the newly logged in accounts in these two authentication methods. The configuration of the logged in account can be modified through the account information list                                                                                                    |
| Tander log Chromet and heading in all   Point to point too   Point to point too   Point too <th>Transfering</th> <th>System &amp; external HTTP authentication: accounts logged in through these two authentication methods will not generate account is in account information, so it you need to change account configuration, edit this page</th>                                                                                                    | Transfering         | System & external HTTP authentication: accounts logged in through these two authentication methods will not generate account is in account information, so it you need to change account configuration, edit this page                                                                                                    |
| Point to point rom   Point to point rom   Point rom   Point rom   P                                                                                                    | Transfer log        | Courter authentication Email                                                                                                    |
| Not down   Not down   Not down   Share Amager   Intradiant upbadd   Share Amager   Intradiant upbadd   Share Amager   Intradiant upbadd   Share Amager   Intradiant upbadd   Share Amager   Intradiant upbadd   Share Amager   Intradiant upbadd   Share I intradiant upbadd   Share I intradiant upbadd   Shar                                                                                                    | Point to point tran | Here Groupe Add                                                                                                    |
| Share Manager   Invitation upload   Share download   Email   Is Users Manager   Max Upload Speed ()   Operation records   Users   Operation records   Sync ()   E fable   File Format Whitelist ()   E fable   Is Storge config   Advanced Setting   Personalization   Nettification tenal () Index tenal tenade to to the setting tenal () Versonalization                                                                                                    | Point to point log  |                                                                                                    |
| Invitation upload   Share download   Enail   Share download   Enail   Share download   Enail   Share download   Coperation records   Uters group   Tuid-party auth   Auth Ark setting   Space statistics   Space statistics   Space s                                                                                                    |                     | Permissions Default Call Reverse all                                                                                                    |
| Share download   inal   inal    inal   inal <tr< th=""><th>Invitation upload</th><th>C List files Dupload file C Download file C Create directory</th></tr<>                                                                                                    | Invitation upload   | C List files Dupload file C Download file C Create directory                                                                                                    |
| Ensile       Initial       Initial         Subset       Max Upload Speed ()       Initial         Users       Max Domibad Speed ()       May         Operation records       Sync ()       Inable         Titrd-party auth       File Format Whitelit ()       Inable         Space statistics       Send notification       Inable         Space statistics       Inable       Inable         Space statistics       Send notification       Inable         Personalization       Inable       Inable         Pressonalization       Inable       Inable         Pressonalization       Inable       Inable         Pressonalization       Inable       Inable         Pressonalization       Inable       Inable         Pressonalization       Inable       Inable         Pressonalization       Inable       Inable         Pressonalization       Inable       Inable         Pressonalization       Inable       Inable         Pressonalization       Inable       Inable         Pressonalization       Inable       Inable         Pressonalization       Inable       Inable         Pressonalization       Inable       Inable                                                                                                    | Share download      | Bename Delete D Copy D Move                                                                                                    |
| a. Uters Manager   Users   Operation records   User group   Third-party auth   Auth ACC setting   Space statistics   Send nutrification   Send nutrification   Advanced Setting   Personalization     Auth ACC setting   Operation records   Space statistics   Send nutrification   Personalization     Notification Email   Operation records   Personalization     Auth ACC setting     Operation records   Send nutrification     Personalization     Notification Email   Operation records   Send nutrification     Personalization     Personalization     Notification Email     Operation records   Send nutrification     Personalization     Personalizatio                                                                                                    | Email               | Share Invite                                                                                                    |
| Max Upbad Sped () 0   Max Upbad Sped () 0   Max Upbad Sped () 0   Max Upbad Sped () 0   Max Downled Sped () 0   Max Downled Sped () 0   Spric () 0   File Format Whitelist () Enable   File Format Whitelist () Enable   Spric config 0   Advanced Setting - 0   Advanced Setting - 0   Personalization 0   Personalization 0                                                                                                    | s Users Manager A   |                                                                                                    |
| Mac Download Spreet () ()     Macy       Operation records     Sync ()     Inside       Trind-party auth     File format Whitelist ()     Inside       Auth AUC setting     Sync ()     Inside       Sprace statistics     Setting config     Advanced Setting       Stongs config     Advanced Setting     Image Setting condition       Personalization     Personalization     Image Setting condition                                                                                                    | liters              | Max Upload Speed () 0 Mitigan                                                                                                    |
| Sync 0       Imable         User group       File Format Whitelit 0       Imable         Third-party auth       File Format Whitelit 0       Imable         Auth A/C setting       Imable       Imable         Space statistics       Please there the super threader the file         Storage config       Admin setting email       User setting email         Advanced Setting *       Please where the Please there the Please in the User setting email         Personalization       Please where the Please there the Please in the User setting email         Storage config       Advanced Setting *         Personalization       Please where the Please there the Please in the User setting email         Storage config       Storage config         Personalization       Please where the Please into the User setting email         Storage config       Storage config         Storage config       Storage config         Personalization       Please where the Please into the User setting email         User of the User of the User of                                                                                                    | Osers               | Max Download Speed 💿 0 Milear                                                                                                    |
| User group       File Format Whiteliat ()       Enable:         Tind - Jack and Costing       Early in its the 255 choses of back as a to though it to file.         Space statistics       Please use multiple formats such as to though it to file.         Storage config       Admin setting email       User setting email         Advanced Setting -       Personalization       Enable:         Personalization       Enable:       Enable:         Storage config       Admin setting email       User setting email         Advanced Setting -       Personalization       Enable:         Storage config       Storage config       Storage config         Advanced Setting -       Personalization       Enable:         Storage config       Storage config       Storage config         O Personalization       Admin setting email       User setting email         IP login whiteliat ()       Enable:       Storage config         Storage config       Storage config       Storage config         O Personalization       Personalization       Storage config         Biogin whiteliat ()       Enable:       Storage config         Storage config       Storage config       Storage config         O Personalization       Storage config       Storage config                                                                                                    | Operation records   | Sync 🕥 🗧 Enable                                                                                                    |
| Tind Carly aufh     Ianghi Is tab the 25 document for faces and the face       Auh AC settion     Faces and the faces to tab document for faces and the face       Space statistics     Please supervise faces and tab the set tab document for faces and tab the set tab document for faces and tab tab tab document for faces and tab tab document for faces and tab document for faces and tab document for faces and tab document for                                                                                        | User group          | File Format Whitelist 🗇 🗌 Enable                                                                                                    |
| Auth AC setting     Lotte name that alloss that all to the all alloss that alloss that all to the alloss that all to the alloss that all to the alloss that alloss that alll                          | Third-party auth    | Carryph is less than 255 characters(Please and/or the                                                                                                    |
| Space statistics       Image: Config and Config         Storage config       Advanced Setting -         Advanced Setting -       Image: Config and Config and Config                                                                                                    | Auth A/C setting    | Sufficience that address date to besider the time.<br>Plaque que to high the formits que to the size.                                                                                                    |
| Send natification     Image: Config       Advanced Setting     Image: Config       Personalization     Image: Config       Personalization     Image: Config       Image: Config     Image: Config       Image: Config <th>Space statistics</th> <th></th>                                                                                                    | Space statistics    |                                                                                                    |
| Storage config       Notification Email ① ② Advanced Setting • mail ① User setting email ② User setting email ③ User setting email ③ Plasse enter the IP addresses that allows to log in and securate with ⑦ thema as mine that one fact one fact                                         | Send notification   |                                                                                                    |
| Advanced Setting      IP login whitelist     □     Plasse enter the IP addresses that allows to log in     and separate with. If these as more than one.     Sorther: 12121131105101234131136                                                                                                    | 😂 Storage config    | Notification Email 💿 🙆 Admin setting email                                                                                                    |
| Personalization Plasse enter the IP addresses that allows to log in and separate with, if these as an most Such as 12(2)(13)(10)(12)(24)(3)(36)                                                                                                    | Advanced Setting ~  | IP login whitelist 🕖 🛛 Enable                                                                                                    |
|                                                                                                    | ♀ Personalization   | Program entrop (etc.)         Bit Starts etc.)         Bit Starts etc.)           Program entrop (etc.)         Program etc.)         Bit Starts etc.)           Program etc.)         Program etc.)         Bit Starts etc.)           Program etc.)         Program etc.)         Bit Starts etc.)           Program etc.)         Program etc.)         Bit Starts etc.)           Program etc.)         Program etc.)         Bit Starts etc.) |

システム&外部 http 認証では、全アカウント権限を設定できます。

認証を変更した後に[保存]をクリックすると、設定が保存され、認証ユーザー権限が有効になり ます。

| 🕏 Raysync Enterpr   | Se   Admin Console                           |                                                  |                                                                 |                                                       |                                                             |                                                                                                    | admin 🗸 |
|---------------------|----------------------------------------------|--------------------------------------------------|-----------------------------------------------------------------|-------------------------------------------------------|-------------------------------------------------------------|----------------------------------------------------------------------------------------------------|---------|
| E                   | Auth A/C setting                             |                                                  |                                                                 |                                                       |                                                             |                                                                                                    |         |
| E Server            |                                              |                                                  |                                                                 |                                                       |                                                             |                                                                                                    |         |
| t≣ Transfer ^       | LDAP / ad domain & r<br>System & external HT | nailbox authentication<br>TP authentication: acc | this page configuration ounts logged in through                 | is only valid for the net<br>these two authentication | vly logged in accounts in th<br>n methods will not generate | ese two authentication methods. The configuration of the logged in account can be modified through the account information list<br>e account list in account information, so if you need to change account configuration, edit this page |         |
| Transfering         |                                              |                                                  |                                                                 |                                                       |                                                             |                                                                                                    |         |
| Transfer log        | Current authentication mode                  | Email                                            |                                                                 |                                                       |                                                             |                                                                                                    |         |
| Point to point tran | User Groups                                  | Add                                              |                                                                 |                                                       |                                                             |                                                                                                    |         |
| Point to point log  | Permissions                                  | 🔾 Default 💿 Sele                                 | ect all 🔿 Reverse all                                           |                                                       |                                                             |                                                                                                    |         |
| 📌 Share Manager 🗠   |                                              | -                                                |                                                                 |                                                       |                                                             |                                                                                                    |         |
| Invitation upload   |                                              | Rename                                           | Opioad file     Delete                                          | Copy                                                  | Move                                                        |                                                                                                    |         |
| Share download      |                                              | Share                                            | Invite                                                          |                                                       |                                                             |                                                                                                    |         |
| Email               |                                              |                                                  |                                                                 |                                                       |                                                             |                                                                                                    |         |
| 💷 Users Manager 🗠   | Max Upload Speed ③                           | 0                                                |                                                                 | Mbps                                                  |                                                             |                                                                                                    |         |
| Users               | Max Download Speed (                         | 0                                                |                                                                 | Mbps                                                  |                                                             |                                                                                                    |         |
| Operation records   | Sync ③                                       | Enable                                           |                                                                 |                                                       |                                                             |                                                                                                    |         |
| User group          | File Format Whitelist (7)                    | Enable                                           |                                                                 |                                                       |                                                             |                                                                                                    |         |
| Third-party auth    |                                              |                                                  |                                                                 |                                                       |                                                             |                                                                                                    |         |
| Auth A/C setting    |                                              |                                                  | is the user to transfer the file.<br>immata; such as: tot; exe: |                                                       |                                                             |                                                                                                    |         |
| Space statistics    |                                              |                                                  |                                                                 |                                                       |                                                             |                                                                                                    |         |
| Send notification   |                                              |                                                  |                                                                 | ŝ                                                     |                                                             |                                                                                                    |         |
| Storage config      | Notification Email ③                         | <ul> <li>Admin setting er</li> </ul>             | mail 🗍 User setting em                                          | ail                                                   |                                                             |                                                                                                    |         |
| Advanced Setting ~  | IP login whitelist ③                         | Enable                                           |                                                                 |                                                       |                                                             |                                                                                                    |         |
| Personalization     |                                              | Please enter the IP ad                           | dresses that allows to log in                                   |                                                       |                                                             |                                                                                                    |         |
|                     |                                              | Such as: 121.211.131.                            |                                                                 |                                                       |                                                             |                                                                                                    |         |
|                     |                                              |                                                  |                                                                 |                                                       |                                                             |                                                                                                    |         |
|                     |                                              |                                                  |                                                                 | a                                                     |                                                             |                                                                                                    |         |
|                     |                                              |                                                  | Save .                                                          |                                                       |                                                             |                                                                                                    |         |

🌭 Tel: +86 18681593969

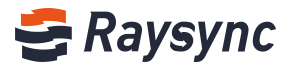

### 2.8.8 通知を送信

#### 2.8.8.1 通知の追加

[知を追加する]をクリックします。

ヒント:この機能を利用する前に、管理者がメールアドレスの設定を行う必要があります。 PRaysync Enterprise Admin Console

| ⊑<br>≣ Server                         | Send notification |         |         |                    |                     |             |                        |        |
|---------------------------------------|-------------------|---------|---------|--------------------|---------------------|-------------|------------------------|--------|
| t≣ Transfer ^                         | Add notification  |         |         |                    |                     |             | Please enter subject Q | Search |
| Transfering<br>Transfer log           | ID                | Subject | Content | Receiving accounts | Notification option | Create time | Actions                |        |
| Point to point tran                   |                   |         |         |                    |                     |             |                        |        |
| Point to point log                    |                   |         |         | No Data            |                     |             |                        |        |
| Invitation upload                     |                   |         |         |                    |                     |             |                        |        |
| Share download                        |                   |         |         |                    |                     |             |                        |        |
| Email<br>≡ Users Manager ∧            |                   |         |         |                    |                     |             |                        |        |
| Users                                 |                   |         |         |                    |                     |             |                        |        |
| Operation records                     |                   |         |         |                    |                     |             |                        |        |
| Third-party auth                      |                   |         |         |                    |                     |             |                        |        |
| Auth A/C setting                      |                   |         |         |                    |                     |             |                        |        |
| Space statistics<br>Send notification |                   |         |         |                    |                     |             |                        |        |

サブジェクトと内容を入力します。

| 😂 Raysync Enterp    | rise   Admin Consol | e       |          |                  |               |       |    |               |         |       |       |           | admin 🗸   |
|---------------------|---------------------|---------|----------|------------------|---------------|-------|----|---------------|---------|-------|-------|-----------|-----------|
| E                   | Send notification   |         |          |                  |               |       |    |               |         |       |       |           |           |
| Server              |                     |         |          |                  |               |       |    |               |         |       |       |           |           |
| t≣ Transfer ^       | Add notificatio     | on -    |          |                  |               |       |    |               |         |       |       |           | Q. Search |
| Transfering         | 10                  | 6.12.4  | <b>C</b> |                  |               |       |    |               |         |       |       |           | A         |
| Transfer log        | U                   | Subject | Com      | Add notification | 1             |       |    |               |         |       | ×     | eate time | Actions   |
| Point to point tran |                     |         |          | Subject          |               |       |    |               |         |       |       |           |           |
| Point to point log  |                     |         |          | Content          |               |       |    |               |         |       |       |           |           |
| 🔗 Share Manager 🔷 🗠 |                     |         | _        |                  |               |       |    |               |         |       |       | _         |           |
| Invitation upload   |                     |         |          | Rosolvána        |               |       |    |               |         |       | 11    |           |           |
| Share download      |                     |         |          | accounts         | Account       | Email | 全选 |               | Account | Email | Clear |           |           |
| Email               |                     |         |          |                  | ravvision com | )     |    |               |         |       |       |           |           |
| ■ Users Manager ^   |                     |         |          |                  | test          |       |    |               |         |       |       |           |           |
| Users               |                     |         |          |                  |               |       |    | $\rightarrow$ |         |       |       |           |           |
| Operation records   |                     |         |          |                  |               |       |    |               |         |       |       |           |           |
| User group          |                     |         |          |                  |               |       |    |               |         |       |       |           |           |
| Third-party auth    |                     |         |          |                  |               |       |    |               |         |       |       |           |           |
| Auth A/C setting    |                     |         |          | Notification op  | ion           | Email |    |               |         |       |       |           |           |
| Space statistics    |                     |         |          |                  |               |       |    |               |         |       |       |           |           |
| Send notification   |                     |         |          |                  |               |       |    |               |         | Canc  | el OK |           |           |

通知を受信するユーザーアカウントを選択します。複数のユーザーアカウントを同時に選択する こともできます。

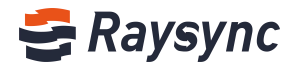

| 🗧 Raysync Enterp                     | rise Admin Cons   | ole     |      |              |         |         |    |               |                  |       |        |           | admin 🗸   |
|--------------------------------------|-------------------|---------|------|--------------|---------|---------|----|---------------|------------------|-------|--------|-----------|-----------|
| ⊆<br>⊟ Server                        | Send notification | 1       |      |              |         |         |    |               |                  |       |        |           |           |
| t≣ Transfer ∧                        | Add notifica      | tion    |      |              |         |         |    |               |                  |       |        |           | Q. Search |
| Transfering                          |                   |         |      |              |         |         |    | _             |                  |       | _      |           | 1000      |
| Transfer log                         | ID                | Subject | Cont | Add notifica | tion    |         |    |               |                  |       | x      | eate time | Actions   |
| Point to point tran                  |                   |         |      | Subject      |         |         |    |               |                  |       |        |           |           |
| Point to point log                   |                   |         |      | Content      |         |         |    |               |                  |       |        |           |           |
| P Share Manager 🔷                    |                   |         |      |              |         |         |    |               |                  |       |        |           |           |
| Invitation upload                    |                   |         |      |              |         |         |    |               |                  |       |        |           |           |
| Share download                       |                   |         |      | accounts     | Account | Email   | 全选 |               | Account          | Email | Clear  |           |           |
| Email                                |                   |         |      |              |         |         |    |               | Constitution com | 5     | 0      |           |           |
| 🛋 Users Manager 🗠                    |                   |         |      |              |         |         |    |               | test             |       | 0      |           |           |
| Users                                |                   |         |      |              |         |         |    | $\rightarrow$ |                  |       |        |           |           |
| Operation records                    |                   |         |      |              |         |         |    |               |                  |       |        |           |           |
| User group                           |                   |         |      |              |         |         |    |               |                  |       |        |           |           |
| Third-party auth                     |                   |         |      |              |         |         |    |               |                  |       |        |           |           |
| Auth A/C setting                     |                   |         |      | Notification | option  | e Email |    |               |                  |       |        |           |           |
| Space statistics                     |                   |         |      |              |         |         |    |               |                  |       |        |           |           |
| Send notification                    |                   |         |      |              |         |         |    |               |                  | Cano  | iel OK |           |           |
| Storage config                       |                   |         |      |              |         |         |    |               |                  |       |        |           |           |
| Card and a state of the state of the |                   |         |      |              |         |         |    |               |                  |       |        |           |           |

通知の方法を選択します:ウェブページ、メールなど。

ヒント:メッセージの通知方法をメールにする場合、通知メールを受信するためのユーザーアカ ウント情報を入力する必要があります。

| 😂 Raysync Enterpr           | r <b>ise</b>   Admin Conso | le      |      |                 |              |       |    |               |                              |        |       |           |         | admin $\vee$ |
|-----------------------------|----------------------------|---------|------|-----------------|--------------|-------|----|---------------|------------------------------|--------|-------|-----------|---------|--------------|
| ⊑<br>⊟ Server               | Send notification          |         |      |                 |              |       |    |               |                              |        |       |           |         |              |
| f≣ Transfer ^               | Add notificati             | on      |      |                 |              |       |    |               |                              |        |       |           | Q       | Search       |
| Transfering<br>Transfer log | ID                         | Subject | Cont | Add notificatio | n            |       |    |               |                              |        | ×     | eate time | Actions |              |
| Point to point tran         |                            |         |      | Subject         |              |       |    |               |                              |        |       |           |         |              |
| Point to point log          |                            |         |      | Content         |              |       |    |               |                              |        |       |           |         |              |
| 🔗 Share Manager 🛛 🗠         |                            |         |      |                 |              |       |    |               |                              |        |       | _         |         |              |
| Invitation upload           |                            |         |      | Pacalular       |              |       |    |               |                              |        | 11    |           |         |              |
| Share download              |                            |         |      | accounts        | Account      | Email | 全选 |               | Account                      | Email  | Clear |           |         |              |
| Email                       |                            |         |      |                 |              |       |    |               | heguocheng@<br>ravvision.com |        | ٥     |           |         |              |
| 🚉 Users Manager \land       |                            |         |      |                 |              |       |    |               | test                         |        | Θ     |           |         |              |
| Users                       |                            |         |      |                 |              |       |    | $\rightarrow$ |                              |        |       |           |         |              |
| Operation records           |                            |         |      |                 |              |       |    |               |                              |        |       |           |         |              |
| User group                  |                            |         |      |                 |              |       |    |               |                              |        |       |           |         |              |
| Third-party auth            |                            |         |      |                 |              |       | 1  |               |                              |        |       |           |         |              |
| Auth A/C setting            |                            |         |      | Notification op | tion Website | Email |    |               |                              |        |       |           |         |              |
| Space statistics            |                            |         |      | -               |              |       |    |               |                              |        |       |           |         |              |
| Send notification           |                            |         |      |                 |              |       |    |               |                              | Cancel | OK    |           |         |              |
| Storage config              |                            |         |      |                 |              |       |    |               |                              |        |       |           |         |              |
| Advanced Setting      ^     |                            |         |      |                 |              |       |    |               |                              |        |       |           |         |              |

[OK]をクリックします。

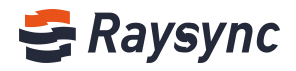

| 🗧 Raysync Enterpr       | İSƏ 🛛 Admin Console |         |      |                 |             |       |    |               |                              |        |       |           | admin ~  |  |
|-------------------------|---------------------|---------|------|-----------------|-------------|-------|----|---------------|------------------------------|--------|-------|-----------|----------|--|
| E                       | Send notification   |         |      |                 |             |       |    |               |                              |        |       |           |          |  |
| 🗐 Server                |                     |         |      |                 |             |       |    |               |                              |        |       |           |          |  |
| t≣ Transfer ^           | Add notification    |         |      |                 |             |       |    |               |                              |        |       |           | Q Search |  |
| Transfering             | ID                  | Subject | Cont |                 |             |       | _  | _             |                              |        |       | eate time | Actions  |  |
| Transfer log            |                     | Jubject | Com  | Add nouncation  |             |       |    |               |                              |        | *     | cate time | Actions  |  |
| Point to point tran     |                     |         |      | Subject         |             |       |    |               |                              |        |       |           |          |  |
| Point to point log      |                     |         |      | Content         |             |       |    |               |                              |        |       |           |          |  |
| 🔗 Share Manager 🛛 🗠     |                     |         | _    |                 |             |       |    |               |                              |        |       | _         |          |  |
| Invitation upload       |                     |         |      | Pacalulan       |             |       |    |               |                              |        | h     |           |          |  |
| Share download          |                     |         |      | accounts        | Account     | Email | 全选 |               | Account                      | Email  | Clear |           |          |  |
| Email                   |                     |         |      |                 |             |       |    |               | heguocheng@<br>ravvision.com |        | 0     |           |          |  |
| 🚉 Users Manager 🛛 🗠     |                     |         |      |                 |             |       |    |               | test                         |        | 0     |           |          |  |
| Users                   |                     |         |      |                 |             |       |    | $\rightarrow$ |                              |        |       |           |          |  |
| Operation records       |                     |         |      |                 |             |       |    |               |                              |        |       |           |          |  |
| User group              |                     |         |      |                 |             |       |    |               |                              |        |       |           |          |  |
| Third-party auth        |                     |         |      |                 |             |       |    |               |                              |        |       |           |          |  |
| Auth A/C setting        |                     |         |      | Notification on | ion Mebrite | Email |    |               |                              |        |       |           |          |  |
| Space statistics        |                     |         |      | Nouncation op   | ion vebsite | Lindi |    |               |                              |        |       |           |          |  |
| Send notification       |                     |         |      |                 |             |       |    |               |                              | Cancel | ОК    |           |          |  |
| 😝 Storage config        |                     |         |      |                 |             |       |    |               |                              |        |       |           |          |  |
| Advanced Setting      ^ |                     |         |      |                 |             |       |    |               |                              |        |       |           |          |  |

システムは送信成功と表示します。

| 😂 Raysync Enterp               | rise A | dmin Console     |         | The notification has been set of the set of the set | en sent successfully |                    |                     |                      | admin ~     |
|--------------------------------|--------|------------------|---------|----------------------------------------------------------------------------------------------------|----------------------|--------------------|---------------------|----------------------|-------------|
| ≘<br>⊜ Server                  | Send   | notification     |         |                                                                                                    |                      |                    |                     |                      |             |
| t≣ Transfer ^                  |        | Add notification |         |                                                                                                    |                      |                    |                     | Please enter subject | Q Search    |
| Transfering<br>Transfer log    | ID     | Subject          | Content |                                                                                                    |                      | Receiving accounts | Notification option | Create time          | Actions     |
| Point to point tran            | 1      | test             | test    |                                                                                                    | ~                    | 2                  | Website             | 2020-10-16 16:58:04  | Delete      |
| Point to point log             |        |                  |         |                                                                                                    |                      |                    |                     | Total1, page1/1 🔄 🚺  | > 10/page ~ |
| Invitation upload              |        |                  |         |                                                                                                    |                      |                    |                     |                      |             |
| Share download                 |        |                  |         |                                                                                                    |                      |                    |                     |                      |             |
| Email                          |        |                  |         |                                                                                                    |                      |                    |                     |                      |             |
| Users                          |        |                  |         |                                                                                                    |                      |                    |                     |                      |             |
| Operation records              |        |                  |         |                                                                                                    |                      |                    |                     |                      |             |
| User group<br>Third-party auth |        |                  |         |                                                                                                    |                      |                    |                     |                      |             |
| Auth A/C setting               |        |                  |         |                                                                                                    |                      |                    |                     |                      |             |
| Space statistics               |        |                  |         |                                                                                                    |                      |                    |                     |                      |             |
| Send notification              |        |                  |         |                                                                                                    |                      |                    |                     |                      |             |

### 2.8.8.2 検索通知

右上では、通知を検索することができます。検索ボックスはファジークエリに対応しています。

| S Ruysyne Enterpr                         | Joe Admin    | console     |         |  |   |                    |                     |                     | dunin -     |
|-------------------------------------------|--------------|-------------|---------|--|---|--------------------|---------------------|---------------------|-------------|
| ⊑<br>⊜ Server                             | Send notific | cation      |         |  |   |                    |                     |                     |             |
| t≣ Transfer ^                             | Add no       | otification |         |  |   |                    |                     | test                | Q Search    |
| Transfering<br>Transfer log               | ID           | Subject     | Content |  |   | Receiving accounts | Notification option | Create time         | Actions     |
| Point to point tran<br>Point to point log | 1            | test        | test    |  | ~ | 2                  | Website             | 2020-10-16 16:58:04 | Delete      |
| & Share Manager ^                         |              |             |         |  |   |                    |                     | Total1, page1/1 🔄 🚹 | > 10/page > |
| Invitation upload                         |              |             |         |  |   |                    |                     |                     |             |

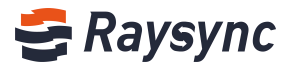

### 2.8.8.3 通知の削除

| 迪州を選択し、  削尿  をノノソノしよ | 通知を選択し、 | [削除]をク | リックします |
|----------------------|---------|--------|--------|
|----------------------|---------|--------|--------|

| 😌 Raysync Enterpr                         | <i>'ISE</i> Admin | Console    |         |  |   |                    |                     |                     | admin ~       |
|-------------------------------------------|-------------------|------------|---------|--|---|--------------------|---------------------|---------------------|---------------|
| ⊑<br>■ Server                             | Send notific      | ation      |         |  |   |                    |                     |                     |               |
| f≣ Transfer ^                             | Add no            | tification |         |  |   |                    |                     | test                | Q Search      |
| Transfer log                              | ID                | Subject    | Content |  |   | Receiving accounts | Notification option | Create time         | Actions       |
| Point to point tran<br>Point to point log | 11                | test       | test    |  | ~ | 2                  | Website             | 2020-10-16 16:58:04 | Delete        |
| Share Manager ^                           |                   |            |         |  |   |                    |                     | Total1, page1/1     | 1 > 10/page v |
| Invitation upload                         |                   |            |         |  |   |                    |                     | /                   |               |
| Email                                     |                   |            |         |  |   |                    |                     |                     |               |

ページに削除ボックスがの確認が表示されますので、[削除]をクリックしてください。

| ⊑<br>≣ Server                             | Sen | d notificati | on      |         |                                                |         |        |                    |                     |                     |             |
|-------------------------------------------|-----|--------------|---------|---------|------------------------------------------------|---------|--------|--------------------|---------------------|---------------------|-------------|
| t≣ Transfer ∧                             |     | Add notifi   | cation  |         | Delete notification     Are you sure to delete | n<br>e? |        |                    |                     | test                | Q. Search   |
| Transfering<br>Transfer log               |     |              | Subject | Content |                                                | Cancel  | Delete | Receiving accounts | Notification option | Create time         | Actions     |
| Point to point tran<br>Point to point log |     |              | test    | test    |                                                |         |        |                    | Website             | 2020-10-16 17:08:24 | Delete      |
| Share Manager ^<br>Invitation upload      | -   |              |         |         |                                                |         |        |                    |                     | Total1, page1/1     | 1 10/page ~ |
| Share download<br>Email                   |     |              |         |         |                                                |         |        |                    |                     |                     |             |
| ■ Users Manager ∧<br>Users                |     |              |         |         |                                                |         |        |                    |                     |                     |             |

削除しました。

| 😂 Raysync Enterp      | <i>rise</i>   Admin Con | sole    |         | 🥝 Delete success   |                     |             | admin ~        |
|-----------------------|-------------------------|---------|---------|--------------------|---------------------|-------------|----------------|
| E                     | Send notificatio        | p       |         |                    |                     |             |                |
| Server                |                         |         |         |                    |                     |             |                |
| t≣ Transfer ^         | Add notific             | ation   |         |                    |                     |             | test Q. Search |
| Transfering           |                         |         | - 100   | -                  |                     |             |                |
| Transfer log          | ID                      | Subject | Content | Receiving accounts | Notification option | Create time | Actions        |
| Point to point tran   |                         |         |         |                    |                     |             |                |
| Point to point log    |                         |         |         | No Data            |                     |             |                |
| 🔗 Share Manager \land |                         |         |         |                    |                     |             |                |
| Invitation upload     |                         |         |         |                    |                     |             |                |
| Share download        |                         |         |         |                    |                     |             |                |
| Email                 |                         |         |         |                    |                     |             |                |
| ■ Users Manager ^     |                         |         |         |                    |                     |             |                |

### 2.8.8.4 通知の受信するアカウントを表示

数字をクリックします。

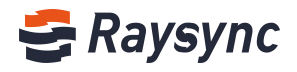

| 😂 Raysync Enterp            | <i>rise</i>   Admin | I Console   |           |  |   |   |                    |                     |                      | admin 🗸       |
|-----------------------------|---------------------|-------------|-----------|--|---|---|--------------------|---------------------|----------------------|---------------|
| 드<br>目 Server               | Send notifi         | cation      |           |  |   |   |                    |                     |                      |               |
| t≣ Transfer ^               | Add n               | otification |           |  |   |   |                    |                     | Please enter subject | Q Search      |
| Transfering<br>Transfer log | ID                  | Subject     | Content   |  |   |   | Receiving accounts | Notification option | Create time          | Actions       |
| Point to point tran         | 3                   | tsetset     | setsetset |  | ~ |   | 2                  | Website Email       | 2020-10-16 17:12:48  | Delete        |
| Share Manager ^             |                     |             |           |  |   | / |                    |                     | Total1, page1/1      | 1 > 10/page ~ |
| Invitation upload           |                     |             |           |  |   | / |                    |                     |                      |               |
| Share download              |                     |             |           |  |   |   |                    |                     |                      |               |
| Email                       |                     |             |           |  |   |   |                    |                     |                      |               |
| Users                       |                     |             |           |  |   |   |                    |                     |                      |               |

通知を受けたユーザーのアカウント情報とメール情報が表示されます。

| 🗧 Raysync Enterpi           | Raysync Enterprise   Admin Console |                 |           |  |                       |          |                     |                     |          |
|-----------------------------|------------------------------------|-----------------|-----------|--|-----------------------|----------|---------------------|---------------------|----------|
| 드<br>目 Server               | Send notific                       | id notification |           |  |                       |          |                     |                     |          |
| t≣ Transfer ^               | Add no                             | tification      |           |  |                       |          |                     |                     | Q Search |
| Transfering<br>Transfer log | ID                                 | Subject         | Content   |  | Notification accounts | ×        | Notification option | Create time         | Actions  |
| Point to point tran         | 3                                  | tsetset         | setsetset |  | Account               | Email    | Website Email       | 2020-10-16 17:12:48 | Delete   |
| Point to point log          |                                    |                 |           |  | test                  |          |                     | Total1, page1/1     | 10/page~ |
| 🔗 Share Manager 🛛 🗠         |                                    |                 |           |  |                       |          |                     |                     |          |
| Invitation upload           |                                    |                 |           |  | @rayvision.com        |          |                     |                     |          |
| Share download              |                                    |                 |           |  |                       |          |                     |                     |          |
| Email                       |                                    |                 |           |  |                       | Shutdown |                     |                     |          |
| ■ Users Manager ^           |                                    |                 |           |  |                       |          |                     |                     |          |
| Users                       |                                    |                 |           |  |                       |          |                     |                     |          |
| Operation records           |                                    |                 |           |  |                       |          |                     |                     |          |

### 2.9 ストレージ設定

### 2.9.1 ローカルストレージ

ローカルストレージのパスは、ユーザーのホームディレクトリのパスを指定に使用されます。 例えば、「test1」という名前のユーザーを作成すると、 raysync サーバーは指定されたストレ ージパスに「test1」という名前のフォルダを自動的に作成します。ユーザーがアップロードや ダウンロードしたファイルやフォルダは、このフォルダに入ります。

| 😂 Raysync Enterpi     | r <b>ise</b> Admin Console |                                                             |
|-----------------------|----------------------------|-------------------------------------------------------------|
| E                     | Storage config             |                                                             |
| E Server              |                            |                                                             |
| 1≣ Transfer ^         | * Storage Provider         | ● Local storage                                             |
| Transfering           | * Default Path             | FARavevnrawindrow/3.4.4.8/RavSvnra3.4.4.8,7011.uvin32/Raver |
| Transfer log          |                            | ו איז איז איז איז איז איז איז איז איז איז                   |
| Point to point tran   |                            | Save                                                        |
| Point to point log    |                            |                                                             |
| 🔗 Share Manager \land |                            |                                                             |
| Invitation upload     |                            |                                                             |
| Share download        |                            |                                                             |
| Email                 |                            |                                                             |
| 🛋 Users Manager \land |                            |                                                             |

Website: www.raysync.io

% Tel: +86 18681593969

Email:support@raysync.io

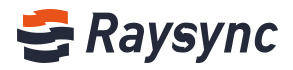

# 2.9.2 Alibaba クラウド OSS

OSS ストレージの設定を入力し、[テスト]をクリックします。 通過したら、保存してください。次回起動すると有効になります。

| 😂 Raysync Enterp    | orise Admin Console |                                                                                                |
|---------------------|---------------------|------------------------------------------------------------------------------------------------|
| Ē                   | Storage config      |                                                                                                |
| 📑 Server            |                     |                                                                                                |
| t≣ Transfer ^       | * Storage Provider  | ○ Local storage 💿 Alibaba cloud OSS ○ Amazon S3 ○ S3 interface compatible storage ○ Azure Blob |
| Transfering         | * Endpoint          |                                                                                                |
| Transfer log        |                     |                                                                                                |
| Point to point tran | * AccessKeyId       |                                                                                                |
| Point to point log  | * AccessKeySecret   |                                                                                                |
| 🔗 Share Manager 🛛 🗠 | * BucketName        |                                                                                                |
| Invitation upload   |                     |                                                                                                |
| Share download      | Oss Home            |                                                                                                |
| Email               | * Slice Size        | 100 1MB ~ 5120MB                                                                               |
| 🛋 Users Manager 🛛 🔺 |                     | Test Save                                                                                      |
| Users               |                     | Tox Jurs.                                                                                      |
| Operation records   |                     |                                                                                                |
| User group          |                     |                                                                                                |
| Third-party auth    |                     |                                                                                                |

# 2.9.3 Amazon S3

S3 ストレージの設定を入力し、[テスト]をクリックします。 通過したら、保存してください。次回起動すると有効になります。

| 😂 Raysync Enterpr     | r <b>ise</b>   Admin Console |                                     |           |                                                 |                    |  |
|-----------------------|------------------------------|-------------------------------------|-----------|-------------------------------------------------|--------------------|--|
| E                     | Storage config               |                                     |           |                                                 |                    |  |
| E Server              |                              |                                     |           |                                                 |                    |  |
| t≣ Transfer ^         | * Storage Provider           | 🔿 Local storage 🔿 Alibaba cloud OSS | Amazon S3 | <ul> <li>S3 interface compatible str</li> </ul> | orage 🔿 Azure Blob |  |
| Transfering           | * Region                     |                                     |           |                                                 |                    |  |
| Transfer log          | Region                       |                                     |           |                                                 |                    |  |
| Point to point tran   | * AccessKeyId                |                                     |           |                                                 |                    |  |
| Point to point log    | * AccessKeySecret            |                                     |           |                                                 |                    |  |
| 🔗 Share Manager 🛛 🗠   | * BucketName                 |                                     |           |                                                 |                    |  |
| Invitation upload     |                              |                                     |           |                                                 |                    |  |
| Share download        | S3 Home                      |                                     |           |                                                 |                    |  |
| Email                 | * Slice Size                 | 100                                 |           | 5MB ~ 5120MB                                    |                    |  |
| 🚉 Users Manager \land | L                            | Test                                | Save      |                                                 |                    |  |
| Users                 |                              |                                     |           |                                                 |                    |  |
| Operation records     |                              |                                     |           |                                                 |                    |  |
| User group            |                              |                                     |           |                                                 |                    |  |

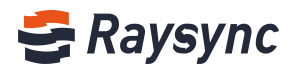

# 2.9.4 S3 インターフェース対応ストレージ

S3 インターフェース情報を入力し、[テスト]をクリックします。 通過したら、保存してください。次回起動すると有効になります。

| 😁 Raysync Enterpris   | Se Admin Console   |                                                                                                |
|-----------------------|--------------------|------------------------------------------------------------------------------------------------|
| Ē                     | Storage config     |                                                                                                |
| Berver                |                    |                                                                                                |
| t≣ Transfer ^         | * Storage Provider | 🔿 Local storage 🔿 Alibaba cloud OSS 🔿 Amazon S3 💿 S3 interface compatible storage 🔿 Azure Blob |
| Transfering           | * Endpoint         |                                                                                                |
| Transfer log          | Endpoint           |                                                                                                |
| Point to point tran   | Region             |                                                                                                |
| Point to point log    | * AccessKeyld      |                                                                                                |
| 🔗 Share Manager \land | * AccessKeySecret  |                                                                                                |
| Invitation upload     | needsheyseeree     |                                                                                                |
| Share download        | * BucketName       |                                                                                                |
| Email                 | Storage Path       |                                                                                                |
| 🚉 Users Manager \land | * Slice Size       | 100 5MB ~ 5120MB                                                                               |
| Users                 |                    |                                                                                                |
| Operation records     |                    | Test                                                                                           |
| User group            |                    |                                                                                                |

### 2.9.5 Azure Blob

azure blob インターフェース情報を入力し、[テスト]をクリックします。 通過したら、保存してください。次回起動すると有効になります。

| SRaysync Enterprise   Admin Console |                     |                                 |                                |                               |  |  |
|-------------------------------------|---------------------|---------------------------------|--------------------------------|-------------------------------|--|--|
| Ē                                   | Storage config      |                                 |                                |                               |  |  |
| 📑 Server                            |                     |                                 |                                |                               |  |  |
| t≣ Transfer ^                       | * Storage Provider  | Local storage Alibaba cloud OSS | O Amazon S3 O S3 interface con | npatible storage 💿 Azure Blob |  |  |
| Transfering                         | * Connection string |                                 |                                |                               |  |  |
| Transfer log                        | connection string   |                                 |                                |                               |  |  |
| Point to point tran                 | * container         |                                 |                                |                               |  |  |
| Point to point log                  | Blob path           |                                 |                                |                               |  |  |
| Share Manager ^                     | * Slice Size        | 100                             | 1MB ~ 5120MB                   |                               |  |  |
| Invitation upload                   |                     |                                 | 1110 5120110                   |                               |  |  |
| Share download                      |                     | Test                            | Save                           |                               |  |  |
| Email                               |                     |                                 |                                |                               |  |  |
| 🚉 Users Manager 🛛 🗠                 | -                   |                                 |                                |                               |  |  |

% Tel: +86 18681593969

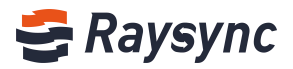

### 2.10 詳細設定

#### 2.10.1.1 TLS 証明書

Raysync は、ウェブ上の http 暗号化とファイル転送の暗号化の両方に使用可能な暗号化証明書 サービスを提供しています。デフォルトでは Raysync に付属の暗号化証明書を使用しています。 また、ユーザー自身の証明書を使って暗号化することもできます。

| SRaysync Enterprise   Admin Conso | le                                                |
|-----------------------------------|---------------------------------------------------|
| 三<br>TLS certificate              |                                                   |
| E Server                          |                                                   |
| t≣ Transfer ^ Upload              | * SSL Pem                                         |
| Transfering                       | Please copy and paste PEM code here               |
| Transfer log                      |                                                   |
| Point to point tran               |                                                   |
| Point to point log                |                                                   |
| 🔗 Share Manager 🛛 🗠               |                                                   |
| Invitation upload                 | * SSL Key Please copy the key code and paste here |
| Share download                    |                                                   |
| Email                             |                                                   |
| 🛋 Users Manager \land             |                                                   |
| Users                             |                                                   |
| Operation records                 |                                                   |
| User group                        | Start to Opioad                                   |
| Third-party auth                  |                                                   |
| Auth A/C setting Security         | Prohibit non-SSL connections                      |
| Space statistics                  | Sava                                              |
| Send notification                 |                                                   |
| Storage config                    |                                                   |

### 2.10.1.2 TLS 証明書

非 SSL 接続の禁止を有効にすると、https://certificate ドメイン名:8091 を使用して、フロン トユーザーページにアクセスすることはできません。

証明書ファイルと証明書キーを入力して、[OK]をクリックすると、サーバーの再起動後に設定が 有効になります。

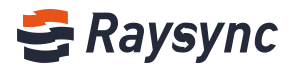

|   | milu-party autri   | 1.00     |                              |  |
|---|--------------------|----------|------------------------------|--|
|   | Auth A/C setting   | Security | Prohibit non-SSL connections |  |
|   | Space statistics   |          | Save                         |  |
|   | Send notification  |          |                              |  |
| 8 | Storage config     |          |                              |  |
| 0 | Advanced Setting ^ |          |                              |  |
|   | TLS certificate    |          |                              |  |
|   | Client TLS         |          |                              |  |
|   | MySQL config       |          |                              |  |
|   |                    |          |                              |  |

# 2.10.1.3 TLS 証明書情報の表示

TLS 証明書をアップロードした後、アップロードされた証明書の有効期間とドメイン名の情報を 確認できます。

| SRaysync Enterprise   Admin Console |                 |                              |  |  |  |  |
|-------------------------------------|-----------------|------------------------------|--|--|--|--|
| Ē                                   | TLS certificate |                              |  |  |  |  |
| E Server                            |                 |                              |  |  |  |  |
| f≣ Transfer ^                       | Certificate     | 2018-12-20 2020-12-19        |  |  |  |  |
| Transfering                         | Densis          |                              |  |  |  |  |
| Transfer log                        | Domain Name     |                              |  |  |  |  |
| Point to point tran                 |                 | Upload again                 |  |  |  |  |
| Point to point log                  |                 |                              |  |  |  |  |
| 🔗 Share Manager 🛛 🔨                 | Security        | Prohibit non-SSL connections |  |  |  |  |
| Invitation upload                   |                 | Save                         |  |  |  |  |
| Share download                      |                 |                              |  |  |  |  |
| Email                               |                 |                              |  |  |  |  |
| 🛋 Users Manager \land               |                 |                              |  |  |  |  |

# 2.10.1.4 TLS 証明書の再アップロード

[再度アップロード]をクリックします。

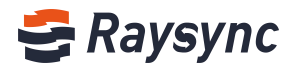

| 🗲 Raysync Enterpr   | iSe Admin Console                     |
|---------------------|---------------------------------------|
| Ē                   | TLS certificate                       |
| Server              |                                       |
| l≣ Transfer ^       | Certificate                           |
| Transfering         | Validity 2018-12-20 2020-12-19        |
| Transfer log        | Domain Name *.raysync.cn              |
| Point to point tran | Upload again                          |
| Point to point log  |                                       |
| 🔗 Share Manager 🛛 ^ | Security Prohibit non-SSL connections |
| Invitation upload   | Save                                  |
| Share download      |                                       |
| Email               |                                       |
| 🛋 Users Manager 🛛 ^ |                                       |
| Users               |                                       |

新しい SSLPem とキーをもう一度入力し、[アップロード]をクリックします。サーバーを再起動 すると有効になります。

| 2020-12-19       | the certificate                                                        | ×                                                        |                                                                                                    |
|------------------|------------------------------------------------------------------------|----------------------------------------------------------|----------------------------------------------------------------------------------------------------|
| Please copy      | y and paste PEM code here                                              |                                                          |                                                                                                    |
| -SSL connections |                                                                        |                                                          |                                                                                                    |
| * SSL Key        | a the bar and on donate long                                           |                                                          |                                                                                                    |
| riease (0)       |                                                                        |                                                          |                                                                                                    |
|                  | ۵                                                                      |                                                          |                                                                                                    |
|                  |                                                                        | Cancel Upload                                            |                                                                                                    |
|                  | 2020-12-19  * SSL Pem Please cop SSL connections  * SSL key Please cop | 2020-12-19   Re-upload the certificate   SSL connections | 2020-12-19     * SSL Pem       SSL connections     * SSL Key       Please copy the key code and paste here |

### 2.10.2 クライアント TLS

Rasync クライアント証明書は、2 つの方法を通じて取得できます。 1 つは、Alibaba クラウド oss から最新の証明書を取得することです。 デフォルトでは、Alibaba クラウドストレージ OSS から最新の証明書を取得することを選択して います oss 証明書が更新されると、Raysync は自動的に最新のクライアント証明書を OSS ストレ ージからダウンロードします。

Website: www.raysync.io & Tel: +86 18681593969 Email:support@raysync.io

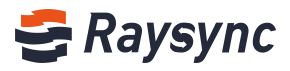

| 😂 Raysync Enter       | prise   Control Center                                                                                                    |
|-----------------------|----------------------------------------------------------------------------------------------------|
| E                     | Client TLS                                                                                                    |
| ⊟ Server              |                                                                                                    |
| f≣ Transfer ^         | Download from 🕜 Raysync server 💽 Alibaba OSS                                                                                      |
| Current transfers     | *Tip: When your network is not accessible to the external network, please configure the certificate location as a Raysync server. |
| Transfer log          |                                                                                                    |
| 🔗 Share Manager 🛛 🔿   | Save                                                                                                    |
| Invitation upload     |                                                                                                    |
| Share download        |                                                                                                    |
| Email                 |                                                                                                    |
| 🚉 Users Manager \land |                                                                                                    |
| Users                 |                                                                                                    |
| Operation records     |                                                                                                    |
| User group            |                                                                                                    |
| Third-party authe     |                                                                                                    |
| Space statistics      |                                                                                                    |
| Storage Configura     |                                                                                                    |
| Advanced Setting ^    |                                                                                                    |
| TLS certificate       |                                                                                                    |
| Client TLS            |                                                                                                    |

2つ目は、Raysync サーバーからダウンロードすることです。

外部ネットワークにアクセスできない場合は、証明書の場所を Raysync サーバーに設定してください。

最新の証明書パッケージをアップロードする場合は、クリックしてください。証明書をアップロードしたら、「保存」をクリックします。ウェブ上で再度クライアントにログインすることで、 クライアント証明書をダウンロードすることができます。

| 😂 Raysync Enter         | SRaysync Enterprise   Control Center                                                                                              |  |  |  |  |
|-------------------------|----------------------------------------------------------------------------------------------------|--|--|--|--|
| E                       | Client TLS                                                                                                    |  |  |  |  |
| Server                  |                                                                                                    |  |  |  |  |
| t≣ Transfer ^           | Download from   Raysync server Alibaba OSS                                                                                        |  |  |  |  |
| Current transfers       | *Tip: When your network is not accessible to the external network, please configure the certificate location as a Raysync server. |  |  |  |  |
| Transfer log            |                                                                                                    |  |  |  |  |
| 🔗 Share Manager \land   | Upload certificate Upload                                                                                                    |  |  |  |  |
| Invitation upload       | Save                                                                                                    |  |  |  |  |
| Share download          |                                                                                                    |  |  |  |  |
| Email                   |                                                                                                    |  |  |  |  |
| ≡ Users Manager ∧       |                                                                                                    |  |  |  |  |
| Users                   |                                                                                                    |  |  |  |  |
| Operation records       |                                                                                                    |  |  |  |  |
| User group              |                                                                                                    |  |  |  |  |
| Third-party authe       |                                                                                                    |  |  |  |  |
| Space statistics        |                                                                                                    |  |  |  |  |
| Storage Configura       |                                                                                                    |  |  |  |  |
| Advanced Setting      ^ |                                                                                                    |  |  |  |  |
| TLS certificate         |                                                                                                    |  |  |  |  |
| Client TLS              |                                                                                                    |  |  |  |  |

🌭 Tel: +86 18681593969

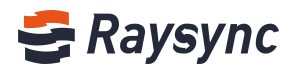

### 2.10.3 MySQL 設定

Raysync は外部の MySQL データベースに対応しています。管理者がより柔軟なデータベース設定 方法を提供します。

アドレス、ポート、データアカウントとパスワードなど、外部データベースの設定を入力します。 テスト接続に成功すれば、[テスト]をクリックします。[0K]をクリックして外部データベースを 有効化し、バックグラウンドの設定情報がデータベースに保存されます。

| SRaysync Enterprise   Control Center |                                    |                                             |  |  |  |
|--------------------------------------|------------------------------------|---------------------------------------------|--|--|--|
| ⋸                                    | MvSQL configuration                |                                             |  |  |  |
| 🗐 Server                             |                                    |                                             |  |  |  |
| l≣ Transfer ^                        | □Enable external MySQL databa      | ise                                         |  |  |  |
| Current transfers                    | Database address (ip or URL):      |                                             |  |  |  |
| Transfer log                         |                                    |                                             |  |  |  |
| 🔗 Share Manager \land                | Database port:                     | 3306                                        |  |  |  |
| Invitation upload                    | Database name:                     | raysync_db                                  |  |  |  |
| Share download                       | Database account:                  | raysync                                     |  |  |  |
| Email                                | 11 601                             |                                             |  |  |  |
| 🚉 Users Manager 🛛 🗠                  | WySQL password:                    |                                             |  |  |  |
| Users                                | Test connection                    | Submit                                      |  |  |  |
| Operation records                    | *Tips: Click the test button after | confirming that the information is correct. |  |  |  |
| User group                           |                                    |                                             |  |  |  |
| Third-party authe                    |                                    |                                             |  |  |  |

# 2.10.4 転送プロトコル

Raysync は4種類の転送プロトコル設定を提供します。

| Ę | 🛢 Raysync El      | nter | <b>prise</b>   Control Center |                                                                              |  |
|---|-------------------|------|-------------------------------|------------------------------------------------------------------------------|--|
|   |                   |      | Transmission protocol         |                                                                              |  |
| E | Server            |      |                               |                                                                              |  |
| 1 | Transfer          |      | Select Transport Protocol     | Automatically select UDP/TCP When latency is less than 10 ms , switch to TCP |  |
|   | Current transfers | 5    |                               | Only UDP                                                                     |  |
|   | Transfer log      |      |                               | Only TCP                                                                     |  |
| ť | Share Manager     | ^    |                               | Default                                                                      |  |
|   | Invitation upload | l.   |                               | Save                                                                         |  |
|   | Share download    |      |                               |                                                                              |  |
|   | Email             |      |                               |                                                                              |  |
| B | Users Manager     | ^    |                               |                                                                              |  |

- 1. UDP/TCP を自動的に選択:送信遅延が 10ms 未満の場合、TCP 送信に自動的に切り替えるよう に設定します。
- 🛞 Website: www.raysync.io 🛛 🗞 Tel: +86 18681593969 🛛 🖂 Email:support@raysync.io

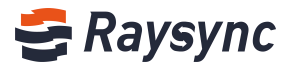

| SRaysync Enterprise   Control Center               |                                                                                                    |  |  |
|----------------------------------------------------|----------------------------------------------------------------------------------------------------|--|--|
| ⊑<br>≣ Server                                      | Transmission protocol                                                                                                    |  |  |
| t≣ Transfer ^<br>Current transfers<br>Transfer log | Select Transport Protocol  Automatically select UDP/TCP When latency is less than 10 ms , switch to TCP Only UDP Only TCP Default |  |  |
| Invitation upload<br>Share download<br>Email       | Save                                                                                                    |  |  |
| 🚉 Users Manager \land                              |                                                                                                    |  |  |

2. UDP のみ:送信タスクには UDP モードのみを使用します

| 1   | Raysync E       | Enter | <b>orise</b>   Control Center |                                |                              |                    |
|-----|-----------------|-------|-------------------------------|--------------------------------|------------------------------|--------------------|
| Ū.  |                 |       | Transmission protocol         |                                |                              |                    |
| B   | Server          |       |                               |                                |                              |                    |
| 1≣  | Transfer        | ^     | Select Transport Protocol     | O Automatically select UDP/TCP | When latency is less than 10 | ms , switch to TCP |
|     | Current transfe | rs    |                               | Only UDP                       |                              |                    |
|     | Transfer log    |       |                               | Only TCP                       |                              |                    |
| Ð   | Share Manager   | ~     |                               | <ul> <li>Default</li> </ul>    |                              |                    |
| Ť   |                 | d     |                               | Save                           |                              |                    |
|     |                 |       |                               |                                |                              |                    |
|     | Share downloa   | d     |                               |                                |                              |                    |
| 1   | Email           |       |                               |                                |                              |                    |
| =1. | Users Manager   | ^     |                               |                                |                              |                    |

3. TCP のみ:送信タスクには TCP モードのみを使用します

| S Raysync Enterprise   Control Center              |                                                                                                    |  |  |
|----------------------------------------------------|----------------------------------------------------------------------------------------------------|--|--|
| 드<br>目 Server                                      | Transmission protocol                                                                                                    |  |  |
| f≣ Transfer ^<br>Current transfers<br>Transfer log | Select Transport Protocol Automatically select UDP/TCP When latency is less than 10 ms , switch to TCP<br>Only UDP<br>Only TCP |  |  |
| Share Manager ^<br>Invitation upload               | Save                                                                                                    |  |  |
| Share download<br>Email<br>■ Users Manager ^       |                                                                                                    |  |  |

4. デフォルト:デフォルトでは UDP 転送が優先され、UDP 転送が中断されると自動的に TCP 転送に切り替わります。

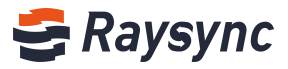

| ų              | Raysync Er        | nter | <b>prise</b>   Control Center |                              |                              |                    |
|----------------|-------------------|------|-------------------------------|------------------------------|------------------------------|--------------------|
|                | Conver            |      | Transmission protocol         |                              |                              |                    |
| 6              |                   |      |                               |                              |                              |                    |
| 18             | Transfer          |      | Select Transport Protocol     | Automatically select UDP/TCP | When latency is less than 10 | ms , switch to TCP |
|                | Current transfers |      |                               | Only UDP                     |                              |                    |
|                | Transforlog       |      |                               | Only TCP                     |                              |                    |
|                | mansier log       |      |                               | Oefault                      |                              |                    |
| 6 <sup>1</sup> | Share Manager     |      |                               |                              |                              |                    |
|                | Invitation upload |      |                               | Save                         |                              |                    |
|                | Share download    |      |                               |                              |                              |                    |
| ×.             | Email             |      |                               |                              |                              |                    |
| =1             | Users Manager     |      |                               |                              |                              |                    |

# 2.10.5 イベント通知

イベント通知を設定すると、設定したプログラムはイベント終了時に実行されます。

| 😂 Raysync Enter       | prise   Control Center admin |
|-----------------------|------------------------------|
| E                     | Event notification           |
| E Server              |                              |
| t≣ Transfer ^         | Add www.t                    |
| Current transfers     |                              |
| Transfer log          | No Data                      |
| 🔗 Share Manager 🛛 🗠   |                              |
| Invitation upload     |                              |
| Share download        |                              |
| Email                 |                              |
| 🚌 Users Manager \land |                              |
| Users                 |                              |
| Operation records     |                              |
| User group            |                              |
| Third-party authe     |                              |
| Space statistics      |                              |
| 😞 Storage Configura   |                              |
| Advanced Setting ^    |                              |
| TLS certificate       |                              |
| Client TLS            |                              |
| MySQL configurat      |                              |
| Transmission prot     |                              |
| Event notification    |                              |

イベントの追加:[イベントの追加]をクリックします。

イベント情報を記入してください。

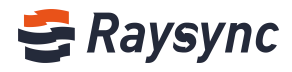

| 😂 Raysync Enter         |                    |                              |
|-------------------------|--------------------|------------------------------|
|                         | Event notification |                              |
|                         |                    |                              |
|                         | Add event Delete   | Add event                    |
|                         |                    | Event                        |
|                         |                    | information                  |
|                         |                    | Event type Uploaded 🗸        |
|                         |                    | *Event name                  |
|                         |                    | Activate Event<br>Remark     |
|                         |                    |                              |
|                         |                    |                              |
|                         |                    | Event operation              |
|                         |                    | Event Executable program V   |
|                         |                    | *Executable                  |
|                         |                    | program path<br>Command line |
|                         |                    | parameters                   |
|                         |                    | wait time                    |
| Advanced Setting      ^ |                    | OK Cancel                    |
|                         |                    | Caliter                      |
|                         |                    |                              |
|                         |                    |                              |
|                         |                    |                              |
|                         |                    |                              |

イベントの追加が成功した場合、操作の中の[テスト]をクリックすると、イベントが正しく設定 されていることをテストできます。

| S Raysync Enterprise   Control Center admit |                    |            |            |                    |           |                      |                      |           |  |  |
|---------------------------------------------|--------------------|------------|------------|--------------------|-----------|----------------------|----------------------|-----------|--|--|
| Ξ<br>Β Server                               | Event notification |            |            |                    |           |                      |                      |           |  |  |
| t≣ Transfer ^                               | Add event Delete   |            |            |                    |           |                      |                      |           |  |  |
| Current transfers                           |                    | Event name | Event type | Event operation    | Status    | Actions              | Remark               |           |  |  |
| Transfer log                                |                    | test       | Uploaded   | Executable program | Activated | Edit   Delete   Test |                      |           |  |  |
| Invitation upload                           |                    |            |            |                    |           |                      | Page1-1/Total1 < 🚺 > | 10/page v |  |  |
| Share download                              |                    |            |            |                    |           |                      |                      |           |  |  |
| Email                                       |                    |            |            |                    |           |                      |                      |           |  |  |
| 🟨 Users Manager \land                       |                    |            |            |                    |           |                      |                      |           |  |  |

| SRaysync Enterprise   Control Center |                    |            |            |                    |  |           |  |                      | admin          |           |
|--------------------------------------|--------------------|------------|------------|--------------------|--|-----------|--|----------------------|----------------|-----------|
| E                                    | Event notification |            |            |                    |  |           |  |                      |                |           |
| E Server                             |                    |            |            |                    |  |           |  |                      |                |           |
| t≣ Transfer ^                        | Add event Delete   |            |            |                    |  |           |  |                      |                |           |
| Current transfers                    |                    | Event name | Event type | Event operation    |  | Status    |  | Actions              | Remari         | ĸ         |
| Transfer log                         |                    | test       | Uploaded   | Executable program |  | Activated |  | Edit   Delete   Test |                |           |
| P Share Manager A                    |                    |            |            |                    |  |           |  |                      |                |           |
| Invitation upload                    |                    |            |            |                    |  |           |  |                      | Page1-1/Total1 | 10/page v |
| Share download                       |                    |            |            |                    |  |           |  |                      |                |           |
| Email                                |                    |            |            |                    |  |           |  |                      |                |           |
| 💵 Users Manager \land                |                    |            |            |                    |  |           |  |                      |                |           |

イベントを編集するには、操作で[編集]をクリックします

イベントを削除するには、操作の[削除]をクリックします

| SRaysync Enterprise   Control Center admin |                    |           |            |                    |           |                    |                                |  |
|--------------------------------------------|--------------------|-----------|------------|--------------------|-----------|--------------------|--------------------------------|--|
| ≡<br>⊜ Server                              | Event notification |           |            |                    |           |                    |                                |  |
| 1≣ Transfer ^                              | Add event          | Delete    |            |                    |           |                    |                                |  |
| Current transfers                          | Ev                 | vent name | Event type | Event operation    | Status    | Actions            | Remark                         |  |
| P Share Manager                            | te                 | est       | Uploaded   | Executable program | Activated | Edit Delete   Test |                                |  |
| Invitation upload                          |                    |           |            |                    |           |                    | Page1-1/Total1 ( 1 ) 10/page v |  |
| Share download                             |                    |           |            |                    |           |                    |                                |  |
| Email                                      |                    |           |            |                    |           |                    |                                |  |
| 🚛 Users Manager \land                      |                    |           |            |                    |           |                    |                                |  |

🛞 Website: www.raysync.io 🛛 🗞 Tel: +86 18681593969 🛛 🖂 Email:support@raysync.io
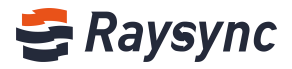

## 2.10.6 その他の設定

## 2.10.6.1 速度制限

| Other settings |                                                                                                    |
|----------------|----------------------------------------------------------------------------------------------------|
| Speed Limit    | User Maximum upload speed (Mbps): [0: unlimited]:<br>0<br>User Maximum download speed (Mbps): [0: unlimited]:<br>0 |

## 2.10.6.2 ログファイルの保存場所

ログファイルの保存場所として、設定したいパスを入力します。例えば、負荷分散を行う場合は、 ログアドレスを共有パスとして設定することができます。マスターサーバーとバックアップサー バーは、同じアドレスでログファイルを読み込むことができます。サーバーの再起動後に設定が 有効になります。

| Log me | Storage location (Note: This modification need | is to restart the server to take effect. |
|--------|------------------------------------------------|------------------------------------------|
|        | Save cycle (Note:This modification needs to re | estart the server to take effect.)       |
|        | Transfer log 30 day(s)                         |                                          |
|        | Operation log 30 day(s)                        |                                          |

## 2.10.6.3 ログファイル保存期間

転送ログとユーザー操作ログの期間を設定することができ、デフォルトは 30 日です。 設定後、[保存] ボタンをクリックします。サーバー情報ページの[再起動]をクリックすると、 有効になります。

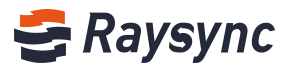

| 😂 Raysync Enter       | <b>prise</b>   Control C | enter                                                                            |
|-----------------------|--------------------------|----------------------------------------------------------------------------------|
| Ē                     | More settings            |                                                                                  |
| E Server              |                          |                                                                                  |
| 1≣ Transfer ^         | Speed limit              | User max upload speed (Mbps): [0: unlimited]                                     |
| Current transfers     |                          | Ō                                                                                |
| Transfer log          |                          | User max download speed (Mbps): [0: unlimited]                                   |
| 🔗 Share Manager 🛛 🗠   |                          | 0                                                                                |
| Invitation upload     | Log                      | Log storage path: (Note: Please restart the server to refresh this modification) |
| Share download        |                          | Save cycle: (Note: Please restart the server to refresh this modification)       |
| Email                 |                          | Transfer log 30 day(s)                                                           |
| 🚉 Users Manager \land |                          | Operation log 30 day(s)                                                          |

## 2.10.6.4 ファイルを閉じる

この機能を有効化すると、ファイルのアップロードが完了後に、バックエンドでファイルを閉じる操作が実行されます。

[非同期クローズを有効にする]ボタンにチェックを入れ、サーバーを再起動すると有効になります。

| 😂 Raysync Enterp      | <b>orise</b>   Control C | Senter                                                                                   |
|-----------------------|--------------------------|------------------------------------------------------------------------------------------|
| Ē                     | More settings            |                                                                                          |
| E Server              |                          |                                                                                          |
| 1≣ Transfer ^         | Speed limit              | User max upload speed (Mbps): [0: unlimited]                                             |
| Current transfers     |                          | 0                                                                                        |
| Transfer log          |                          | User max download speed (Mbps): [0: unlimited]                                           |
| 🔗 Share Manager 🛛 🗠   | Log                      |                                                                                          |
| Invitation upload     | LOG                      | Log storage path. (note, riease restarcure server to remean this mounication)            |
| Share download        |                          | Save cycle: (Note: Please restart the server to refresh this modification)               |
| Email                 |                          | Transfer log 30 day(s)                                                                   |
| 🛋 Users Manager \land |                          | Operation log 30 day(s)                                                                  |
| Users                 | Close File               | Enable asynchronous close (Note: Please restart the server to refresh this modification) |
|                       | Sync                     | ☑ Enable                                                                                 |

## 2.10.6.5 ファイルの同期

この機能を有効化すると、ログイン後に同期タスクディレクトリを新規作成する機能が表示され ます。

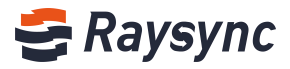

| SRaysync Enterprise   Control Center |                              |                                                                                                    |
|--------------------------------------|------------------------------|----------------------------------------------------------------------------------------------------|
| ⊑<br>⊟ Server                        | More settings                |                                                                                                    |
| t≣ Transfer ∧                        | Speed limit                  | User max upload speed (Mbps): [0: unlimited]                                                            |
| Current transfers<br>Transfer log    |                              | User max download speed (Mbps): [0: unlimited]                                                          |
| Share Manager ^<br>Invitation upload | Log                          | 0 Log storage path: (Note: Please restart the server to refresh this modification)                      |
| Share download                       |                              | Save cycle: (Note: Please restart the server to refresh this modification)                              |
| Email<br>🛋 Users Manager 🛛 ^         |                              | Operation log 30 day(s)                                                                                 |
| Users                                | Close File<br>Sync           | Enable asynchronous close (Note: Please restart the server to refresh this modification)     Enable     |
| Operation records<br>User group      | Modify Password<br>Server IP | Enable     Support multiple IP addresses (Note: Please restart the server to refresh this modification) |

| 😂 Raysync Enterp   | rise                                |                   |                       |
|--------------------|-------------------------------------|-------------------|-----------------------|
| A Personal Space   | Personal Sp Create Sync Folder Task |                   |                       |
| 🕾 Group Space      |                                     |                   |                       |
| 🔗 Share Management | All                                 |                   |                       |
|                    | Name 1                              | Size $\downarrow$ | Modified $\downarrow$ |
|                    | 🗌 🗮 linux-3.4.113                   | μ.                | -                     |

## この機能を無効にした後、ユーザーは新規同期タスクディレクトリ機能を非表示にします。

| Image: Server   Image: Server                                                                                                    | 😂 Raysync En      | t <b>erprise</b>   Control Ce   | nter                                                                                              |
|----------------------------------------------------------------------------------------------------|-------------------|---------------------------------|---------------------------------------------------------------------------------------------------|
| Server   I Transfer Speed limit User max upload speed (Mbps): [0: unlimited]   Current transfers User max download speed (Mbps): [0: unlimited]   Transfer log 0   Share Manager Log   Log Log storage path: (Note Please restart the server to refresh this modification)   Invitation upload   Share download   Email   Users   Users   Operation records   User group   Personal Space   Invitation upload   Since Manager   Invitation upload   Save cycle: (Note: Please restart the server to refresh this modification)    Invitation upload   Share download   Email   Users   Users   Users   Sync   Enable   Operation records   Modify Password   Enable   Server IP   Support multiple IP addresses   Invitation space   Invitation space   Since Manager   Since Manager   Since Manager   Since Manager   Invitation records   Invitation records   Since Manager   Invitation records   Since Manager   Since Manager   Invitation records   Invitation records   Invitation records   Invitation records   Invitation records   Invitation records   Invitation records   Since Manager   Invitat                                                                                                    | 11                | More settings                   |                                                                                                   |
| Image: Speed limit User max upload speed (Mbps): [0: unlimited]   Current transfers   Transfer log   Invitation upload   Share download   Enail   Image: Invitation upload   Share download   Enail   Users   Users   Operation records   Modify Password   Imable   Sync   Enable   User group                                                                                                    | ⊟ Server          |                                 |                                                                                                   |
| Current transfers       0         Transfer log       0         Invitation upload       0         Share download       Eag storage path: (Note: Please restart the server to refresh this modification)         Invitation upload       Save cycle: (Note: Please restart the server to refresh this modification)         Transfer log 30       day(s)         Operation log 30       day(s)         Users       Sync         Operation records       Modify Password         User group       Close File         Personal Space       Personal Space         Personal Space       Personal Space         A Brance       Modified 4         Mater       Modified 4                                                                                                    | 1≣ Transfer       | <ul> <li>Speed limit</li> </ul> | User max upload speed (Mbps): [0: unlimited]                                                      |
| Transfer log User max download speed (Mbps): [0: unlimited]   Invitation upload Invitation upload   Share download Save cycle: (Note: Please restart the server to refresh this modification)   Email Transfer log 30 day(s)   Qperation log 30 day(s) Close File   Close File Enable   Sync Enable   Sync Enable   Server IP Support multiple IP addresses (Note: Please restart the server to refresh this modification)   Stare group Image: Personal Space   Group Space Image: Personal Space   Share Management Image: Personal Space   Image: Personal Space Image: Personal Space   Image: Personal Space Image: Personal Space                                                                                                    | Current transfers |                                 | 0                                                                                                 |
| Invitation upload   Share download   Email   Bare download   Email   Operation log 30   day(s)   Close File   Invitation upload   Operation log 30   day(s)   Close File   Enable   Sync   Enable   Sync   Invitation upload   Modify Password   Enable   Server IP   Support multiple IP addresses   Whore Space   Image: Personal Space   Image: Personal Space <                                                                                                    | Transfer log      |                                 | User max download speed (Mbps): [0: unlimited]                                                    |
| Log       Log storage path: (Note: Please restart the server to refresh this modification)         Invitation upload       Save cycle: (Note: Please restart the server to refresh this modification)         Email       Transfer log 30 day(s)         Email       Operation log 30 day(s)         Users       Sync         Sync       Enable         Operation records       Modify Password € Enable         User group       Support multiple IP addresses (Note: Please restart the server to refresh this modification)         *       Personal Space                                                                                                    | Share Manager     | ~                               | 0                                                                                                 |
| Share download   Email   Transfer log 30   day(s)   Operation log 30   Users   Operation records   Modify Password © Enable   Operation records   Modify Password © Enable   Server IP   Support multiple IP addresses (Note: Please restart the server to refresh this modification) <b>Personal Space</b> <ul> <li> <ul> <li> <li> <ul> <li> <ul> <li> <ul> <li> <ul> <li> <ul> <li> <li> <ul> <li> <ul> <li> <li> <ul> <li> <ul> <li> <li> <ul> <li> <ul> &lt;</ul></li></ul></li></li></ul></li></ul></li></li></ul></li></ul></li></li></ul></li></ul></li></ul></li></ul></li></ul></li></li></ul></li></ul> | Invitation unload | Log                             | Log storage path: (Note: Please restart the server to refresh this modification)                  |
| Share download     Email     Transfer log 30 day(s)   Operation log 30 day(s)   Users   Operation records   Modify Password P Enable   Operation records   Modify Password P Enable   Server IP   Support multiple IP addresses (Note: Please restart the server to refresh this modification)     Server IP     Support multiple IP addresses (Note: Please restart the server to refresh this modification)     Server IP     Support multiple IP addresses (Note: Please restart the server to refresh this modification)     Server IP     Support multiple IP addresses (Note: Please restart the server to refresh this modification)     Server IP     Support multiple IP addresses (Note: Please restart the server to refresh this modification)     Server IP     Support multiple IP addresses (Note: Please restart the server to refresh this modification)     Server IP     Support multiple IP addresses (Note: Please restart the server to refresh this modification)     Server IP     Support multiple IP addresses     Server IP     Server IP     Server IP     Server IP     Server IP     Server IP     Server IP     Server IP     Server IP     Server IP     Server IP </th <th>Chara download</th> <th></th> <th></th>                                                                                                    | Chara download    |                                 |                                                                                                   |
| Email     Imail     Operation log 30     Operation log 30     Operation records     Modify Password     Sync     Imail     Operation records     Modify Password     Sync     Support multiple IP addresses     Server IP     Support multiple IP addresses     Server IP     Support multiple IP addresses     Server IP     Support multiple IP addresses     Server IP     Support multiple IP addresses     Server IP     Support multiple IP addresses     Server IP     Support multiple IP addresses     Server IP     Support multiple IP addresses     Server IP     Support multiple IP addresses     Server IP     Support multiple IP addresses     Server IP     Server IP     Server IP     Server IP     Server IP     Server IP     Server IP     Server IP     Server IP     Server IP     Server IP     Server IP     Server IP     Server IP     Server IP </th <th>Share download</th> <th></th> <th>Save cycle: (Note: Please restart the server to refresh this modification) Transfer log 30 day(s)</th>                                                                                                    | Share download    |                                 | Save cycle: (Note: Please restart the server to refresh this modification) Transfer log 30 day(s) |
| I Users Manager   Users   Operation records   User group     Sync   Enable   Server IP   Support multiple IP addresses (Note: Please restart the server to refresh this modification)     Server IP   Support multiple IP addresses (Note: Please restart the server to refresh this modification)     Server IP     Support multiple IP addresses (Note: Please restart the server to refresh this modification)     Server IP     Support multiple IP addresses (Note: Please restart the server to refresh this modification)     Server IP     Support multiple IP addresses (Note: Please restart the server to refresh this modification)     Server IP     Support multiple IP addresses (Note: Please restart the server to refresh this modification)     Server IP     Support multiple IP addresses (Note: Please restart the server to refresh this modification)     Server IP     Support multiple IP addresses (Note: Please restart the server to refresh this modification)     Server IP     Support multiple IP addresses     Name 1     Name 1     Name 1     Size 4                                                                                                    | Email             |                                 |                                                                                                   |
| Users       Sync       Enable         Operation records       Modify Password       Enable         User group       Support multiple IP addresses       (Note: Please restart the server to refresh this modification)         CRAysync Enterprise       Personal Space       Personal Space       Personal Space         Image: Share Management       All       Size ↓       Modified ↓                                                                                                    | ■ Users Manager   | Close File                      | Fnable asynchronous close (Note: Please restart the server to refresh this modification)          |
| Operation records Modify Password Enable   User group Server IP Support multiple IP addresses (Note: Please restart the server to refresh this modification)     Charles Personal Space   Image: Share Management Size 4     Name †   Size 4     Modified 4                                                                                                    | Users             | Sync                            | Enable                                                                                            |
| User group     Server IP   Support multiple IP addresses (Note: Please restart the server to refresh this modification)   Personal Space     A Personal Space     Image: Share Management     All     Name ↑     Size ↓        Modified ↓                                                                                                    | Operation records | Modify Password                 | ☑ Enable                                                                                          |
| A Personal Space   B Group Space   Image: Share Management   All   Image: Name ↑   Size ↓   Modified ↓                                                                                                    | User group        | Server IP                       | Support multiple IP addresses (Note: Please restart the server to refresh this modification)      |
| A Personal Space                                                                                                    | 🗲 Ravsvnc Enterp  | ise                             |                                                                                                   |
| A Personal Space       Personal Space                                                                                                    |                   |                                 |                                                                                                   |
| A Group Space     (1)     (2)     (2)     (2)     (2)     (2)     (2)     (2)     (2)     (2)     (2)     (2)     (2)     (2)     (2)     (2)     (2)     (2)     (2)     (2)     (2)     (2)     (2)     (2)     (2)     (2)     (2)     (2)     (2)     (2)     (2)     (2)     (2)     (2)     (2)     (2)     (2)     (2)     (2)     (2)     (2)     (2)     (2)     (2)     (2)     (2)     (2)     (2)     (2)     (2)     (2)     (2)     (2)     (2)     (2)     (2)     (2)     (2)     (2)     (2)     (2)     (2)     (2)     (2)     (2)     (2)     (2)     (2)     (2)     (2)     (2)     (2)     (2)     (2)     (2)     (2)     (2)     (2)     (2)     (2)     (2)     (2)     (2)     (2)     (2)     (2)     (2)     (2)     (2)     (2)     (2)     (2)     (2)     (2)     (2)     (2)     (2)     (2)     (2)     (2)     (2)     (2)     (2)     (2)     (2)     (2)     (2)     (2)     (2)     (2)     (2)     (2)     (2)     (2)     (2)     (2)     (2)     (2)     (2)     (2)     (2)     (2)     (2)     (2)     (2)     (2)     (2)     (2)     (2)     (2)     (2)     (2)     (2)     (2)     (2)     (2)     (2)     (2)     (2)     (2)     (2)     (2)     (2)     (2)     (2)     (2)     (2)     (2)     (2)     (2)     (2)     (2)     (2)     (2)     (2)     (2)     (2)     (2)     (2)     (2)     (2)     (2)     (2)     (2)     (2)     (2)     (2)     (2)     (2)     (2)     (2)     (2)     (2)     (2)     (2)     (2)     (2)     (2)     (2)     (2)     (2)     (2)     (2)     (2)     (2)     (2)     (2)     (2)     (2)     (2)     (2)     (2)     (2)     (2)     (2)     (2)     (2)     (2)     (2)     (2)     (2)     (2)     (2)     (2)     (2)     (2)     (2)     (2)     (2)     (2)     (2)     (2)     (2)     (2)     (2)     (2)     (2)     (2)     (2)     (2)     (2)     (2)     (2)     (2)     (2)     (2)     (2)     (2)     (2)     (2)     (2)     (2)     (2)     (2)     (2)     (2)     (2)     (2)     (2)     (2)     (2)     (2)     (2)     (2)     (2)     (2)     (2)     (2)     (2)     (2)     (2)     (2)     (2)                                                                                                    | A Personal Space  | Personal Space                  |                                                                                                   |
|                                                                                                    | B Group Space     |                                 |                                                                                                   |
| □ rane - 5120 ↔ Modilied ↔                                                                                                    | Share Management  | All Name 6                      | Grad Medified (                                                                                   |
|                                                                                                    |                   | □ <mark>□</mark> linux-3.4.113  | ore → Modimed ψ                                                                                   |

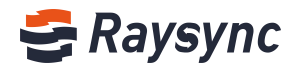

## 2.10.6.6 アカウントのロック

ユーザーパスワードは、X 分以内に X 回間違えると、アカウントをロックするように設定するこ とができます。設定後に保存して、有効にします。

|   | Operation records  | Modify Password | Enable                                                                                                    |                       |               |         |
|---|--------------------|-----------------|----------------------------------------------------------------------------------------------------|-----------------------|---------------|---------|
|   | User group         | Server IP       | Support multiple IP addresses (Note: Please restart the s                                                                | erver to refresh this | modification) |         |
|   | Third-party authe  | Process Num     | Enable (Note: Please restart the server to refresh this modifie                                                          | tation)               |               |         |
|   | Space statistics   | Security        | Lock account:                                                                                                    |                       |               |         |
| ŝ | storage Configura  |                 | Account will be locked if the user enter password incorrec                                                               | tly for 5             | times in 3    | munites |
| ۲ | Advanced Setting ^ | -               | Weak password:                                                                                                    |                       |               |         |
|   | TLS certificate    |                 | Please enter the letters that are not allowed to be set, and use semicolon 'r' for different letter to separate. Such as |                       |               |         |
|   | Client TLS         |                 | Kaysync123;Kaysync.                                                                                                    | 1                     |               |         |
|   | MySQL configurat   |                 | File format whitelist:                                                                                                   |                       |               |         |
|   | Transmission prot  |                 | Enable (Less than 255 characters)                                                                                        |                       |               |         |
|   | Event notification |                 | Please enter the suffix name that allows the user to transfer the file. Please use multiple formats; such as: txt; exe;  |                       |               |         |
|   | More settings      |                 |                                                                                                    | 11                    |               |         |
| ប | Personalization    |                 | Save                                                                                                    |                       |               |         |

## 2.10.6.7 弱いパスワード設定

ユーザーが設定できないパスワードを事前設定できます Raysync; raysync のように、複数のパ スワードを「;」で区切って使用します。設定後に保存して、有効にします。

| Operation records       | Modify Password | Z Enable                                                                                                    |
|-------------------------|-----------------|----------------------------------------------------------------------------------------------------|
| User group              | Server IP       | Support multiple IP addresses (Note: Please restart the server to refresh this modification)                               |
| Third-party authe       | Process Num     | Enable (Note: Please restart the server to refresh this modification)                                                      |
| Space statistics        | Security        | 1<br>Lock account:                                                                                                    |
| 😂 Storage Configura     |                 | Account will be locked if the user enter password incorrectly for 5 times in 3 munites                                     |
| Advanced Setting      ^ | F               | Weak password:                                                                                                    |
| TLS certificate         |                 | Please enter the letters that are not allowed to be set, and use<br>semicolon '' for different letter to separate. Such as |
| Client TLS              |                 | naysync i cynaysync.<br>Ir                                                                                                 |
| MySQL configurat        |                 | File format whitelist:                                                                                                    |
| Transmission prot       |                 | Enable (Less than 255 characters)                                                                                          |
| Event notification      |                 | Please enter the suffix name that allows the user to transfer the file. Please use multiple formats; such as: txt; exe;    |
| More settings           |                 |                                                                                                    |
| ල Personalization       |                 | Save                                                                                                    |

## 2.10.6.8 システム転送ホワイトリスト

システムがアップロードを許可する、ファイル形式の設定に使用します。 [転送ホワイトリストのファイル形式を開く]にチェックを入れ、下の入力欄にユーザーがアップ ロード可能なファイル形式を入力します。「txt; iso; mp4」のように、複数のフォーマットを 「;」で区切ってから、[OK]をクリックして保存します。

Website: www.raysync.io % Tel: +86 18681593969 Mail:support@raysync.io

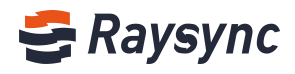

| Operation records Modify Passwo  | ord 🗹 Enable                                                                                                    |
|----------------------------------|----------------------------------------------------------------------------------------------------|
| User group Server IP             | Support multiple IP addresses (Note: Please restart the server to refresh this modification)                                       |
| Process Num<br>Third-party authe | <b>Enable</b> (Note: Please restart the server to refresh this modification)                                                       |
| Space statistics                 | 1                                                                                                    |
| Security                         | Lock account:                                                                                                    |
| Storage Configura                | Account will be locked if the user enter password incorrectly for 5 times in 3 munites                                             |
| Advanced Setting      ^          | Weak password:                                                                                                    |
| TLS certificate                  | Please enter the letters that are not allowed to be set, and use semicolon <sup>15</sup> for different letter to senarate. Such as |
| Client TLS                       | Raysync123:Raysync.                                                                                                    |
| MySQL configurat                 | File format whitelist:                                                                                                    |
| Transmission prot                | Enable (Less than 255 characters)                                                                                                  |
| Event notification               | Please enter the suffix name that allows the user to transfer the file. Please use multiple formats; such as: txt; exe;            |
|                                  |                                                                                                    |
| More settings                    |                                                                                                    |
|                                  | Save                                                                                                    |
|                                  |                                                                                                    |

## 2.10.6.9 複数の IP アドレスに対応

| Close File      | Enable asynchronous close (Note: Please restart the server to refresh this modification)     |
|-----------------|----------------------------------------------------------------------------------------------|
| Sync            | Enable                                                                                       |
| Modify Password | Enable                                                                                       |
| Server IP       | Support multiple IP addresses (Note: Please restart the server to refresh this modification) |
| Process Num     | Enable (Note: Please restart the server to refresh this modification)                        |
|                 | 1                                                                                            |

## 2.10.6.10 許可されたプロセス数

| Close File      | Enable asynchronous close (Note: Please restart the server to refresh this modification)     |
|-----------------|----------------------------------------------------------------------------------------------|
| Sync            | Enable                                                                                       |
| Modify Password | Enable                                                                                       |
| Server IP       | Support multiple IP addresses (Note: Please restart the server to refresh this modification) |
| Process Num     | Enable (Note: Please restart the server to refresh this modification)                        |
|                 | 1                                                                                            |

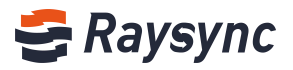

## 2.10.6.11 ユーザーによるパスワードの変更を許可する

| Close File      | Enable asynchronous close (Note: Please restart the server to refresh this modification)     |
|-----------------|----------------------------------------------------------------------------------------------|
| Sync            | ✓ Enable                                                                                     |
| Modify Password | Z Enable                                                                                     |
| Server IP       | Support multiple IP addresses (Note: Please restart the server to refresh this modification) |
| Process Num     | Enable (Note: Please restart the server to refresh this modification)                        |
|                 |                                                                                              |

# 2.11 管理者情報を変更する

管理者アカウントとパスワードの変更に対応しています。 [管理者編集]をクリックします

| 😂 Raysync Enterp   | <b>prise</b>   Control Center                                                                                                    |                           |                       | admin              |
|--------------------|----------------------------------------------------------------------------------------------------|---------------------------|-----------------------|--------------------|
| E Server           | Server                                                                                                    |                           |                       | Edit Administrator |
| t≣ Transfer ^      | User connections                                                                                                    | Storage Status            | License Information:  | () Log Out         |
| Current transfers  | Online Users Client connections                                                                                                    |                           | Activated (10000Mbps) | Details            |
| Transfer log       | 1 1                                                                                                    |                           |                       |                    |
| Invitation upload  | After login, each web page will be counted as an online user, and after start the client, each page will be counted as a client connection | Used0.67%                 | Server Status         |                    |
| Share download     |                                                                                                    | 91,46 TB free of 92.09 TB |                       |                    |
| Email              | Main Information Modify                                                                                                    | CPU info                  |                       |                    |
| Users              | Server Name : RaySync Server                                                                                                    | 70                        | CPU Usage (%)         |                    |
| Operation records  | Version : 5.0.3.9                                                                                                    | 60                        |                       |                    |
| User group         | Device ID :                                                                                                    | 50                        |                       |                    |
| Third-party authe  | System :                                                                                                    | 40                        |                       |                    |
| Space statistics   | UDP Accelerate 32001                                                                                                    | 20                        |                       |                    |
| Advanced Setting ^ | Port<br>UDP Package 1200<br>Cire -                                                                                                    | 10                        |                       |                    |

| 😂 Raysync Enter       | <b>prise</b>   Control Center |                                                                                                    |
|-----------------------|-------------------------------|----------------------------------------------------------------------------------------------------|
| E                     | Edit Administrator            |                                                                                                    |
| Server                |                               |                                                                                                    |
| f≣ Transfer ^         | Account                       | admin                                                                                                    |
| Current transfers     |                               | Account format can only be (letters, numbers, underscores)                                                                                                    |
| Transfer log          | Old Password                  | Old Password                                                                                                    |
| Share Manager ^       | New Password                  | New Password                                                                                                    |
| Invitation upload     | New Password Again            | Password must be 8-20 characters and include lowercase letters, uppercase letters, numbers, and special characters. Not be identical to the account name.           New Password Again |
| Share download        |                               |                                                                                                    |
| Email                 | OK                            | Back                                                                                                    |
| 🚉 Users Manager \land |                               |                                                                                                    |

[パスワードが変更されました]と表示されから、ログインページに切り替えます。

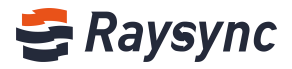

| 🗲 Rays      | ync Enterp  | rise |
|-------------|-------------|------|
| Admin Manag | ement Login |      |
| Account     |             |      |
| Password    |             |      |
|             | Log In      |      |

# 2.12 個性的設定

# 2.12.1 アイコン、ロゴ、背景画像など

| SRaysync Enterprise   Control Center |                                                                      |  |  |  |
|--------------------------------------|----------------------------------------------------------------------|--|--|--|
| Ē                                    | Personalization                                                      |  |  |  |
| E Server                             |                                                                      |  |  |  |
| t≣ Transfer ^                        | Custom ico Upload (Use '.ico' suffix format image)                   |  |  |  |
| Current transfers                    | Custom logo Upload (recommended 165 x 55 size image)                 |  |  |  |
| Transfer log                         | Login the home page Upload (recommended for 1920 x 1080 size images) |  |  |  |
| 🔗 Share Manager 🛛 🗠                  | background image                                                     |  |  |  |
| Invitation upload                    | Jave Reset                                                           |  |  |  |
| Share download                       |                                                                      |  |  |  |
| Email                                | Set web pages' Company Name                                          |  |  |  |
| 🛋 Users Manager \land                | keywords                                                             |  |  |  |
| Users                                | English Shenzhen Yunyu Technology Co., Ltd                           |  |  |  |
| Operation records                    | Product name                                                         |  |  |  |

(1) アイコン画像をアップロードします。

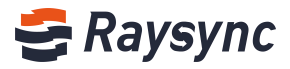

| 😂 Raysync Enterpri  | Se Admin Console |        |              |                       |             |  |
|---------------------|------------------|--------|--------------|-----------------------|-------------|--|
| ⊑<br>⊟ Server       | Personalization  |        |              |                       |             |  |
| t≣ Transfer ^       | Custom Ico       | Upload | (Support ima | age with suffix '.ico |             |  |
| Transfering         | Custom Logo      | Upload | (Recomment   | d image with size 1   | 65 x 55)    |  |
| Transfer log        | Login Background | Upload | (Recommend   | d image with size 1   | 920 x 1080) |  |
| Point to point tran |                  | Sav    | e            | Reset                 |             |  |
| Point to point log  |                  |        |              |                       |             |  |
| Share Manager ^     |                  |        |              |                       |             |  |
| 実際の効果 :             |                  |        |              |                       |             |  |
|                     |                  |        |              |                       |             |  |

| - | 9 | Raysy         | /nc Ma | nager | ×                | +                |
|---|---|---------------|--------|-------|------------------|------------------|
|   | ← | $\rightarrow$ | G      |       | demo.raysync.cn: | 9091/admin/login |

(2) ロゴ画像のアップロードします

ヒント:また、アップロードされたカスタムロゴに従って、メールやユーザーページのロゴも変 更されます。

| 😂 Raysync Enterpri    | Se Admin Console |        |               |                        |         |
|-----------------------|------------------|--------|---------------|------------------------|---------|
| Ξ                     | Personalization  |        |               |                        |         |
| E Server              |                  |        |               |                        |         |
| 1≣ Transfer ^         | Custom Ico       | Upload | (Support imag | ge with suffix '.ico') |         |
| Transfering           | Custom Logo      | Upload | (Recommend    | image with size 165 :  | c 55)   |
| Transfer log          | Login Background | Upload | (Recommend    | image with size 1920   | x 1080) |
| Point to point tran   |                  | Save   | e             | Reset                  |         |
| Point to point log    |                  |        |               | 1014204                |         |
| 🔗 Share Manager \land |                  |        |               |                        |         |

(3) 背景画像をアップロードします。

ヒント:アップロードされたカスタム背景に従って、ログインページも変更されます。

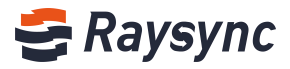

| 😂 Raysync Enterpr   | <i>İSE</i> Admin Console |        |                                         |
|---------------------|--------------------------|--------|-----------------------------------------|
| Ξ                   | Personalization          |        |                                         |
| Server              |                          |        |                                         |
| t≣ Transfer ^       | Custom Ico               | Upload | (Support image with suffix '.ico')      |
| Transfering         | Custom Logo              | Upload | (Recommend image with size 165 x 55)    |
| Transfer log        | Login Background         | Upload | (Recommend image with size 1920 x 1080) |
| Point to point tran |                          | Save   | e Reset                                 |
| Point to point log  |                          |        |                                         |
| 🔗 Share Manager 🛛 🔺 |                          |        |                                         |

[リセット]をクリックすると、個性的設定がクリアされ、デフォルトの設定に戻ります。

| 😂 Raysync Enterpr   | ISE Admin Console |        |                                         |
|---------------------|-------------------|--------|-----------------------------------------|
| 드<br>目 Server       | Personalization   |        |                                         |
| 1≣ Transfer ^       | Custom Ico        | Upload | (Support image with suffix '.ico')      |
| Transfering         | Custom Logo       | Upload | (Recommend image with size 165 x 55)    |
| Transfer log        | Login Background  | Upload | (Recommend image with size 1920 x 1080) |
| Point to point tran |                   | Save   | re Reset                                |
| Point to point log  |                   |        |                                         |
| Share Manager ^     |                   |        |                                         |

# 2.12.2 ウェブページのキーワードをカスタマイズ

| Share download      |              |                                            |
|---------------------|--------------|--------------------------------------------|
| Email               | Product Info | Company name                               |
| 🞫 Users Manager 🛛 🔺 |              | English Shenzhen Yunyu Technology Co., Ltd |
| Licore              |              | Product name                               |
| 03613               |              | English <sub>Raysync</sub>                 |
| Operation records   |              | Company website                            |
| User group          |              | English http://www.raysync.io              |
| Third_narty authe   |              | Configure URL                              |
| minu-party addie    |              | raysync://                                 |
| Space statistics    |              | Save Reset                                 |
| Storage Configura   |              |                                            |
| Advanced Setting ~  |              |                                            |
| Personalization     |              |                                            |

Email:support@raysync.io

会社名、商品名、会社のホームページ、URL をカスタマイズできます。

Website: www.raysync.io % Tel: +86 18681593969

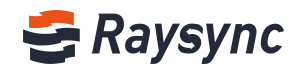

ヒント:

会社名:管理コンソールページとメール通知(ダウンロード共有、アップロード招待と他のメー ル)の下隅に表示されます。

商品名:ユーザーのログインページとメール通知(ダウンロード共有、アップロード招待と他の メール)に表示されます。

会社のウェブサイト:管理画面の下隅にある会社名をクリックするか、共有ページにアクセスす るとウェブサイトにジャンプします。

会社 URL:フロントエンドユーザページが Raysync ソフトウェアのクライアントを起動するため に使用されます(URL はクライアントをカスタマイズする場合にのみ変更します)。通常では、 URL を変更しないでください。変更すると、通常の使用に影響する可能性があります。クライア ントをカスタマイズしたい場合は、ご相談ください)。

[リセット]をクリックすると、個性的設定がクリアされ、デフォルトの設定に戻ります。

| Invitation upload   | Product Info | Company name                               |
|---------------------|--------------|--------------------------------------------|
| Share download      |              | English Shenzhen Yunyu Technology Co., Ltd |
| Email               |              | Product name                               |
| Effiali             |              | English <sub>Raysync</sub>                 |
| 🚉 Users Manager 🛛 🔺 |              | Company website                            |
| Users               |              | English http://www.raysync.io              |
| Operation records   |              | Configure URL                              |
| Operation records   |              | raysync://                                 |
| User group          |              | Save                                       |
| Third-party auth    |              |                                            |
| Auth A/C setting    |              |                                            |

# 3. よくある質問

## 3.1 ウェブサイトが Raysync に接続できません。

1. Raysync が起動し、右下のアイコンが表示されていることを確認してください。ウェブページ の[開始]をクリックします。

2.360、Kingsoft AntiVirus ソフトなどの保護下で Raysync を起動しない場合、ユーザーレジス トリが通常通りに書き込めず、Webページから起動できない可能性があります。一方、RavSync は手動で操作する必要があります。

3. Raysync アイコンを右クリックしてエラー検出を選択し、ローカルドメイン名解析、システム 時刻、システムエージェントと証明書の状態が「正常」であることを確認してください。また、 Raysync が起動されているかどうか、「クライアントが起動されていません」の表示が出ている かどうかを確認してください。システムエージェントが異常を表示したときは、エージェントが オンになっている可能性があります。起動する前に Raysync クライアントをシャットダウンして ください。 証明書が異常の場合は、Raysync クライアントのバージョンが最新かどうか、証明 書の有効期限が切れていないことを確認してください。

### 3.2 ウェブページ プロンプトサーバー 接続タイムアウト

🛞 Website: www.raysync.io 🛛 🗞 Tel: +86 18681593969

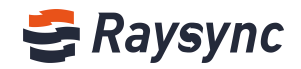

### クライアントチェック:

Raysync アイコンを右クリックして[エラー検出]を選択し、[サーバードメイン名]と[サーバー アドレス]が正しいかどうかを確認してください。cmd コマンドライン ping することで、解析ア ドレスの接続を確認することができます。

### サーバーチェック:

サーバーはユーザーの許可、ホームディレクトリなどの情報変更、クライアントを再起動する必 要性を確認します。

### 3.3 クライアントログインタイムアウト

クライアントを右クリックして、Raysync 設定の UDP メッセージサイズをより小さい値に変更し てください。

### 3.4 アップロードとダウンロード速度に差がある。期待していた速度が違う。

### クライアントチェック:

外部ネットワークの帯域幅をテストしてください。速度テストでは、ローカルアップロードとダ ウンロードの帯域幅を検出し、制限速度に達しているかどうかを確認します。

クライアントの通信事業者とサーバーの通信事業者が一致しているか確認してください。

#### サーバーチェック:

1. 関連サーバーのバックグラウンドを入力して、ライセンスの有効化を確認してください。ライ センス情報に記載されている帯域幅は想定される帯域幅であることを確認してください。

2. 現サーバーのネットワークトラフィックを開き、他のユーザーがサーバーの帯域を占有していないかを確認してください。

3. サーバーディスク読み取り/書き込み値がピークに達しているかどうかを確認してください。 他のユーザーがファイルの読み取り/書き込みを行っている場合、読み取り/書き込みが影響され る可能性があります。

### 3.5 ダウンロードパス。ネットワークパスを選択したけど、ダウンロー

### ドしたファイルが見つからない

ネットワークディスクへのパスをマップし、古いタスクを削除してください。再度ダウンロード し、保存したネットワークディスクパスを選択します。

### 3.6 ファイルのアップロード、ダウンロードは良く[ファイルを読み込

### んでいます]と表示される

### クライアントチェック:

1.転送先のディレクトリに、ファイルが大量に入っていないことを確認してください。ファイル 数と関係なく、クライアントがファイルを読み込むのを待つ必要があります。 2.右クリックして RaySync のタイムアウト時間を 60 秒以上に設定し、古いタスクを削除して送 信タスクを再度選択してください;

🛞 Website: www.raysync.io 🛛 💊 Tel: +86 18681593969 🛛 🖂 Email:support@raysync.io

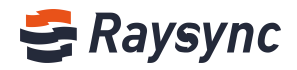

### サーバーチェック:

サーバー下のディレクトリの読み込み性能を確認します。例:サーバーのディレクトリを入力して 1s を実行し、高速に応答します。du-a | wc-1 を実行して、ディレクトリ下のファイル数を カウントします。

🗞 Tel: +86 18681593969